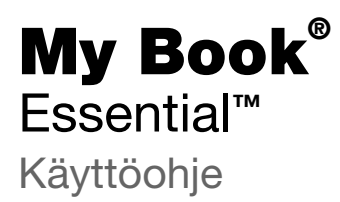

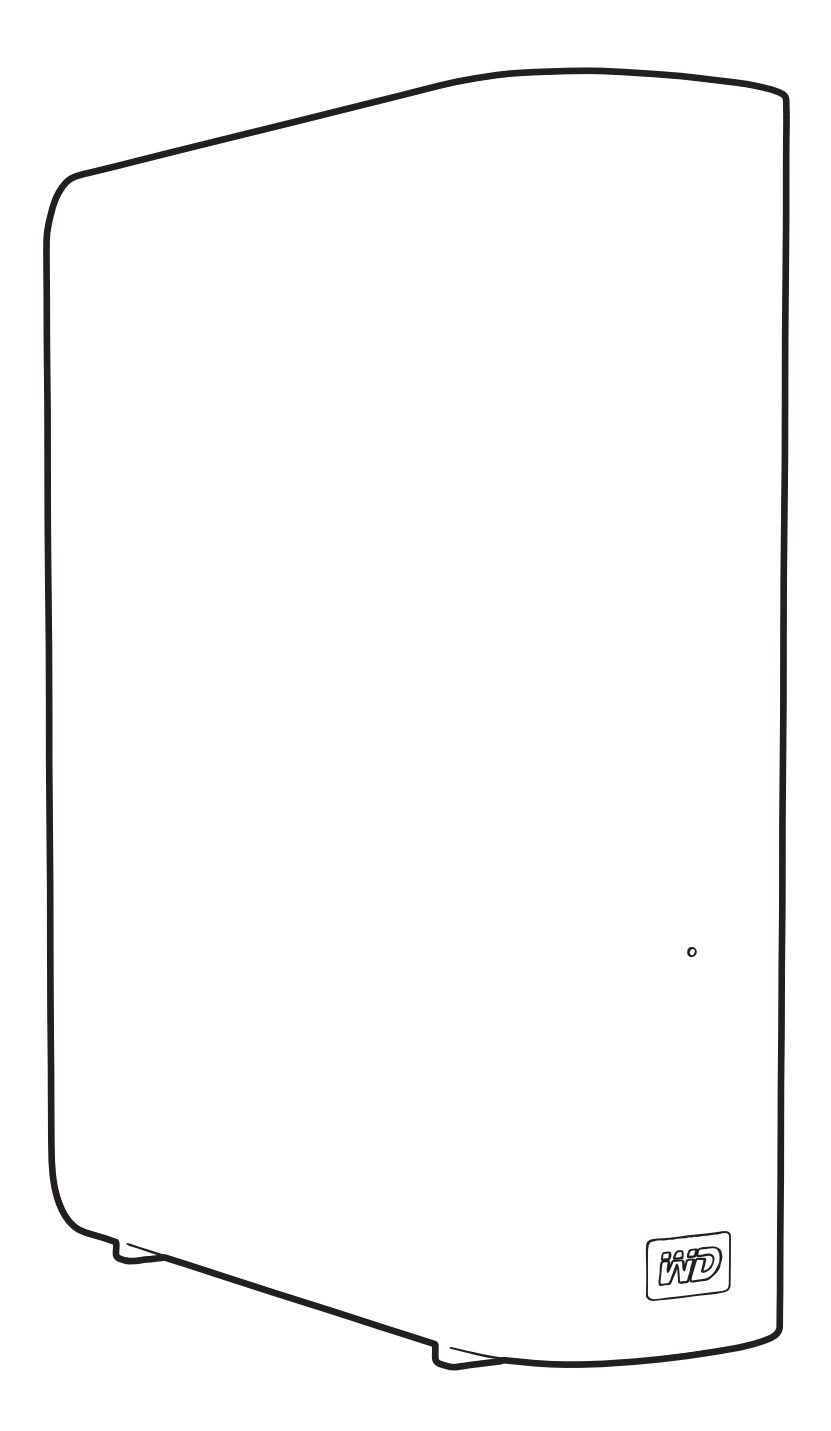

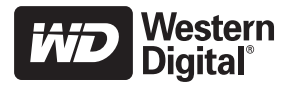

#### WD:n toimittama palvelu ja tuki

Jos tuotteen kanssa on vaikeuksia, anna meille tilaisuus käsitellä tilanne ennen tuotteen palauttamista. Sivun *support.wdc.com* tietokanta tai sähköpostituki pystyy vastaamaan useimpiin tekniseen tukeen liittyviin kysymyksiin. Jos vastausta ei löydy tai jos niin haluat, ota yhteys WD<sup>®</sup>:hen sillä alla luetellulla puhelinnumerolla, joka sinulle parhaiten sopii.

Tuotteeseen sisältyy 30 päivän ilmainen puhelintuki takuukauden aikana. 30 vuorokauden jakso alkaa sinä päivänä, kun soitat ensimmäisen kerran WD:n tekniseen tukeen. Sähköpostituki on ilmaista koko takuuajan, ja laaja tietokantamme on käytettävissä 24/7. Muista rekisteröidä tuotteesi Internetissä osoitteessa *http://register.wdc.com*, jotta voimme kertoa sinulle uusista ominaisuuksista ja palveluista.

#### **Online-tuen käyttö**

Käy tuotetuen sivustolla osoitteessa support.wdc.com ja valitse seuraavista aiheista:

- Downloads (Lataukset) Lataa ohjaimia, ohjelmia ja päivityksiä WD-tuotteelle.
- **Registration** (Rekisteröinti) Rekisteröi WD-tuotteesi, jotta saat tiedon uusimmista päivityksistä ja erikoistarjouksista.
- Warranty & RMA Services (Takuu ja tuotteen vaihtaminen) Lue tietoja takuusta, tuotteen vaihtamisesta, tuotteen vaihtamisen edistymisestä ja tietojen palauttamisesta.
- Knowledge Base (Tietokanta) Etsi hakusanalla, lauseella tai Answer ID -vastaustunnuksella.
- Installation (Asentaminen) Tarjoaa online-apua WD-tuotteen tai -ohjelmiston asentamisessa.

#### WD:n teknisen tuen yhteystiedot

Kun otat WD:hen yhteyttä tukiasioissa, pidä WD-tuotteen sarjanumero sekä järjestelmän laite- ja ohjelmistoversioiden tiedot saatavilla.

| Pohjois-Amerikka | A                | asian Tyynen v | valtameren alue                                                             |
|------------------|------------------|----------------|-----------------------------------------------------------------------------|
| Englanti         | 800.ASK.4WDC     | Australia      | 1 800 42 9861                                                               |
|                  | (800.275.4932)   | Kiina          | 800 820 6682/+65 62430496                                                   |
| Espanja          | 800.832.4778     | Hong Kong      | +800 6008 6008                                                              |
|                  |                  | Intia          | 1 800 11 9393 (MNTL)/1 800 200 5789 (Reliance)<br>011 26384700 (Pilot Line) |
| Eurooppa         | 00800 ASK4 WDEU  | Indonesia      | +803 852 9439                                                               |
| (maksuton)*      | (00800 27549338) | Japani         | 00 531 650442                                                               |
|                  |                  | Korea          | 02 703 6550                                                                 |
| Eurooppa         | +31 880062100    | Malesia        | +800 6008 6008/1 800 88 1908/+65 62430496                                   |
| Lähi-Itä         | +31 880062100    | Filippiinit    | 1 800 1441 0159                                                             |
| Afrikka          | +31 880062100    | Singapore      | +800 6008 6008/+800 608 6008/+65 62430496                                   |
|                  |                  | Taiwan         | +800 6008 6008/+65 62430496                                                 |

\* Maksuton numero toimii seuraavissa maissa: Alankomaat, Belgia, Brittein Saaret, Espanja, Irlanti, Italia, Itävalta, Norja, Ranska, Ruotsi, Saksa, Sveitsi, Tanska.

## **Sisällysluettelo**

|   | WD:n toimittama palvelu ja tuki ii                                                     |
|---|----------------------------------------------------------------------------------------|
|   | Online-tuen käyttö                                                                     |
|   | WD:n teknisen tuen yhteystiedot                                                        |
| 1 | Tietoja WD-asemastasi 1                                                                |
|   | Ominaisuudet                                                                           |
|   | Paketin sisältö                                                                        |
|   | Valinnaiset lisävarusteet                                                              |
|   | Käyttöjärjestelmäyhteensopivuus                                                        |
|   | Aseman alustaminen                                                                     |
|   | Ulkoisten ominaisuuksien kuvaus                                                        |
|   | Virran/toiminnan LED-merkkivalo4                                                       |
|   | Virtapainike                                                                           |
|   | USB 3.0 -liittymä                                                                      |
|   | Aseman rekisteröinti                                                                   |
|   | Käsittelyohjeet                                                                        |
| - |                                                                                        |
| 2 | Aseman liittäminen ja käytön aloittaminen                                              |
|   | Aseman liittäminen                                                                     |
|   | WD SmartWare -ohjelman käytön aloittaminen8                                            |
|   | WD SmartWare -ohjelman yleiskuvaus12                                                   |
|   | WD SmartWare -ohjelman aloitusnäyttö    13      Assesse halling og slattagenetig    14 |
|   | Aseman hallinnan aloitusruutu                                                          |
|   | Käytön aloittaminen ilman WD SmartWare -ohjelmaa                                       |
| 3 | Tietokoneen tiedostojen varmuuskopiointi                                               |
|   | Tietokoneen tiedostojen varmuuskopiointi                                               |
|   | Kaikkien tiedostojen varmuuskopiointi                                                  |
|   | Varmuuskopioinnin lisäominaisuudet                                                     |
|   | Määrättyjen tiedostojen valinta varmuuskopioitavaksi                                   |
|   | Varmuuskopiointiohjelman asetusten muuttaminen                                         |
| 4 | Varmuuskopioitujen tiedostojen palauttaminen                                           |
|   | Tiedostojen palauttaminen                                                              |
|   | Tiedostojen noutaminen                                                                 |
|   | Kansioiden noutaminen                                                                  |
|   | Tiedoston aikaisemman version tai poistettujen tiedostojen palauttaminen               |
|   | Kaikkien tiedostojen palauttaminen                                                     |

| 5 | Aseman lukitseminen ja lukituksen vapauttaminen              | 28          |
|---|--------------------------------------------------------------|-------------|
|   | Aseman salasanasuojaus                                       | . 28        |
|   | Aseman lukituksen vapauttaminen                              | . 29        |
|   | Aseman lukituksen vapauttaminen WD SmartWare -ohjelmalla     | . 30        |
|   | Aseman lukituksen vapauttaminen ilman WD SmartWare -ohjelmaa | . 31        |
|   | Salasanan vaihtaminen                                        | . 31        |
|   | Aseman lukitusominaisuuden poistaminen käytöstä              | . 32        |
| 6 | Aseman hallinta ja mukauttaminen                             | 33          |
|   | WD SmartWare -kuvakkeen käyttö                               | . 33        |
|   | WD SmartWare -ohjelman avaaminen                             | . 33        |
|   | Aseman tilan tarkistaminen                                   | . 33        |
|   | Kuvakkeen hälytysten tarkkaileminen                          | . 34        |
|   | Aseman irrottaminen turvallisesti                            | . 34        |
|   | WD SmartWare -kuvakkeella                                    | . 34        |
|   | Aseman virtapainikkeella                                     | . 34        |
|   | Ohjelman asetusten mukauttaminen                             | . 35        |
|   | Uuden palautuskansion määrittäminen                          | . 35        |
|   | Suosikkiasetusten määrittäminen.                             | . 36        |
|   |                                                              | . 30        |
|   | Aseman lenotila-ajastimen säätö                              | . 30<br>.38 |
|   | Aseman pyyhkiminen                                           | . 39        |
|   | Varmuuskopiointi- ja palautustoimintojen käyttöönotto        | . 41        |
|   | WD SmartWare -ohjelman poistaminen                           | . 41        |
|   | Poistaminen Windows XP -järjestelmästä                       | . 42        |
|   | Poistaminen Windows Vista tai Windows 7 -järjestelmästä      | . 42        |
|   | WD Smartvvare -onjeiman ja levykuvan palauttaminen           | . 42        |
| 7 | Aseman kunnon tarkistaminen                                  | 43          |
| 8 | Aseman käyttö Macissä                                        | 45          |
|   | Aseman alustaminen uudelleen                                 | . 45        |
|   | WD SmartWare -ohjelman ja levykuvan palauttaminen            | . 45        |
|   | Aseman liittäminen ja käytön aloittaminen                    | . 45        |
|   | Suorituskyvyn parantaminen sovelluksella WD +TURBO           | . 46        |
|   | WD SmartWare -ohielman asentaminen                           | . 48        |
|   | WD SmartWare -ohielman aloitusnävttö                         | . 50        |
|   | WD SmartWare -kuvakkeella                                    | . 51        |
|   | WD SmartWare -ohielman käynnistys                            | . 51        |
|   | Aseman tilan tarkistaminen                                   | 52          |
|   | Aseman poistaminen turvallisesti                             | . 52<br>53  |
|   | WD SmartWare -kuvakkeen kävttö                               | . 53        |
|   | My Book -kuvakkeen käyttö                                    | . 54        |
|   | Aseman virtapainikkeella                                     | . 54        |

|   | Aseman lukituksen vapauttaminen                              | 54   |
|---|--------------------------------------------------------------|------|
|   | Aseman lukituksen vapauttaminen WD SmartWare -ohjelmalla     | . 54 |
|   | Aseman lukituksen vapauttaminen ilman WD SmartWare -ohjelmaa | . 56 |
|   | WD SmartWare -ohjelman poistaminen                           | 57   |
| 9 | Vianmääritys                                                 | 58   |
|   | Aseman asentaminen, osioiminen ja alustaminen                | 58   |
|   | Usein kysytyt kysymykset                                     | 58   |
| Α | SES-ohjaimen asennus                                         | 60   |
|   | Asentaminen Windows XP -järjestelmään                        | 60   |
|   | Ohjaimen asentaminen automaattisesti                         | . 60 |
|   | Ohjaimen asentaminen manuaalisesti                           | . 62 |
|   | Asentaminen Windows Vista -järjestelmään                     | 63   |
|   | Ohjaimen asentaminen automaattisesti                         | . 64 |
|   |                                                              | . 65 |
|   | Asentaminen Windows 7 -järjestelmään.                        | 67   |
| В | Yhdenmukaisuus- ja takuutiedot                               | 69   |
|   | Yhdenmukaisuus säännösten kanssa                             | 69   |
|   | FCC-luokan B tiedot                                          | . 69 |
|   | Yhdenmukaisuus ICES-/NMB-003-vaatimusten kanssa              | . 69 |
|   | Turvavaatimusten täyttäminen                                 | . 69 |
|   | Eurooppalaisten CE-vaatimusten täyttäminen                   | . 69 |
|   | GS-merkki (vain Saksa)                                       | . 69 |
|   | KCC-tiedotus (vain Korean tasavalta)                         | . 70 |
|   | Noudattaa ympäristösäädöksiä (Klina)                         | 70   |
|   | Takuuehdot                                                   | 70   |
|   | Palvelun saaminen                                            | . 70 |
|   | Rajoitettu takuu                                             | . 71 |
|   | GNU yleinen julkinen lisenssi ("GPL")                        | . 71 |
|   | Hakemisto                                                    | 72   |

### Tietoja WD-asemastasi

Onneksi olkoon ulkoisen My Book<sup>®</sup> Essential -kiintolevyn hankinnan johdosta. Se on elegantti ja tilava tallennusratkaisu kaikille digitaalisen elämäsi luvuille. Uusimmassa versiossamme on visuaalinen, helppokäyttöinen, automaattinen, jatkuvatoiminen varmuuskopiointiohjelma ja aseman suojalukitus.

WD:n erittäin suosittu My Book Essential ulkoinen USB-kiintolevy sisältää WD SmartWare -ohjelman, joka varmuuskopioi tiedot automaattisesti ja jatkuvasti, näyttää varmuuskopioinnin edistymisen ja palauttaa menetetyt tiedostot vaivatta.

Tämä luku kattaa seuraavat aiheet:

Ominaisuudet Paketin sisältö Valinnaiset lisävarusteet Käyttöjärjestelmäyhteensopivuus Aseman alustaminen Ulkoisten ominaisuuksien kuvaus Aseman rekisteröinti Käsittelyohjeet

#### Ominaisuudet

My Book Essential -aseman pääominaisuuksiin kuuluu:

**Pienempi, sulavalinjaisempi, virtaviivaistetumpi muotoilu** – Olemme tehneet näistä palkituista asemista entistäkin pienempiä, sulavalinjaisempia ja elegantimpia. Kuten ennenkin, tämä kirjamainen muotoilu kuluttaa vähemmän pöytätilaa, ja kaksi tai useampi My Book -asema voidaan sijoittaa vierekkäin kuin kirjat hyllyyn.

WD SmartWare<sup>™</sup> -ohjelma – Helppokäyttöinen varmuuskopiointiratkaisu, jolla voit:

- Suojella tietoa automaattisesti Rentoudu! Tietosi ovat turvassa Automaattinen, jatkuva varmuuskopiointi kopioi automaattisesti lisäämäsi ja muuttamasi tiedostot.
- Nähdä varmuuskopioinnin eteneminen Näkemääsi voit luottaa. Visuaalinen varmuuskopiointi organisoi ja näyttää sisällön luokittain ja esittää varmuuskopioinnin edistymisen.
- Palauta menetetyt tiedot vaivatta Palauta arvokkaat tietosi alkuperäiseen paikkaansa, olet sitten menettänyt kaikki tiedot, poistanut tiedoston tai kirjoittanut tärkeän tiedoston päälle.
- Ota asiat hallintaasi Mukauta varmuuskopiot, määritä aseman suojaus, suorita diagnooseja, hallitse virta-asetuksia ja paljon muuta WD SmartWare -ohjauskeskuksesta.
- Aseman lukitus Voit olla rauhassa, kun tiedät, että tietojasi suojaa luvattomalta käytöltä ja varkaudelta salasana ja 256-bittinen laitteistopohjainen koodaus.

**USB 3.0 -liitäntä** – Yksinkertainen liitos, joka on kätevä ja yhteensopiva lukuisten tietokoneiden kanssa.

**Power miser** – Ulkoiset My Book -asemat on suunniteltu säästämään energiaa. WD GreenPower Technology™ vähentää aseman sisäistä virrankulutusta jopa 30 %, valmiustila vähentää kulutusta kun asema ei ole käytössä ja virransäästöominaisuudet sammuttavat ja käynnistävät aseman tietokoneen myötä. **Ympäristöystävällinen** – Pieni kotelo on valmistettu kierrätysmateriaalista jätteiden minimoimiseksi. Kannustamme kierrätystä.

**Käyttövalmis plug-and-play Windows-tietokoneen kanssa** – Alustus on NTFSyhteensopiva kaikkien Windows-käyttöjärjestelmien kanssa.

**Tukee useaa asemaa** – Yksi ohjelma-asennus tukee jopa kolmea WD-asemaa (My Book tai My Passport -asemaa, joihin on asennettu WD SmartWare -ohjelma).

**Tärkeää:** Uusimmat WD:n tuotetiedot ja uutiset on julkaistu Web-sivustollamme *www.westerndigital.com.* Tuoreimmat ohjelmat, laitteisto-ohjelmistot ja tuotedokumentit sekä tiedot ovat sivulla *http://products.wdc.com/updates.* 

#### Paketin sisältö

Kuten kuvasta 1 näkyy, My Book Essential -asemapaketti sisältää seuraavat:

- My Book Essential ulkoinen kiintolevy
- WD SmartWare -ohjelma (asennettu asemaan)
- USB-kaapeli
- Verkkolaite
- Pika-asennusopas

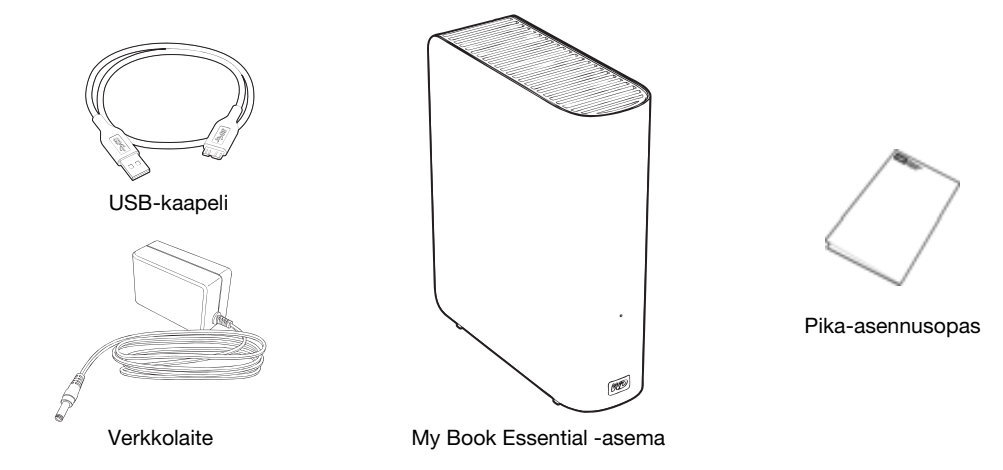

Kuva 1. My Book Asemapaketin sisältö

#### Valinnaiset lisävarusteet

Lisätietoja tähän tuotteeseen saatavissa olevista lisävarusteista on julkaistu seuraavassa osoitteessa:

| USA         | www.shopwd.com tai www.wdstore.com                                                                                                    |  |
|-------------|----------------------------------------------------------------------------------------------------|--|
| Kanada      | www.shopwd.ca tai www.wdstore.ca                                                                                                    |  |
| Eurooppa    | www.shopwd.eu tai www.wdstore.eu                                                                                                    |  |
| Kaikki muut | Ota yhteys WD:n tekniseen tukeen alueellasi. Teknisen tuen yhteystiedot löytyvät sivulta <i>support.wdc.com</i> ja tietopankin vastauksesta 1048. |  |

#### Käyttöjärjestelmäyhteensopivuus

My Book Essential -asema ja WD SmartWare -ohjelma ovat yhteensopivia seuraavien käyttöjärjestelmien kanssa:

#### Windows®

- Windows XP
- Windows Vista<sup>®</sup>
- Windows 7

- Mac<sup>®</sup> OS X<sup>®</sup>
  - Leopard<sup>®</sup>
  - Snow Leopard<sup>™</sup>

Yhteensopivuus voi vaihdella, riippuen laitteistokokoonpanosta ja käyttöjärjestelmästä.

Jotta tuote toimisi mahdollisimman tehokkaasti ja luotettavasti, asenna aina uusimmat päivitykset ja uusin service pack (SP) -huoltopaketti. Valitse Windows-tietokoneen **Käynnistä**-valikosta **Windows Update**. Valitse Mac-tietokoneen **Apple**-valikosta **Software Update**.

#### Aseman alustaminen

My Book Essential -asema on esialustettu yhdeksi NTFS-osioksi, joka on yhteensopiva kaikkien päivitettyjen Windows-käyttöjärjestelmien kassa. Jos haluat käyttää asemaa Mac-tietokoneessa, katso kohtia "Aseman alustaminen uudelleen" sivulla 45 ja "Vianmääritys" sivulla 58.

#### Ulkoisten ominaisuuksien kuvaus

Kuten sivun 4 kuvista 2 ja 3 näkyy, My Book Essential -asemassa on:

- virran/toiminnan merkkivalo edessä
- virtaliitin ja virtapainike, liitännät ja lukkopaikka takana

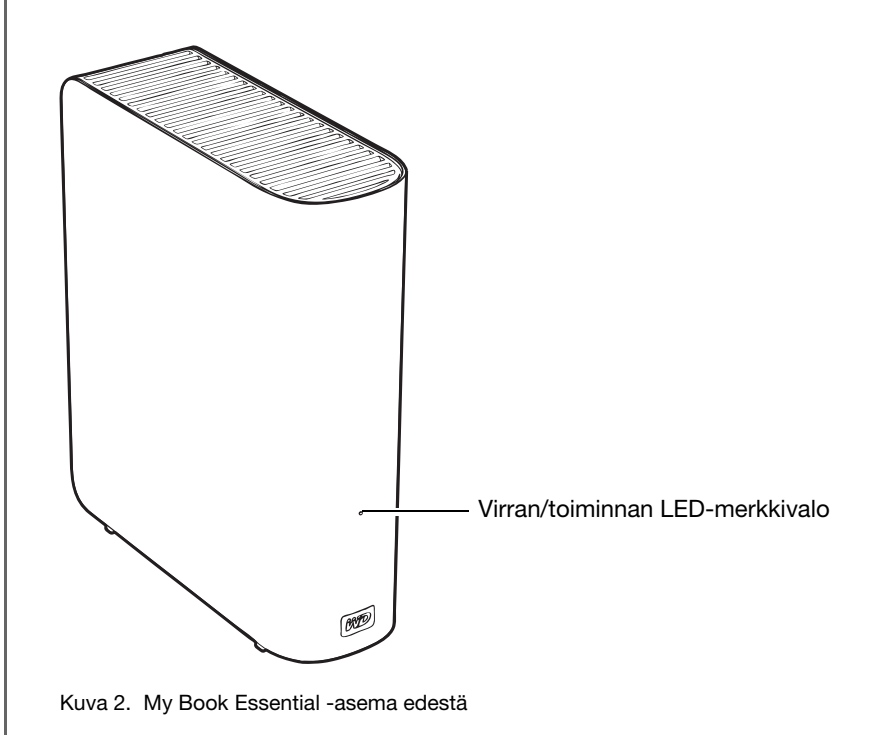

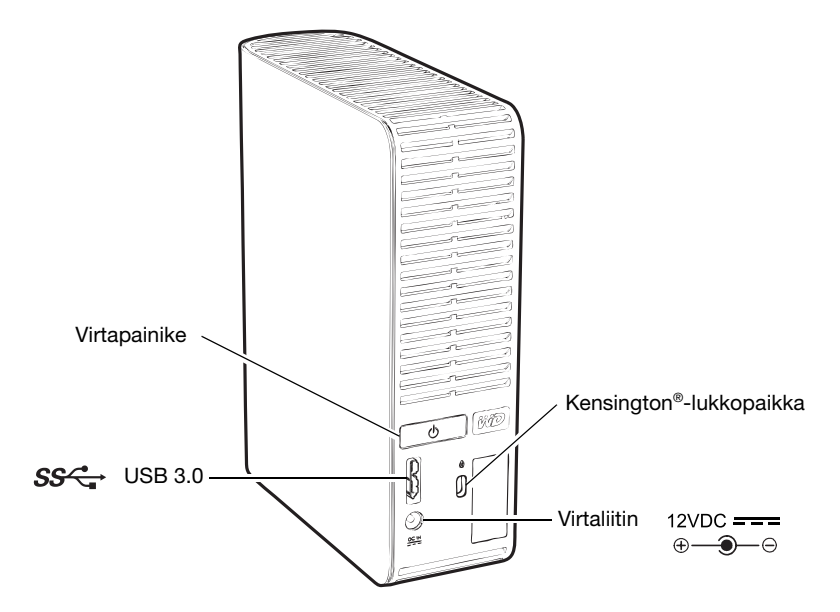

Kuva 3. My Book Essential -asema takaa

#### Virran/toiminnan LED-merkkivalo

Virta/toiminta-merkkivalo ilmaiseen aseman virtatilan ja toiminnan seuraavasti:

| Merkkivalon ulkonäkö                       | Virtatila/toiminta       |
|--------------------------------------------|--------------------------|
| Palaa tasaisesti                           | Ei käytössä              |
| Vilkkuu nopeasti, noin 3 kertaa sekunnissa | Toiminta                 |
| Hidas vilkunta, noin 2,5 sekunnin välein   | Järjestelmän valmiustila |

#### Virtapainike

Virtapainikkeen tarkoitus on katkaista asemasta virta turvallisesti ilman, että tietoja menetetään tai että asema vioittuu. Virtapainike toimii ainoastaan, jos tietokoneeseen on asennettu WD SmartWare -ohjelma.

Huomaa: Jos irrotat aseman sammutettuasi sen virtapainikkeella ja liität sen uudelleen käynnissä olevaan tietokoneeseen, se käynnistyy automaattisesti. Jos jätät aseman kiinni tietokoneeseen sammutettuasi sen virtapainikkeella, sen käynnistämiseksi on painettava uudelleen virtapainiketta.

#### USB 3.0 -liittymä

Supernopea USB 3.0 tukee jopa 5 Gt/s -tiedonsiirtonopeutta. USB 3.0 on taaksepäin yhteensopiva USB 2.0:n ja USB 1.1:n kanssa. Jos asema kytketään USB 2.0 tai USB 1.1 -porttiin, tiedonsiirto tapahtuu portin nopeudella:

- USB 2.0 enintään 480 Mt/s
- USB 1.1 enintään 12 Mt/s

#### Kensington<sup>®</sup>-lukkopaikka

Asema voidaan turvata Kensington-lukkopaikalla, johon voidaan kytkeä Kensingtonsuojakaapeli (myydään erikseen). Lisätietoja Kensington-lukkopaikasta ja saatavilla olevista tuotteista on osoitteessa *www.kensington.com*.

#### Aseman rekisteröinti

Jos rekisteröit My Book Essential -aseman, saat tuoreimmat uutiset ja erikoistarjouksia. Voit rekisteröidä aseman WD SmartWare -ohjelmalla noudattaen kohtaa "Aseman rekisteröinti" sivulla 38. Voit myös rekisteröidä Internetissä osoitteessa *register.wdc.com*.

#### Käsittelyohjeet

WD-tuotteet ovat tarkkuusinstrumentteja, joita tulee käsitellä huolella pakkauksen purun ja asennuksen aikana. Kovakourainen käsittely, iskut tai tärinä voivat vaurioittaa asemia. Muista seuraavat varotoimet, kun purat pakkauksesta ulkoista tallennustuotetta ja asennat sitä:

- Älä pudota tai tärisytä asemaa.
- Älä siirrä asemaa sen käytön aikana.
- Älä käytä tätä tuotetta kannettavana asemana.
- Jotta laite tuulettuisi riittävästi, älä tuki aseman kotelon ilmareikiä.

## Aseman liittäminen ja käytön aloittaminen

Tämä luku kuvaa, miten asema liitetään tietokoneeseen ja miten WD SmartWare -ohjelma asennetaan. Se sisältää seuraavat aiheet:

```
Aseman liittäminen
WD SmartWare -ohjelman käytön aloittaminen
Käytön aloittaminen ilman WD SmartWare -ohjelmaa
```

#### Aseman liittäminen

My Book -aseman kytkeminen Windows-tietokoneeseen:

1. Vaihda virtaliitin tarvittaessa alueen mukaan seuraavasti:

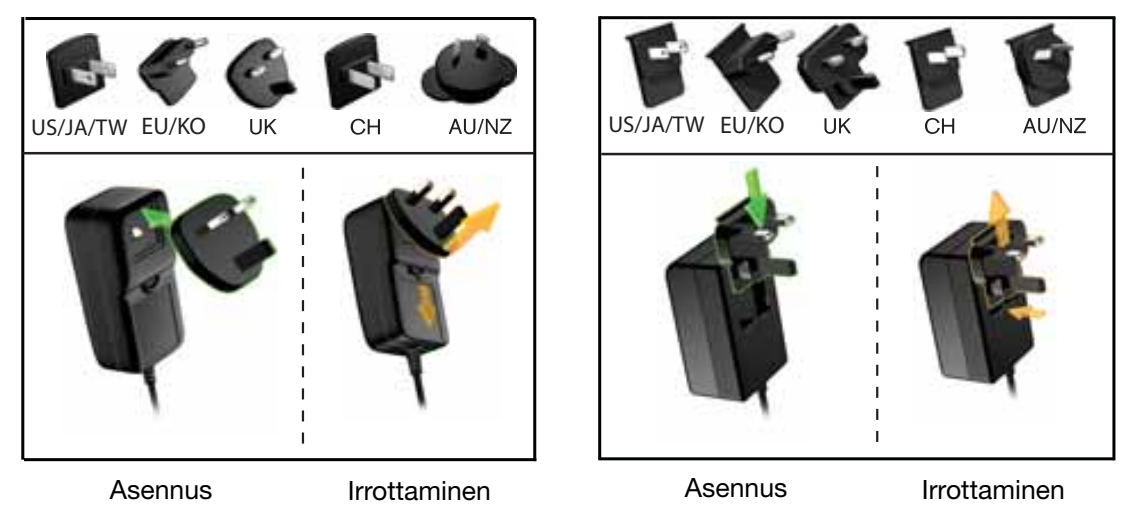

- 2. Käynnistä tietokone.
- 3. Liitä My Book -asema kuvan kuva 4 mukaisesti.

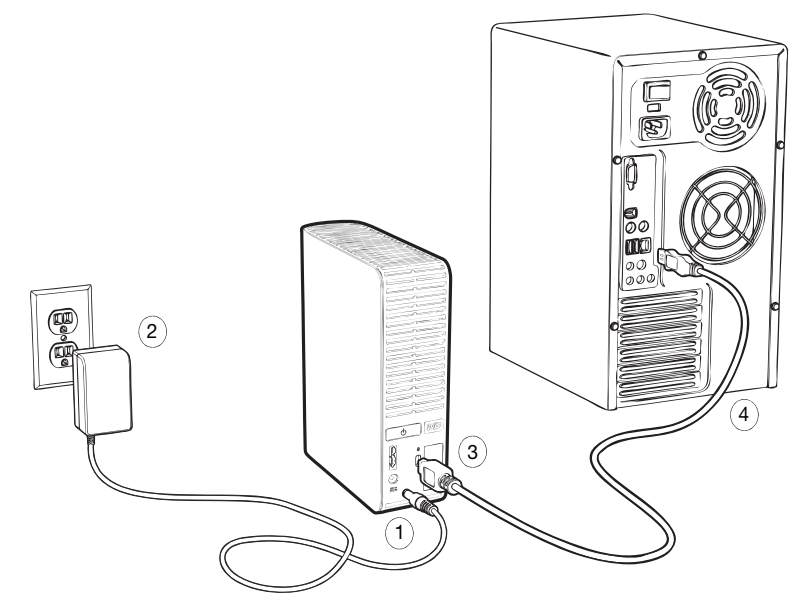

Kuva 4. My Book -aseman liittäminen

Huomaa: Jos olet alustanut aseman Mac-tietokoneelle, ohita nämä ohjeet ja katso sen sijaan kuvaa "Aseman liittäminen ja käytön aloittaminen" sivulla 45.

- **4.** Jos näyttöön ilmestyy Uusi laite löydetty -ruutu, sulje se valitsemalla **Cancel** (Peruuta). Asemalla oleva WD SmartWare -ohjelma asentaa My Book -aseman ohjaimen.
- **5.** Tarkista, että My Book -asema näkyy Windowsin resurssienhallinnan Omassa tietokoneessa.
- 6. Näyttöön voi avautua useita eri ruutuja, tietokoneen käyttöjärjestelmästä riippuen:

| JOS käyttöjärjestelmä on    | SITTEN                          |
|-----------------------------|---------------------------------|
| Windows XP                  | Siirry kohtaan kohta 7.         |
| Windows Vista tai Windows 7 | Katso kohtaa kohta 9 sivulla 8. |

7. Windows XP:ssä voi avautua yksi tai kaksi ruutua, riippuen siitä, onko automaattinen käynnistys päällä vai ei:

| Jos automaattinen käynnistys on tietokoneella, | SITTEN                  |
|------------------------------------------------|-------------------------|
| Käytössä                                       | Siirry kohtaan kohta a. |
| Ei käytössä                                    | Siirry kohtaan kohta b. |

- a. Windows XP:ssä, jonka automaattinen käynnistys on päällä, esiin tulee Welcome to WD SmartWare -ruutu (katso kuva 5).
- b. Windows XP:ssä, jonka automaattinen käynnistys ei ole päällä, avaa Windows Resurssienhallinnan My Book -asema napsauttamalla ja kaksoisnapsauta WD SmartWare -ohjelmatiedostoa, jolloin näyttöön avautuu Welcome to WD SmartWare -ruutu (katso kuva 5).

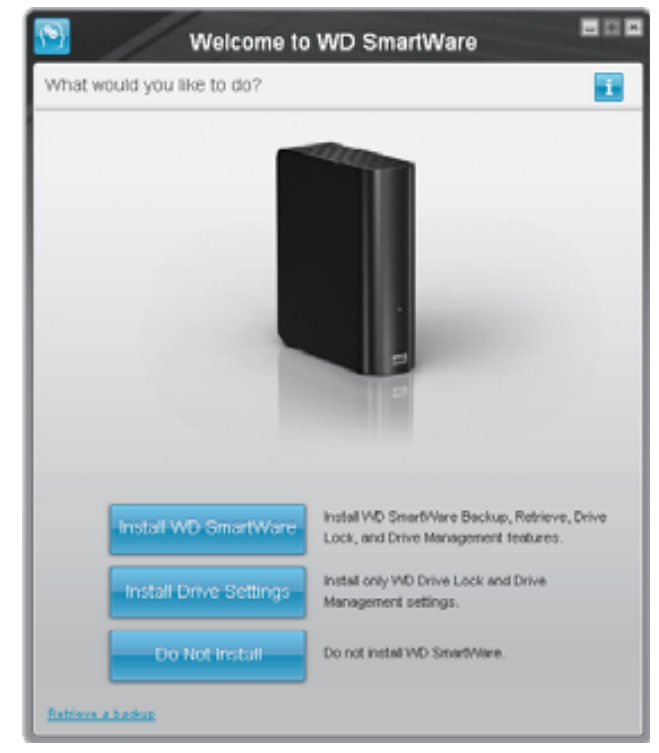

Huomaa: Jos tietokoneessa on Flash Player, ruutu on animoitu.

Kuva 5. Welcome to WD SmartWare -ruutu

8. Jatka seuraavan osan kohdasta "WD SmartWare -ohjelman käytön aloittaminen".

Jos et halua asentaa WD SmartWare -ohjelmaa, katso sen sijaan kohtaa "Käytön aloittaminen ilman WD SmartWare -ohjelmaa" sivulla 15.

**9.** Windows Vistassa tai Windows 7:ssä voi avautua kaksi tai kolme ruutua, riippuen siitä, onko automaattinen käynnistys päällä vai ei:

| Jos automaattinen käynnistys on tietokoneella, | SITTEN                  |
|------------------------------------------------|-------------------------|
| Käytössä                                       | Siirry kohtaan kohta a. |
| Ei käytössä                                    | Siirry kohtaan kohta b. |

- a. Valitse Windows Vista tai Windows 7 -käyttöjärjestelmässä, jossa on automaattinen käynnistys käytössä, automaattisen käynnistyksen ruudusta Open folder to view files (Avaa kansio ja tarkastele tiedostoja) ja kaksoisnapsauta WD SmartWare -ohjelmatiedostoa, jolloin näyttöön ilmestyy Welcome to WD SmartWare -ruutu (katso sivun 7 kuva 5).
- b. Windows Vista tai Windows 7 -käyttöjärjestelmässä, jossa automaattinen käynnistys on poissa käytöstä, avaa Computer (Tietokone), avaa My Book -asema Windowsin resurssienhallinnassa napsauttamalla ja kaksoisnapsauta WD SmartWare -ohjelmatiedostoa, jolloin näyttöön ilmestyy Welcome to WD SmartWare -ruutu (katso sivun 7 kuva 5).
- 10. Jatka seuraavan osan kohdasta "WD SmartWare -ohjelman käytön aloittaminen".

Jos et halua asentaa WD SmartWare -ohjelmaa, katso sen sijaan kohtaa "Käytön aloittaminen ilman WD SmartWare -ohjelmaa" sivulla 15.

#### WD SmartWare -ohjelman käytön aloittaminen

WD SmartWare -ohjelman käytön aloittaminen:

 Welcome to WD SmartWare (Tervetuloa WD SmartWare -ohjelmaan) -ruudun What would you like to do? (Mitä haluat tehdä?) -kehotteessa on kolme vaihtoehtoa, joilla WD SmartWare -ohjelman käyttö voidaan aloittaa:

| JOS haluat asentaa                                                                                                    | VALITSE sitten                                                    |
|----------------------------------------------------------------------------------------------------|-------------------------------------------------------------------|
| <ul> <li>WD SmartWare -ohjelman täyden version, jossa on<br/>jatkuva automaattinen varmuuskopiointi, palautus,<br/>aseman lukitus, salasanasuojaus ja aseman hallinta, ja</li> <li>suorittaa ensimmäisen varmuuskopion</li> <li>salasanasuojata tai rekisteröidä aseman</li> </ul> | <b>Install WD SmartWare</b><br>(Asenna WD SmartWare)<br>-painike. |
| Ainoastaan WD SmartWare -ohjelman aseman<br>salasanalukituksen ja aseman hallintaominaisuudet ja<br>suojata asema salasanalla tai rekisteröidä asemaa,                                                                                                    | Install Drive Settings (Asenna aseman asetukset) -painike.        |
| WD SmartWare -ohjelman täyden version ja palauttaa<br>tiedostot, jotka olet jo varmuuskopioinut My Book<br>-asemalle toiselta tietokoneelta,                                                                                                    | <b>Retrieve a backup</b> (Palauta varmuuskopio) -linkki.          |

- 2. Jatka lukemalla lisenssisopimus ja napsauttamalla Accept (Hyväksy).
- 3. Odota, että ohjelman asennus päättyy. Tämä voi viedä muutaman minuutin.

| JOS valitsit kohdassa<br>kohta 1,                   | WD SmartWare -ohjelma näyttää                                                                                                    |  |  |
|-----------------------------------------------------|----------------------------------------------------------------------------------------------------|--|--|
| Install WD SmartWare<br>(Asenna WD SmartWare)       | <ul> <li>alkuperäisen varmuuskopiointiruudun, jolta voidaan suorittaa ensimmäinen varmuuskopiointi (katso sivun 10 kuva 6). Tässä voit joko:</li> <li>tehdä ensimmäisen varmuuskopion – katso kohtaa "Tietokoneen tiedostojen varmuuskopiointi" sivulla 16, ennen kuin valitset Start Backup (Aloita varmuuskopio), ja jatka vaiheeseen kohta 5.</li> <li>jättää varmuuskopioin tekemättä ja avata WD SmartWare -ohjelman aseman asetusruudun (sivun 10 kuva 7) – katso kohtaa "Aseman salasanasuojaus" sivulla 28 ja "Aseman rekisteröinti" sivulla 38, ennen kuin valitset Skip Backup (Ohita varmuuskopiointi), ja siirry kohtaan kohta 6 sivulla 11. <i>Huomaa:</i> Tässä tapausessa WD SmartWare -ohjelman</li> </ul> |  |  |
|                                                     | WD SmartWare -ohjelman<br>aseman asetusruudussa on<br><b>Return to Backup</b> (Palaa<br>varmuuskopiointiin) -painike,<br>jolla voit palata ensimmäiseen<br>varmuuskopiointiruutuun.                                                                                                    |  |  |
| Install Drive Settings<br>(Asenna aseman asetukset) | aseman hallinnan alkuperäisen aseman asetukset<br>-näytön, jolta asema voidaan suojata ja rekisteröidä<br>(sivun 10 kuva 7).<br>a. Katso:                                                                                                    |  |  |
|                                                     | <ul> <li>"Aseman salasanasuojaus" sivulla 28</li> <li>"Aseman rekisteröinti" sivulla 38</li> <li>b. Katso kohtaa kohta 7 sivulla 11.</li> </ul>                                                                                                    |  |  |
| Retrieve a backup<br>(Palauta varmuuskopio)         | <ul> <li>WD SmartWare -sovelluksen aloitussivu, joka sisältää kaikki WD SmartWare -toiminnot:</li> <li>a. Katso sivun 11 kuva 8 ja "Varmuuskopioitujen tiedostojen palauttaminen" sivulla 23.</li> <li>b. Tämä päättää aloitustoimet, kun on valittu <b>Retrieve a backup</b> (Palauta varmuuskopio).</li> </ul>                                                                                                    |  |  |

4. Kun ohjelman asennus päättyy:

Huomaa: Backup and Drive Settings (Varmuuskopioinnin ja aseman asetukset) -näyttö ilmestyy ainoastaan kerran – kun alunperin asennat WD SmartWare -ohjelman tietokoneeseen. Sen jälkeen ohjelma käynnistyy aloitusruudusta, josta voit valita haluamasi toiminnon.

- 5. Ensimmäisen varmuuskopioinnin jälkeen:
  - a. Valitse **Continue to Settings** (Siirry asetuksiin), jolloin näyttöön ilmestyy WD SmartWare -ohjelman ensimmäinen aseman asetusruutu (sivun 10 kuva 7).
  - b. Katso "Aseman salasanasuojaus" sivulla 28 ja "Aseman rekisteröinti" sivulla 38, ennen kuin valitset **Continue** (Jatka), jolloin näyttöön ilmestyy WD SmartWare -ohjelman aloitusruutu (sivun 11 kuva 8).

Tämä päättää aloitustoimet, kun on valittu **Install WD SmartWare** (Asenna WD SmartWare) ja suoritettu ensimmäinen varmuuskopiointi.

|                | + Central Vere   | Ny Sont Example<br>My BOOK (E)<br>X11.1 (28 Tunit                                                                                                    |                                                                                                    |
|----------------|------------------|----------------------------------------------------------------------------------------------------|----------------------------------------------------------------------------------------------------|
| ONICS<br>ONICS | + Constant Verse | Ny BOOK (E)<br>Ny LOOK (E)<br>Ny LOOK (E)                                                                                                    |                                                                                                    |
| OKIC)          | + Detailed View  | MY BOOK (E)                                                                                                    |                                                                                                    |
| NEA GR Tolet   | * Ontailed View  | 301.1 58 7 144                                                                                                    |                                                                                                    |
|                |                  |                                                                                                    |                                                                                                    |
|                |                  | Minimum (Mini<br>Anni (Minimum)<br>Minimum<br>Minimum<br>M | The factor of                                                                                                    |
|                | 17               |                                                                                                    | And and a second second |

Kuva 6. Varmuuskopiointiruutu ensimmäisellä kerralla

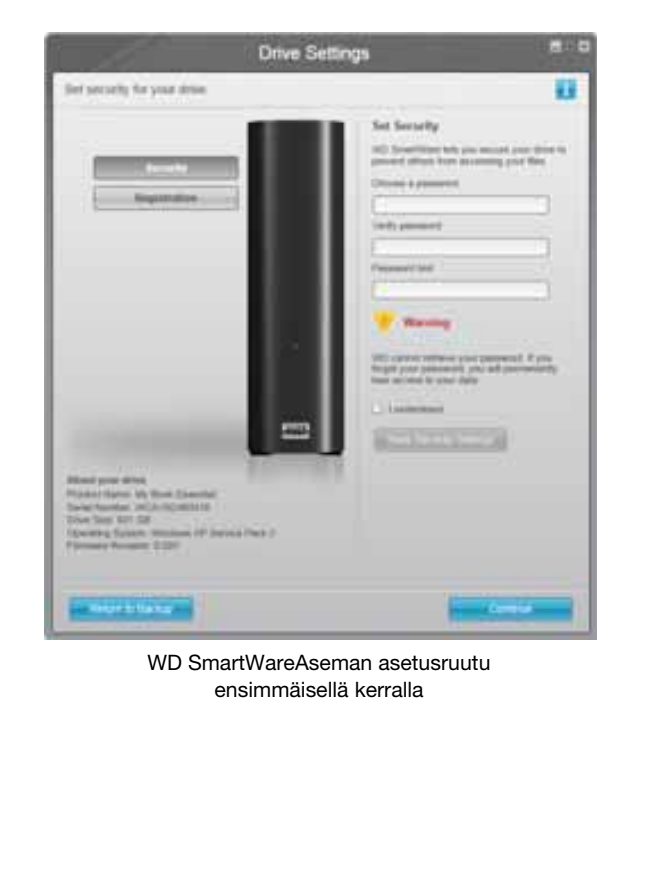

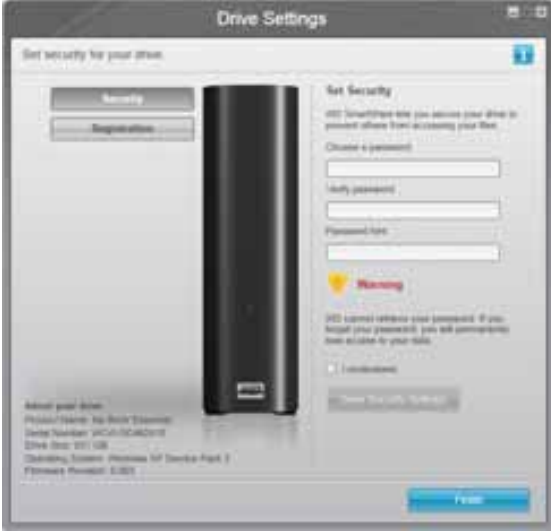

Aseman hallinnan aseman asetusruutu

Kuva 7. Aseman asetusruutu ensimmäisellä kerralla

6. Kun olet salasanasuojauksen tai rekisteröinyt aseman, valitse **Continue** (Jatka), jolloin WD SmartWare -ohjelman aseman asetusruutu sulkeutuu ja WD SmartWare -ohjelman aloitusruutu avautuu (kuva 8).

Tämä päättää aloitustoimet, kun on valittu **Install WD SmartWare** (Asenna WD SmartWare) ja ohitettu ensimmäinen varmuuskopiointi.

7. Kun olet salasanasuojauksen tai rekisteröinyt aseman, valitse **Finish** (Valmis), jolloin aseman hallinnan aseman asetusruutu sulkeutuu.

Tämä päättää aloitustoimet, kun on valittu **Install Drive Settings** (Asenna aseman asetukset). Tällöin,

- WD SmartWare -ohjelman avaaminen tuo esiin aseman hallinnan aloitusruudun (katso sivun 12 kuva 9), jossa on Settings (Asetukset) -välilehti, jolta kaikki aseman hallintatoimet voidaan suorittaa (katso "Aseman asetusten mukauttaminen" sivulla 36).
- Settings (Asetukset) -välilehden napsauttaminen avaa aseman hallinnan aseman asetusruudun, jossa on **Preferences** (Asetukset) -painike, jolla voit ottaa käyttöön varmuuskopiointi- ja palautustoiminnot (katso sivun 28 kuva 17 ja "Varmuuskopiointi- ja palautustoimintojen käyttöönotto" sivulla 41).

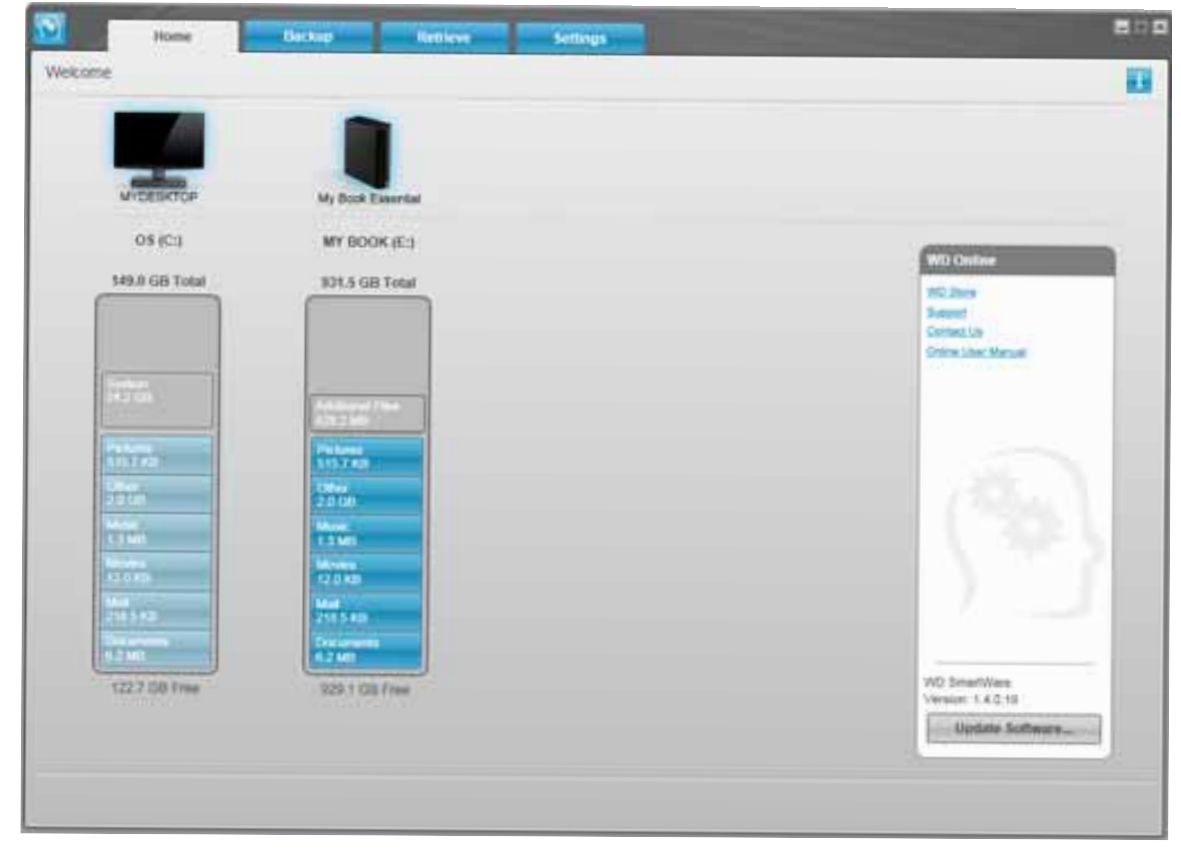

Kuva 8. WD SmartWare -ohjelman aloitusnäyttö

| Home                                                                                                    |                                        |
|----------------------------------------------------------------------------------------------------|----------------------------------------|
| kone 💼                                                                                                    |                                        |
| My Book Exercise                                                                                                |                                        |
| MY BOOK (E.)                                                                                                    | WU Onlaw                               |
| 931.5 GB Total                                                                                                  | HQ. Burn                               |
|                                                                                                    | Tagent In                              |
|                                                                                                    | China User Marvel                      |
|                                                                                                    | And Sectors                            |
| AADLINE THA                                                                                                    |                                        |
| (Maximum 1)                                                                                                    |                                        |
| 515 2 84                                                                                                    | 1. Alter 1.                            |
| 20101                                                                                                    | (Press)                                |
| Non<br>13 Mil                                                                                                   | 1 1 1 1 1 1 1 1 1 1 1 1 1 1 1 1 1 1 1  |
| Money .                                                                                                    |                                        |
| Made and a second second second second second second second second second second second second second second se |                                        |
| 2555.68                                                                                                    |                                        |
| 4240                                                                                                    |                                        |
| 129 1 DB Free                                                                                                   | Vip Desperview<br>Viermine: 5.4 (2,13) |
|                                                                                                    | Update Software                        |
|                                                                                                    |                                        |

Kuva 9. Aseman hallinnan aloitusruutu

#### WD SmartWare -ohjelman yleiskuvaus

WD SmartWare -ohjelma on helppokäyttöinen ratkaisu, jolla voit:

- Turvata aseman Voit antaa aseman asetuksissa salasanan, joka suojaa aseman luvattomalta käytöltä ja tietojen varkaudelta.
- Suojata tiedot automaattisesti Automaattinen, jatkuva varmuuskopiointi kopioi välittömästi tiedostot, jotka lisäät tai joita muutat.

Huomaa: Automaattinen varmuuskopiointisuojaus toimii jatkuvasti niin kauan, kuin My Book -asema on kytketty tietokoneeseen. Kun irrotat aseman tietokoneesta ja kytket sen takaisin, WD SmartWare -ohjelma etsii tietokoneesta uudet ja muokatut tiedostot ja jatkaa automaattista jatkuvaa varmuuskopiointia, kuten ennenkin.

- Nähdä varmuuskopioinnin eteneminen Näkemääsi voit luottaa. Visuaalinen varmuuskopiointi organisoi ja näyttää sisällön luokittain ja esittää varmuuskopioinnin edistymisen.
- Palauttaa menetetyt tiedot vaivatta Palauta arvokkaat tietosi alkuperäiseen paikkaansa, olet sitten menettänyt kaikki tiedot tai kirjoittanut tärkeän tiedoston päälle.

#### WD SmartWare -ohjelman aloitusnäyttö

WD SmartWare -aloitussivulla on neljä välilehteä:

- Home (Koti) Content Gauge -sisältömittari mittaa jokaisen tietokoneeseen kytketyn kiintolevyn kapasiteetin (katso sivun 11 kuva 8)
- Backup (Varmuuskopiointi) Tästä ruudusta voit halita olemassa olevia varmuuskopioita ja luoda uusia varmuuskopioita tärkeistä tiedoista, kuten elokuvista, musiikista, dokumenteista, sähköposteista ja valokuvista (katso sivun 17 kuva 10)
- Retrieve (Palautu) Tästä ruudusta voit palauttaa arvokkaat tiedot, jotka olet hävittänyt tai korvannut (katso sivun 24 kuva 13)
- Settings (Asetukset) Tästä ruudusta voit hallita suojaus-, diagnoosi-, virta-asetus- ja varmuuskopiointiparametreja (katso sivun 21 kuva 12)

WD SmartWare -aloitusruudusta voit vaihtaa ensisijaisen aseman alasvedettävällä valintaruudulla, joka on tietokoneen nimen alapuolella. Jos valitset uuden aseman, WD SmartWare -ohjelma tunnistaa sen tiedostoluokat. Valitse sitten:

- **Backup** (Varmuuskopiointi) -välilehti, jos haluat varmuuskopioida tiedostoja valitsemaltasi asemalta My Book -asemalle
- **Retrieve** (Palauta) -välilehti, jos haluat palauttaa tiedostoja My Book -asemalta tietokoneelle

Tietokoneen kiintolevyn Content Gauge -sisältömittari esittää kaikki varmuuskopioitavat tiedostot sinisellä taustalla kuudessa luokassa, missä:

| Tämä tiedostoluokka    | Sisältää tiedostot, joilla on nämä päätteet                         |
|------------------------|---------------------------------------------------------------------|
| Documents (Asiakirjat) | .doc, .txt, .htm, .html, .ppt, .xls, .xml ja muut asiakirjapäätteet |
| Mail (Sähköposti)      | .mail, .msg, .pst ja muut sähköpostipäätteet                        |
| Music (Musiikki)       | .mp3, .wav, .wma ja muut musiikkipäätteet                           |
| Movies (Elokuvat)      | .avi, .mov, .mp4 ja muut elokuvapäätteet                            |
| Pictures (Kuvat)       | .gif, .jpg, .png ja muut kuvapäätteet                               |
| Other (Muut)           | Muut, jotka eivät kuulu viiteen pääluokkaan                         |

Täysi luettelo tiedostopäätteistä on WD-tietokannan vastauksessa Answer ID 3644 osoitteessa *http://support.wdc.com*.

Pane merkille, että

- System (Järjestelmä) -luokka, joka esitetään tummanharmaalla taustalla, sisältää kaikki käyttöjärjestelmän tiedostot, joita ei voi varmuuskopioida. Tiedostot, joita ei varmuuskopioida, ovat käyttöjärjestelmän tiedostoja, ohjelmatiedostoja, sovelluksia ja työtiedostoja, kuten .tmp- ja .log-tiedostoja, ja kaikki Temp-kansioon tallennetut tiedostot.
- **Retrieved** (Palautetut) -luokka, joka myös esitetään tummanharmaalla taustalla, sisältää ne tiedostot, jotka on palautettu aiemmista varmuuskopioista. Myöskään niitä ei voi varmuuskopioida.
- Kun asetat osoittimen luokan päälle, näet monia kyseiseen luokkaan kuuluvia tiedostoja.

My Book -aseman Content Gauge -sisältömittarin **Additional Files** (Muut tiedostot) -luokka sisältää kaikki tiedostot, jotka ovat aseman ominaisuuksien käytetyn tilan osalla. Tätä tilaa ei voida käyttää varmuuskopiointiin.

Huomaa: Ne harvat tiedostot, jotka esitetään luokassa Additional Files (Muut tiedostot), kun WD SmartWare -ohjelma on juuri asennettu – ennen ensimmäistä varmuuskopiointia – ovat järjestelmätiedostoja ja kätkettyjä tiedostoja, jotka tietokoneen käyttöjärjestelmä tallensi asemaa asennettaessa.

#### Aseman hallinnan aloitusruutu

Aseman hallinnan aloitusnäyttö on käytettävissä, kun valitaan **Install Drive Settings** (Asenna aseman asetukset), ohjelmisto on asennettu, aseman alkuasetukset on määritetty ja WD SmartWare -ohjelma käynnistetään. Sillä on kaksi välilehteä:

- Home (Koti) Content Gauge -sisältömittari, joka esittää My Book -aseman vapaan tilan ja sisällön (katso sivun 12 kuva 9)
- Settings (Asetukset) Samojen suojaus-, diagnostiikka- ja virta-asetusten hallinta kuin WD SmartWare -ohjelman aseman asetusruutu, ja sisältää Preferences (Asetukset) -painikkeen, jolla varmuuskopiointi- ja palautustoiminnot voidaan ottaa käyttöön (katso sivun 28 kuva 17)

Kun tiedostoja kopioidaan asemalle, Content Gauge -sisältömittari esittää ne kuudessa luokassa:

- Documents (Asiakirjat)
- Mail (Sähköposti)
- Music (Musiikki)
- Movies (Elokuvat)
- Pictures (Kuvat)
- Other (Muut)

Tiedostoluokat kuvataan kohdassa "WD SmartWare -ohjelman aloitusnäyttö" sivulla 13.

Huomaa: Ne harvat tiedostot, jotka esitetään luokassa **Additional Files** (Muut tiedostot), kun WD SmartWare -ohjelma on juuri asennettu – ennen tiedostojen kopioimista asemalle – ovat järjestelmätiedostoja ja kätkettyjä tiedostoja, jotka tietokoneen käyttöjärjestelmä tallensi asemaa asennettaessa.

#### Tietojen/online-ohjeen lukeminen

Kustakin WD SmartWare-ruudusta on helppo siirtyä online-ohjeisiin, jotka opastavat nopeasti varmuuskopioinnissa, palauttamisessa ja asetusten määrittämisessä. Jos et

tiedä, miten toimia, voit napsauttaa tietojen/online-ohjeen kuvaketta 🔃, joka on jokaisen ruudun oikeassa yläkulmassa:

Voit sulkea tieto/online-ohjeruudun käytön jälkeen napsauttamalla ruudun oikeassa yläkulmassa olevaa X-kuvaketta.

#### Käytön aloittaminen ilman WD SmartWare -ohjelmaa

Vaikka et asentaisi WD SmartWare -ohjelmaa, voit silti käyttää My Book -asemaa ulkoisena kiintolevynä. Tällöin et kuitenkaan pysty:

- suojaamaan tietoja jatkuvilla automaattisilla varmuuskopioilla (katso kohtaa "Tietokoneen tiedostojen varmuuskopiointi" sivulla 16)
- noutamaan aikaisempia versioita menetetyistä tai vioittuneista tiedostoista (katso kohtaa "Varmuuskopioitujen tiedostojen palauttaminen" sivulla 23)
- turvaamaan asemaa ja kaikkia sen tiedostoja salasanalla (katso kohtaa "Aseman lukitseminen ja lukituksen vapauttaminen" sivulla 28)
- mukauttamaan ohjelmiston ja aseman asetuksia takaamaan parhaan mahdollisen tuloksen (katso kohtaa "Aseman hallinta ja mukauttaminen" sivulla 33)
- tarkistamaan aseman kuntoa sisäisillä diagnoosiominaisuuksilla (katso kohtaa "Aseman kunnon tarkistaminen" sivulla 43)

Jos haluat luopua näistä ominaisuuksista ja aloittaa käytön asentamatta WD SmartWare -ohjelmaa:

 Valitse Do Not Install (Älä asenna) What would you like to do? (Mitä haluat tehdä?) -kehokkeesta, jolloin näyttöön tulee kehote Continue without installing WD SmartWare? (Haluatko jatkaa asentamatta WD SmartWare -ohjelmaa?):

| W                                                                                                    | O SmartWare                                                                                                    | 808                                           |
|----------------------------------------------------------------------------------------------------|----------------------------------------------------------------------------------------------------|-----------------------------------------------|
| Continue without installing WD SmartWa                                                                                          | re?                                                                                                    |                                               |
| If you choose not to install the ViD Smark<br>Neutrees that let you automatically back us<br>and nun disproptice on your drive. | Ware software, you will be unable to<br>a and reform then, set security to pr                                                                                                    | use the pollware<br>steel data on your crive, |
| Note: The Windows SES driver will be au                                                                                         | dailed to ensure proper drive function                                                                                                    | math                                          |
|                                                                                                    |                                                                                                    |                                               |
| Gelfack                                                                                                    | and the second second se | core perfored install                         |

- 2. Valitse:
  - **Continue without Install** (Jatka asentamatta), jos et yhä halua asentaa WD SmartWare -ohjelmaa.
  - Go Back (Palaa), jos muutit mielesi ja haluat asentaa WD SmartWare -ohjelman. Siirry tässä tapauksessa kohtaan "WD SmartWare -ohjelman käytön aloittaminen" sivulla 8.

### Tietokoneen tiedostojen varmuuskopiointi

Tämä luku kattaa seuraavat aiheet:

Tietokoneen tiedostojen varmuuskopiointi Kaikkien tiedostojen varmuuskopiointi Varmuuskopioinnin lisäominaisuudet

#### Tietokoneen tiedostojen varmuuskopiointi

WD SmartWare -ohjelma varmuuskopioi kaikki tärkeät datatiedostot (musiikin, elokuvat, asiakirjat, sähköpostin ja muut tiedostot) automaattisesti ja jatkuvasti My Book -asemalle.

Huomaa: Yksi WD SmartWare -ohjelman asennus tukee enintään kolmea varmuuskopiointiasemaa, jotka on määritetty WD SmartWare -ohjelmalla.

Kun WD SmartWare -ohjelma on luokitellut valitun aseman tiedostot, voit varmuuskopioida ne kaikki napsauttamalla **Start Backup** (Aloita varmuuskopiointi) -painiketta Voit myös valita tietyt tiedostotyypit varmuuskopioitavaksi.

Jos tietokoneessa on useampi kuin yksi kiintolevy, voit valita ja varmuuskopioida niistä jokaisen suojataksesi kaikki tietokoneen datatiedostot.

Kun varmuuskopio on valmis, WD SmartWare -ohjelma suojelee tiedostot varmuuskopioimalla:

- Kiintolevylle luodut ja kopioidut uudet tiedostot
- Vanhat tiedostot, joita on muutettu

Tämä suojaus on automaattista – WD SmartWare -ohjelma hoitaa sen ilman, että sinun täytyy puuttua asiaan millään tavoin – kunhan vain My Book -asema on kytketty tietokoneeseen.

Huomaa: Automaattinen varmuuskopiointisuojaus toimii jatkuvasti niin kauan, kuin My Book -asema on kytketty tietokoneeseen. Kun irrotat aseman tietokoneesta ja kytket sen takaisin, WD SmartWare -ohjelma etsii tietokoneesta uudet ja muokatut tiedostot ja jatkaa automaattista jatkuvaa varmuuskopiointia, kuten ennenkin.

Lisäksi, Backup (Varmuuskopiointi) -ruudulla (katso sivun 17 kuva 10) on seuraavat toiminnot:

- Tietokoneen kiintolevyjen Content Gauge -sisältömittarit, jotta näet kunkin luokan tiedostojen määrän ja koon
- Detailed View (Yksityiskohtainen näkymä) -ruutu, josta voit valita tiedosto- tai kansioluokkia varmuuskopioitavaksi, ja Apply Changes (Hyväksy muutokset) -painike, joka ottaa valinnat käyttöön
- **Start Backup** (Aloita varmuuskopiointi) ja **Stop Backup** (Keskeytä varmuuskopiointi) -painikkeet, joilla voit ohjata varmuuskopiointia

| My Book Essential                                                                                                    |                                                                                                    |
|----------------------------------------------------------------------------------------------------|----------------------------------------------------------------------------------------------------|
| MY BOOK (E)                                                                                                    |                                                                                                    |
| Contraction and a second                                                                                                    |                                                                                                    |
| 901.1 GB Totat                                                                                                    |                                                                                                    |
|                                                                                                    |                                                                                                    |
| Pata Dacker Up                                                                                                    |                                                                                                    |
| The second second secon |                                                                                                    |
| Distantion of the second second secon |                                                                                                    |
| Direct on the second second se |                                                                                                    |
| No.                                                                                                    |                                                                                                    |
| 1.3 MP                                                                                                    |                                                                                                    |
| 12.0 KD                                                                                                    |                                                                                                    |
| 227 6 68                                                                                                    |                                                                                                    |
| 47340                                                                                                    |                                                                                                    |
|                                                                                                    |                                                                                                    |
|                                                                                                    | Partial Resoluted Mar.       Processor       Processor       Procesor       Pro |

Kuva 10. Varmuuskopiointinäyttö

Kiintolevyjen Content Gauge -sisältömittari esittää ne tiedostoluokat, jotka varmuuskopioidaan kun napsautat **Start Backup** (Aloita varmuuskopiointi) -painiketta, jolloin:

- Content Gauge -sisältömittarin vaaleansininen tausta tarkoittaa alkuperäisiä tiedostoja, jotka voidaan varmuuskopioida
- My Book -aseman Content Gauge -sisältömittarin harmaa tausta esittää alkuperäisten tiedostojen varmuuskopiot
- Tummansininen tausta viittaa tiedostoluokkiin, jotka on varmuuskopioitu

My Book -aseman Content Gauge -sisältömittarin **Additional Files** (Muut tiedostot) -luokka sisältää kaikki tiedostot, jotka ovat aseman ominaisuuksien käytetyn tilan osalla. Tätä tilaa ei voida käyttää varmuuskopiointiin.

Content Gauges -sisältömittarin ja Detailed View (Yksityiskohtainen näkymä) -ruudussa:

| Tämä tiedostoluokka    | Sisältää tiedostot, joilla on nämä päätteet                         |
|------------------------|---------------------------------------------------------------------|
| Documents (Asiakirjat) | .doc, .txt, .htm, .html, .ppt, .xls, .xml ja muut asiakirjapäätteet |
| Mail (Sähköposti)      | .mail, .msg, .pst ja muut sähköpostipäätteet                        |
| Music (Musiikki)       | .mp3, .wav, .wma ja muut musiikkipäätteet                           |
| Movies (Elokuvat)      | .avi, .mov, .mp4 ja muut elokuvapäätteet                            |
| Pictures (Kuvat)       | .gif, .jpg, .png ja muut kuvapäätteet                               |
| Other (Muut)           | Muut, jotka eivät kuulu viiteen pääluokkaan                         |

Pane merkille, että

- **System** (Järjestelmä) -luokka, joka esitetään tummanharmaalla taustalla, sisältää kaikki käyttöjärjestelmän tiedostot, joita ei voi varmuuskopioida. Tiedostot, joita ei varmuuskopioida, ovat käyttöjärjestelmän tiedostoja, ohjelmatiedostoja, sovelluksia ja työtiedostoja, kuten .tmp- ja .log-tiedostoja, ja *kaikki* Temp-kansioon tallennetut tiedostot.
- **Retrieved** (Palautetut) -luokka, joka myös esitetään tummanharmaalla taustalla, sisältää ne tiedostot, jotka on palautettu aiemmista varmuuskopioista. Myöskään niitä ei voi varmuuskopioida.
- Kun asetat osoittimen luokan päälle, näet monia kyseiseen luokkaan kuuluvia tiedostoja.
- Täysi luettelo tiedostopäätteistä on WD-tietokannan vastauksessa Answer ID 3644 osoitteessa http://support.wdc.com.

Jos haluat varmuuskopioida muita sisäisiä kiintolevyjä, valitse **Home** (Koti) -välilehti ja valitse asema.

#### Kaikkien tiedostojen varmuuskopiointi

Voit varmuuskopioida kaikki datatiedostot seuraavasti:

- Jos tietokoneessa on useampi kuin yksi kiintolevy, valitse ensimmäinen varmuuskopioitava asema kuvan alla olevasta alasvetovalikosta ja tietokoneen nimi WD SmartWare -ohjelman aloitusnäytöstä.
- **2.** Napsauta **Backup** (Varmuuskopiointi) -välilehteä, jolloin esiin tulee Backup (Varmuuskopiointi) -ruutu (katso sivun 17 kuva 10).
- **3.** Voit varmuuskopioida kaikki tiedostot valitsemalla **Start Backup** (Aloita varmuuskopiointi).
- **4.** Varmuuskopioinnin aikana:
  - Backup (Varmuuskopiointi) -näytössä on tilanneilmaisin ja viesti, jotka ilmoittavat varmuuskopioitujen tietojen määrän.
  - Content Gauge -sisältömittarin sininen tausta muuttuu keltaiseksi/oranssiksi niiden tiedostojen kohdalla, joita ei vielä ole varmuuskopioitu.
  - My Book -aseman Content Gauge -sisältömittarin harmaa tausta muuttuu siniseksi niiden luokkien kohdalta, joiden varmuuskopio on valmis.
  - Voit jatkaa aseman määrittämistä ja muiden toimien tekoa, sillä WD SmartWare -ohjelma varmuuskopioi kaikki tiedostot taustalla.
  - Voit pysäyttää varmuuskopioinnin **Stop Backup** (Keskeytä varmuuskopiointi) -painikkeella.
- 5. Viesti, joka ilmoittaa, että varmuuskopiointi on suoritettu menestyksellisesti, tarkoittaa että varmuuskopiointi on päättynyt normaalisti.

Jos jotain tiedostoa ei voitu varmuuskopioida, niiden merkintä pysyy tietokoneen kiintolevyn Content Gauge -mittarissa keltaisena ja WD SmartWare -ohjelma näyttää:

- Varoituksen, joka ilmoittaa, montaako tiedostoa ei voitu varmuuskopioida.
- **View** (Näytä) -linkin, jota napsauttamalla näet luettelon tiedostoista ja syistä, miksi niitä ei voitu varmuuskopioida.

Jotkut sovellukset ja toiminnot voivat estää tiedostojen varmuuskopioinnin. Jos et pysty määrittämään, miksi joitain tiedostoja ei voitu varmuuskopioida, kokeile seuraavaa:

- Tallenna ja sulje kaikki avoimet tiedostot.
- Sulje kaikki käytössä olevat sovellukset mukaan lukien sähköposti ja verkkoselaimet.

| Tärkeää: | Jos näyttöön ilmestyy varoitus, joka ilmoittaa, että asema on<br>täynnä, se tarkoittaa, että asemalla ei ole riittävästi tilaa<br>varmuuskopioinnin suorittamiseen.                                                                                                    |
|----------|----------------------------------------------------------------------------------------------------|
|          | Paras pitkäaikainen ratkaisu olisi muuttaa asema pitkäaikaisarkistoksi<br>ja tehdä seuraavat:                                                                                                    |
|          | <ul> <li>a. Napsauta Home (Koti) -välilehteä, jolloin pääset aloitusruutuun.</li> <li>b. Napsauta WDStore-linkkiä WD Online -ruudussa, jolloin näet Western<br/>Digital Online Store -myymälän sivuston.</li> <li>c. Valitse External Hard Drives (Ulkoiset kiintolevyt) ja valitse tuleviin<br/>tarpeisiisi parhaiten sopiva asema.</li> </ul> |

6. Jos valitsit Stop Backup (Keskeytä varmuuskopiointi) kohdassa kohta 4, Stop backup? (Haluatko keskeyttää varmuuskopioinnin?) -viesti muistuttaa, että jos keskeytätä varmuuskopioinnin ennen sen päättymistä, WD SmartWare -ohjelma poistaa kaikki My Book -asemalle juuri varmuuskopioidut tiedostot.

Voit jatkaa valitsemalla yhden seuraavista:

- **Continue Backup** (Jatka varmuuskopiointia), jos haluat ohittaa keskeytyspyynnön ja jatkaa varmuuskopiointia,
- **Stop Backup** (Keskeytä varmuuskopiointi), jos todella haluat keskeyttää ja poistaa kaikki juuri luodut varmuuskopiotiedostot.
- 7. Jos tietokoneessa on useampi kuin yksi kiintolevyasema, toista varmuuskopiointimenettely kunkin kohdalla.

#### Varmuuskopioinnin lisäominaisuudet

Varmuuskopioinnin lisäominaisuudet sisältävät seuraavat:

- Määrättyjen tiedostojen valinta varmuuskopioitavaksi
- Varmuuskopiointiohjelman asetusten muuttaminen
  - Säilytettävien varmuuskopioversioiden määrän valinta
  - Varmuuskopioinnin keskeyttäminen, kunnes tietokonetta ei käytetä

#### Määrättyjen tiedostojen valinta varmuuskopioitavaksi

Voit varmuuskopioida osan tietokoneen tiedostoista seuraavasti:

**1.** Valitse Backup (Varmuuskopiointi) -ruudulta (katso sivun 17 kuva 10) **Detailed View** (Yksityiskohtainen näkymä), jolloin aukeaa varmuuskopiotiedostojen sisältöruutu:

| laine a      | (Contraction) |
|--------------|---------------|
| d neuropatr  | 10408         |
| of Documents | 2.27 MB       |
| 🗹 Mail       | 230.78 KB     |
| Movies       | 15.90 KB      |
| Music        | 1.31 MB       |
| Ciber        | 506.45 MB     |
| Pictures     | 466.74 KB     |
|              |               |
|              |               |

- 2. Varmuuskopiointitiedostojen sisältöruudussa:
  - Valitse niiden tiedostoluokkien valintaruudut, jotka haluat sisällyttää varmuuskopioihin
  - Tyhjennä niiden tiedostoluokkien valintaruudut, jotka haluat jättää pois varmuuskopioista
- **3.** Valitse **Apply Changes** (Hyväksy muutokset) -painiketta, jos haluat päivittää My Book -aseman Content Gauge -sisältömittarin.
- **4.** Voit varmuuskopioida valitsemasi tiedostoluokat valitsemalla **Start Backup** (Aloita varmuuskopiointi).

#### Varmuuskopiointiohjelman asetusten muuttaminen

Voit optimoida varmuuskopioinnin seuraavilla toimilla:

- Määritä, montako varmuuskopioversiota kustakin tiedostosta säilytetään
- Keskeytä varmuuskopiointi, kunnes tietokonetta ei käytetä

Näiden varmuuskopiointiasetusten määrittäminen:

- 1. Napsauta **Settings** (Asetukset) -välilehteä, jolloin esiin tulee WD SmartWare Settings (WD SmartWare -ohjelman asetukset) -ruutu (katso kuva 12).
- 2. Valitse Set Up Software (Määritä ohjelman asetukset), jolloin siirryt Software Settings (Ohjelman asetukset) -ruutuun (katso sivun 21 kuva 11).
- 3. Katso:
  - "Varmuuskopioversioiden määrän määrittäminen" sivulla 22
  - "Varmuuskopioinnin keskeyttäminen kunnes tietokone ei ole käytössä" sivulla 22

| None Backup Retieve                                                                                                    | Settings                                                                                                    |
|----------------------------------------------------------------------------------------------------|----------------------------------------------------------------------------------------------------|
|                                                                                                    |                                                                                                    |
| WITESATO                                                                                                    | Up Book Eduardad                                                                                                    |
| Software Settings                                                                                                    | Drive Settings                                                                                                    |
| Software Settings options int you entire the number of<br>testing environments on mask. Advert status<br>and post comparison is also, and and participant<br>your backed up files its and and participant is<br>software options and starting the WD<br>Smart/View software. | The divertiger (Densing of Network) connected to<br>your compare determined for available their<br>aethogs, for example, connected your bios, prospering<br>aetourty, setting a sized timer, and more |
| Bet Up Schwarz                                                                                                    | Set for Serve                                                                                                    |
|                                                                                                    |                                                                                                    |
|                                                                                                    |                                                                                                    |
|                                                                                                    |                                                                                                    |
|                                                                                                    |                                                                                                    |

Kuva 11. Ohjelman asetukset -ruutu

| 1                            | larne .                  | listep | Reb uver. | Settings |  | Bab |
|------------------------------|--------------------------|--------|-----------|----------|--|-----|
| Software 5                   | Settings                 |        |           |          |  |     |
|                              |                          |        |           |          |  |     |
|                              |                          |        |           |          |  |     |
|                              | DESKTOP                  |        |           |          |  |     |
| -                            | in History               |        |           |          |  |     |
| ile                          | skup Speed               |        |           |          |  |     |
| fiel                         | rtown Folder             |        |           |          |  |     |
| P                            | storences                |        |           |          |  |     |
|                              |                          |        |           |          |  |     |
|                              |                          |        |           |          |  |     |
|                              |                          |        |           |          |  |     |
|                              |                          |        |           |          |  |     |
|                              |                          |        |           |          |  |     |
|                              |                          |        |           |          |  |     |
| About your                   | entwere                  |        |           |          |  |     |
| Product Harr<br>Version: 1.4 | e WO Snattiliere<br>0 19 |        |           |          |  |     |
| -                            | Main Settings            |        |           |          |  |     |

Kuva 12. WD SmartWare Asetukset-ruutu

**Varmuuskopioversioiden määrän määrittäminen.** WD SmartWare -ohjelma voi säilyttää enintään 25 vanhaa versiota kustakin tiedostosta. Jos korvaat tai poistat tiedoston vahingossa tai haluat nähdä pari vesiota aikaisemman tiedoston, WD SmartWare -ohjelma voi näyttää sinulle kyseisen tiedoston. Tiedostoja on aina viimeksi valitsemasi versiomäärä, ja voit valita 1-25 versiota.

Useampien versioiden säilyttäminen

- Parantaa mahdollisuuksia palauttaa vanhempia tiedostoja
- Käyttää enemmän levytilaa

Määritä seuraavasti, montako varmuuskopioversiota kustakin tiedostosta säilytetään:

 Valitse Software Settings (Ohjelman asetukset) -ruudulla (katso kuva 11) File History (Tiedostohistoria), jolloin esiin tulee Set File History (Määritä tiedostohistoria) -valintaruutu:

| Set F   | ile Histor | y         |         |            |                  |
|---------|------------|-----------|---------|------------|------------------|
| Enter t | he number  | of beckup | version | ns to keep | p for each file. |
|         |            |           |         |            |                  |

- 2. Määritä Enter the number of backup versions to keep for each file (Anna kustakin tiedostosta säilytettävien varmuuskopioversioiden määrä) ruutuun säilytettävien versioiden määrä (1-25).
- 3. Valitse Apply (Käytä) tallentaaksesi varmuuskopioversioiden määrän ja käyttääksesi sitä.

Varmuuskopioinnin keskeyttäminen kunnes tietokone ei ole käytössä. Suuren määrän varmuuskopiointi voi viedä kauan aikaa ja kuluttaa paljon järjestelmän prosessointiresursseja. WD SmartWare -ohjelma toimii taustalla ja vaatii tietokonetta käytettäessä minimaalisen osan tietokoneen tehosta. Jos haluat keskeyttää kaikki varmuuskopiointitoiminnot kunnes tietokonetta ei käytetä, voit ottaa käyttöön Backup Speed (Varmuuskopiointinopeus) -toiminnon:

 Valitse Software Settings (Ohjelman asetukset) -ruudulla (katso sivun 21 kuva 11) Backup Speed (Varmuuskopiointinopeus), jolloin esiin tulee Reduce Backup Speed (Pienennä varmuuskopiointinopeutta) -valintaruutu:

| Reduce Backup Speed                                                          |
|------------------------------------------------------------------------------|
| This option may allow your system to run faster by reducing<br>backup speed. |
| Pause beckup until computer is idle.                                         |

2. Valitse tai tyhjennä Pausebackup until computer is idle (Keskeytä varmuuskopiointi, kunnes tietokonetta ei käytetä) -valintaruutu, joka ottaa Backup Speed -vaihtoehdon käyttöön tai poistaa sen käytöstä.

# Varmuuskopioitujen tiedostojen palauttaminen

#### Tämä luku kattaa seuraavat aiheet:

Tiedostojen palauttaminen Tiedostojen noutaminen Kansioiden noutaminen Tiedoston aikaisemman version tai poistettujen tiedostojen palauttaminen Kaikkien tiedostojen palauttaminen

#### **Tiedostojen palauttaminen**

WD SmartWare -ohjelmalla on helppo palauttaa tiedostot, jotka on varmuuskopioitu My Book -asemaan. Voit kopioida ne jompaan kumpaan seuraavista:

- Alkuperäiseen paikkaansa tietokoneella
- Erityinen noutokansio

Palauttaminen on viisivaiheinen prosessi:

- 1. Valitse aloitusnäytöstä asema, josta tiedostot palautetaan.
- 2. Valitse, mistä varmuuskopiosta tiedostot palautetaan.
- **3.** Valitse, kopioidaanko tiedostot tiettyyn palautuskansioon vai alkuperäisiin paikkoihinsa.
- 4. Valitse, mitkä tiedostot haluat palauttaa joko yksittäiset tiedostot, kansiot tai kaikki.
- 5. Nouda tiedostot.

#### **Tiedostojen noutaminen**

Kun olet valinnut aseman aloitusruudulta, voit noutaa tiedoston seuraavasti:

- 1. Valitse **Retrieve** (Palauta) -välilehti, jolloin esiin tulee Retrieve-ruutu (katso sivun 24 kuva 13).
- 2. Valitse **Backed Up Volumes** (Varmuuskopioidut asemat) -ruudusta se WD SmartWare -asema, josta haluat palauttaa tiedostot, ja valitse sitten **Select Destination** (Valitse kohde), jolloin esiin tulee Select a destination for retrieved files (Valitse palautettavien tiedostojen kohde) -näyttö (katso sivun 25 kuva 14).

**3.** Select a destination for retrieved files (Valitse palautettavien tiedostojen kohde) -ruudulla:

| JOS haluat kopioida<br>palautetut tiedostot<br>kohteeseen | VALITSE                                                                                                    |
|-----------------------------------------------------------|----------------------------------------------------------------------------------------------------|
| Alkuperäinen sijainti,                                    | <ul> <li>Valitse To the Original Places (Alkuperäisiin kohtiin)</li> <li>-vaihtoehto.</li> </ul>                                                                                                    |
|                                                           | <ul> <li>b. Valitse Select Files (Valitse tiedostot), jolloin esiin<br/>tulee Select content to retrieve (Valitse palautettava<br/>sisältö) -ruutu (katso sivun 25 kuva 15), ja suorita<br/>seuraavaksi kohta 4, sivu 26.</li> </ul> |
| Palautetun sisällön kansio,                               | <ul> <li>Valitse In a Retrieved Content Folder (Palautetun<br/>sisällön kansioon) -vaihtoehto.</li> </ul>                                                                                                    |
|                                                           | <ul> <li>Jos haluat vaihtaa palautuskansiota, valitse Browse<br/>(Selaa) ja paikanna uusi palautuskansio selaamalla.</li> </ul>                                                                                                    |
|                                                           | <ul> <li>c. Valitse Apply (Käytä), kun haluat tallentaa uuden<br/>palautuskansion ja käyttää sitä.</li> </ul>                                                                                                    |
|                                                           | <ul> <li>Valitse Select Files (Valitse tiedostot), jolloin esiin<br/>tulee Select content to retrieve (Valitse palautettava<br/>sisältö) -ruutu (katso kuva 15), ja suorita seuraavaksi<br/>kohta 4, sivu 26.</li> </ul>             |

| Nome Basting Refilered                                                                        | Filmus BC D                                                          |
|-----------------------------------------------------------------------------------------------|----------------------------------------------------------------------|
| Select a volume to retrieve from                                                              |                                                                      |
|                                                                                               |                                                                      |
| 051C3                                                                                         | MY BOOK (E)                                                          |
| . Statement                                                                                   |                                                                      |
| Free: the lot on the right, select the volume from which you want to retrieve a file or thes. | Rechert Up Volumes<br>Organi Computer Organi Volume<br>MYDODKTOR O'S |
|                                                                                               |                                                                      |
|                                                                                               |                                                                      |
|                                                                                               | Select Destination                                                   |

Kuva 13. Palautusruutu

|     | WYDESKTOP                                                                                           |       | My Book Exercise                                                                                                    |
|-----|----------------------------------------------------------------------------------------------------|-------|----------------------------------------------------------------------------------------------------|
|     | 05.003                                                                                              |       | MY BOOK (E)                                                                                                    |
| Whe | rre would you like to retrieve your file                                                            | \$7   |                                                                                                    |
| •   | To the Original Places<br>Raturn all restored content to the original<br>location on your computer. | 27-CB |                                                                                                    |
| 0   | In a Refrieved Context Folder<br>Fut at retraved context mic a single faller                        | m.←Cp | The current relieve folder is at:<br>C: Documents and SettingsRamon ToorterEMy DocumentsRetrieved<br>Contexts:<br>If you would live to change this folder, please write the new tocatoo being |
|     |                                                                                                    |       | Read                                                                                                    |
|     |                                                                                                    |       |                                                                                                    |

Kuva 14. Palautettujen tiedostojen kohteen valintaruutu

|                                      | Dag Reforme Settings                                                                                                    | 80               |
|--------------------------------------|----------------------------------------------------------------------------------------------------|------------------|
| Select content to retrieve from MY B | OOK (E.)                                                                                                    |                  |
| -                                    |                                                                                                    |                  |
| writescrop                           | any court of                                                                                                    |                  |
| 09 (C)                               | MY BOO                                                                                                    | uea.             |
| 140.0 GH<br>Total                    | <ul> <li>Ratterve At Field</li> </ul>                                                                                                    |                  |
| Data Retrieved                       | At the sate from this backup will be introved from your AfYDESKTOP (C () voume, including<br>files you have previously dealed and the most current version of each file. | Data to Hebrarys |
| Free                                 |                                                                                                    | Plan             |
|                                      |                                                                                                    | 100              |
|                                      |                                                                                                    |                  |
| 1111 MIL                             | A Restore Total Total                                                                                                    |                  |
| 127.1 OE Fille                       | Cannot Reference                                                                                                    | Slat Reinring    |
| Interaction Destination Name         |                                                                                                    |                  |

Kuva 15. Palautettavan sisällön valintaruutu

- 4. Valitse Select content to retrieve... (Valitse palautettava sisältö...) -ruudulta **Retrieve Some Files** (Palauta tietyt tiedostot), jos haluat siirtyä palautettavien tiedostojen valintaruutuun (katso sivun 26 kuva 16).
- **5.** Navigoi kansiorakenteessa, kunnes löydät haluamasi tiedostot. Voit myös kirjoittaa hakuruutuun tiedoston tai kansion nimen (tai nimen osan):
  - Napsauta asianmukaisen tiedostoluokan painiketta, jolloin näet tiedostoluettelon luokittain:
    - Pictures (Kuvat)
    - Music (Musiikki)
    - Movies (Elokuvat)
    - Documents (Asiakirjat)
    - Other (Muut)
    - Mail (Sähköposti)
  - Valitse View (Näytä) -kuvake, jolloin näet yksittäiset tiedostot.
  - Kirjoita hakuruutuun tiedostonimen osa tai koko nimi. Voit käyttää kysymysnmerkkiä (?) jokerina. Aloita haku painamalla **Enter** -painiketta.

Voit poistaa hakusuodattimen poistamalla kaiken tekstin hakuruudusta ja painamalla **Enter** -painiketta.

- Valitse niiden tiedostojen valintaruudut, jotka haluat palauttaa.
- 6. Valitse Start Retrieving (Käynnistä palautus).

| Stow | older ties 🗹 t | Show delete | ed files | View 🖂    | Q Q   | Add CT |      |
|------|----------------|-------------|----------|-----------|-------|--------|------|
|      | (Chickense)    | Music       | Movies   | Documents | Other | Mail   |      |
| iane |                |             |          | Sice      | Date  |        | 47.1 |
| •    | 1388           |             |          |           |       |        |      |

Kuva 16. Palautettavien tiedostojen valintaruutu

- **7.** Palautuksen aikana:
  - Retrieve (Palautus) -näytössä on tilanneilmaisin ja viesti, jotka ilmoittavat palautussijaintiin kopioitujen tietojen määrän.
  - Voit pysäyttää palautuksen Cancel Retrieving (Peruuta palautus) -painikkeella.

8. Retrieval accomplished (Palautus suoritettu) -viesti ilmoittaa, että palautus on valmis.

**Partial retrieve accomplished** (Palautus onnistui osittain) -viesti tarkoittaa, että kaikkia palautettavaksi valitsemaasi tiedostoja ei kopioitu määräämääsi palautussijaintiin. Tällöin:

- Files Not Retrieved (Palauttamattomat tiedostot) -viesti ilmoittaa, montaako tiedostoa ei palautettu, ja sisältää linkin ruutuun, jossa on tästä lisätietoja. Valitse View files (Näytä tiedostot) -linkki, jolloin näet, mitä tiedostoja ei palautettu ja miksi.
- **Destination is full** (Kohde on täynnä) -viesti tarkoittaa sitä, että tietokoneessa ei ole riittävästi tilaa palautuksen suorittamiseen.

#### Kansioiden noutaminen

Jos haluat palauttaa asemalta kansion ja kaikki sen tiedostot, joka saattaa kuulua useaan luokkaan, napsauta palautettavien tiedostojen valintaruudussa (katso kuva 16) hiiren oikealla painikkeella kansiota ja valitse **Select folder in all content categories** (Valitse kansio kaikista sisältöluokista).

## Tiedoston aikaisemman version tai poistettujen tiedostojen palauttaminen

Merkitse palautettavien tiedostojen valintaruudussa (katso kuva 16) vaihtoehto **Show Deleted Files** (Näytä poistetut tiedostot) -ruutu ja/tai **Show older versions of files** (Näytä tiedostojen aikaisemmat versiot) -ruutu. Kun nyt valitset palautettavat tiedostot, voit valita yksittäisiä tiedostoja, jotka on korvattu tai poistettu. Vastaavasti, jos palautat tässä tilassa kokonaisia kansioita, noudat myös vanhemmat versiot ja poistetut tiedostot.

#### Kaikkien tiedostojen palauttaminen

Valitse Select content to retrieve... (Valitse palautettava sisältö...) -ruudussa (katso sivun 25 kuva 15) **Retrieve all Files** (Palauta kaikki tiedostot), jolloin noudetaan kaikkiin luokkiin kuuluvat tiedostot, joka sitten palautetaan joko alkuperäiseen paikkaansa tai palautettavan sisällön kansioon.

# Aseman lukitseminen ja lukituksen vapauttaminen

Tämä luku kattaa seuraavat aiheet:

Aseman salasanasuojaus Aseman lukituksen vapauttaminen Salasanan vaihtaminen Aseman lukitusominaisuuden poistaminen käytöstä

#### Aseman salasanasuojaus

Jos pelkäät, että joku muu saa asemasi käsiinsä, etkä halua hänen näkevän aseman tiedostoja, voit salasanasuojata aseman.

VAROITUS! WD SmartWare -ohjelma lukitsee aseman elektronisesti ja vapauttaa lukituksen salasanallasi. Jos unohdat salasanan, et pysty käyttämään aseman tietoja etkä kirjoittamaan siihen uusia tietoja. Sinun on tällöin pyyhittävä asema tyhjäksi, ennen kuin voit käyttää sitä uudelleen.

Set Security (Määritä suojaus) -valintaruutu, jossa voit hallita salasanaa, löytyy ensiasennuksen yhteydessä WD SmartWaren **Settings** (Asetukset) -välilehdeltä, Drive Settings (Aseman asetukset) -ruudusta. Siellä voit tehdä seuraavat:

- Luoda salasanan
- Vaihtaa salasanan
- Poistaa salasanan

Salasanan luominen ja muiden estäminen käyttämästä aseman tiedostoja:

- Napsauta Settings (Asetukset) -välilehteä, jolloin näyttöön ilmestyy joko WD SmartWare -asetusruutu (sivun 21 kuva 12) tai aseman hallinnan aseman asetusruutu (kuva 17).
- Jos avasit WD SmartWare -asetusruudun, valitse Set Up Drive (Määritä aseman asetukset), jolloin näyttöön avautuu WD SmartWare aseman asetusruutu (katso kuva 17).

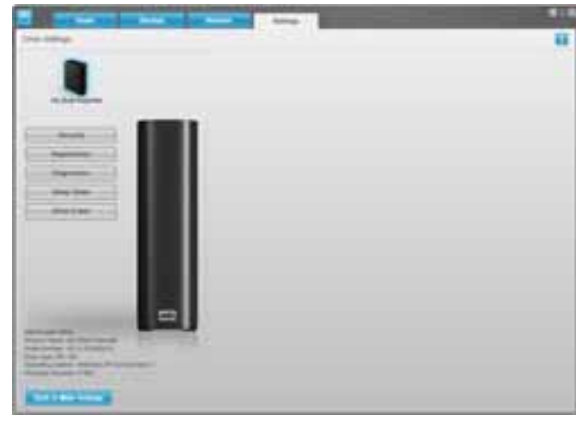

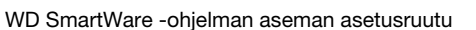

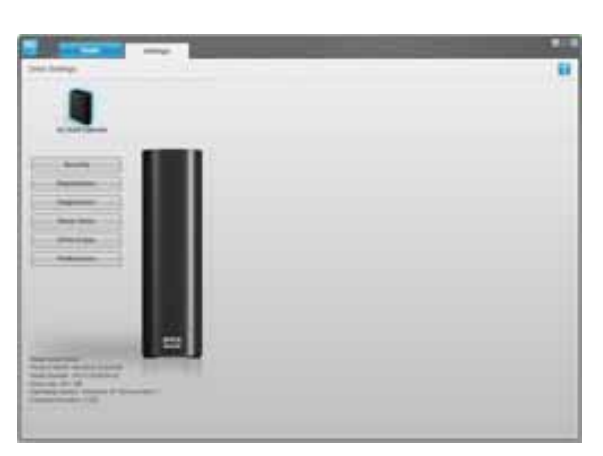

Aseman hallinnan aseman asetusruutu

Kuva 17. Aseman asetusruutu

**3.** Valitse aseman asetusruudulta **Security** (Suojaus), jolloin siirryt Set Security (Määritä suojaus) -valintaruutuun:

| Set Security                                                                                                    |
|----------------------------------------------------------------------------------------------------|
| WD Smart/Ware lets you secure your drive to prevent others from accessing your files.                            |
| Choose a password                                                                                                |
|                                                                                                    |
| Verify password                                                                                                  |
|                                                                                                    |
| Password hint                                                                                                    |
|                                                                                                    |
| V Warning                                                                                                    |
| WD cannot retrieve your password. If you forget your password, you will<br>permanently lose access to your data. |
| I understand.                                                                                                    |
| Save Security Settings                                                                                           |

- 4. Kirjoita salasanasi Choose a password (Valitse salasana) -ruutuun.
- 5. Kirjoita salasanasi uudelleen Verify password (Vahvista salasana) -ruutuun.
- **6.** Kirjoita vihje, joka muistuttaa sinua salasanasta, **Password hint** (Salasanavihje) -ruutuun.
- 7. Lue varoitus tiedonmenetyksen vaarasta siinä tapauksessa, että unohdat salasanan.
- 8. Valitse I understand (Ymmärrän) -valintaruutu merkiksi siitä, että hyväksyt riskin.
- **9.** Valitse **Save Security Settings** (Tallenna suojausasetukset), jolloin salasana tallennetaan ja aseman salasanasuojaus otetaan käyttöön.

VAROITUS! Kun olet luonut salasanan, asema pysyy *lukitsemattomana* niin kauan kuin jatkat sen hetkistä istuntoa. Tällöin WD SmartWare -ohjelma:

- Lukitsee aseman, kun sammutat tietokoneen, irrotat aseman tai tietokone siirtyy valmiustilaan
- Edellyttää, että vapautat aseman lukituksen kirjoittamalla salasanan, kun käynnistät tietokoneen uudelleen tai kytket aseman siihen uudelleen

#### Aseman lukituksen vapauttaminen

Kun olet luonut salasanan estääksesi muita käyttämästä asemasi tiedostoja, sinun on vapautettava aseman lukitus kirjoittamalla salasana aina, kun

- Sammutat tietokoneen ja käynnistät sen uudelleen
- Irrotat aseman tietokoneesta ja kiinnität sen uudelleen
- Tietokone poistuu valmiustilasta

Sinun on tehtävä näin, vaikka tietokoneessa ei olisikaan WD SmartWare -ohjelmaa.

#### Aseman lukituksen vapauttaminen WD SmartWare -ohjelmalla

Kun sammutat tietokoneen ja käynnistät sen uudelleen tai irrotat aseman tietokoneesta ja kytket sen takaisin, WD SmartWare -ohjelma esittää My Book -aseman Content Gauge -sisältömittarin sijaan viestin **Drive is locked** (Asema on lukittu):

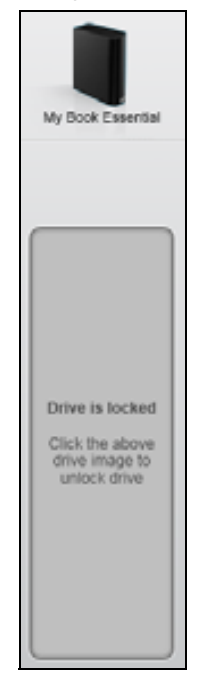

Aseman lukituksen vapauttaminen WD SmartWare -ohjelmalla:

1. Napsauta kehotteen mukaan ilmoituksen **Drive is locked** (Asema on lukittu) yläpuolella olevaa My Book -kuvaketta, jolloin näyttöön ilmestyy WD SmartWare -aseman lukituksen vapautusruutu:

| WD Sn                                                                                 | nartWare               | 200 |
|---------------------------------------------------------------------------------------|------------------------|-----|
| Untock My Book                                                                        |                        |     |
| To continue, your My Book drive must be<br>unlocked.<br>Please provide your password. | Password Password funt |     |
| Gancel                                                                                |                        |     |

- 2. Kirjoita salasanasi Password (Salasana) -ruutuun.
- **3.** Voit vapauttaa aseman lukituksen valitsemalla **Unlock** (Vapauta lukitus), jolloin myös WD SmartWare -ohjelma otetaan käyttöön.

#### Aseman lukituksen vapauttaminen ilman WD SmartWare -ohjelmaa

Kun kytket salasanasuojatun aseman tietokoneeseen, johon ei ole asennettu WD SmartWare -ohjelmaa, voit vapauttaa aseman lukituksen WD SmartWare Drive Unlock (Aseman lukituksen vapautus) -ohjelmalla. WD SmartWare -ohjelma sisältää Drive Unlock (Aseman lukituksen vapauttaminen) -ohjelman "virtuaalisella" CD-asemalla, joka ilmestyy Windows Resurssienhallinnan Oma tietokone -ikkunaan aseman ollessa salasanasuojattu.

Aseman lukituksen vapauttaminen ilman WD SmartWare -ohjelmaa:

- 1. Käynnistä WD SmartWare Drive Unlock (Aseman lukituksen vapauttaminen) -apuohjelma jollain seuraavista tavoista:
  - WD Unlocker -virtuaali-CD:n avaaminen tietokoneen tiedostonhallinnalla ja kaksoisnapsauttamalla Unlock.exe-tiedostoa
  - Valitsemalla Käynnistä > Oma tietokone ja kaksoisnapsauttamalla WD Unlock virtual CD -kuvaketta, joka on kohdassa "Laitteet, joissa on siirrettävä tallennusväline"

| JIVOCK YOUR DRIVE                         |                         | 1.5       |
|-------------------------------------------|-------------------------|-----------|
| Enter your password to unlock your drive. | Passent<br>Passent lost |           |
|                                           |                         | - Linking |

- 2. Vapauta aseman lukitus kirjoittamalla salasana **Password** (Salasana) -ruutuun ja valitsemalla **Unlock** (Vapauta lukitus).
- **3.** Kun näyttöön tulee viesti **Your drive is now unlocked** (Aseman lukitus on nyt vapautettu), valitse **Exit** (Poistu), jolloin WD SmartWare Drive Unlock (WD SmartWare aseman lukituksen purku) -ruutu sulkeutuu.

#### Salasanan vaihtaminen

Salasanan vaihtaminen:

1. Valitse **Security** (Suojaus) joko WD SmartWare aseman asetusruudusta tai aseman hallinnan aseman asetusruudusta (sivun 28 kuva 17), jolloin näyttöön ilmestyy Your Drive is Secure (Asema on suojattu) -valintaruutu:

| Password hint   | _ |  |
|-----------------|---|--|
| Remove security |   |  |
| Change password |   |  |
| New pessword    |   |  |
|                 |   |  |
| Verify password |   |  |
|                 |   |  |
| Password hint   |   |  |
- 2. Kirjoita nykyinen salasanasi Password (Salasana) -ruutuun.
- 3. Valitse Change password (Vaihda salasanaa).
- 4. Kirjoita uusi salasanasi New password (Uusi salasana) -ruutuun.
- 5. Kirjoita uusi salasanasi uudelleen Verify password (Vahvista salasana) -ruutuun.
- **6.** Korjoita vihje, joka muistuttaa sinua uudesta salasanasta, **New password hint** (Uusi s Salasanavihje) -ruutuun.
- 7. Vaihda salasana valitsemalla Update Security Settings (Päivitä suojausasetukset).

### Aseman lukitusominaisuuden poistaminen käytöstä

Salasanasuojauksen poistaminen asemasta:

1. Valitse **Security** (Suojaus) joko WD SmartWare aseman asetusruudusta tai aseman hallinnan aseman asetusruudusta (sivun 28 kuva 17), jolloin näyttöön ilmestyy Your Drive is Secure (Asema on suojattu) -valintaruutu:

| Password hint   |  |
|-----------------|--|
| Remove security |  |
| Change password |  |
| New password    |  |
|                 |  |
| Verify password |  |
| Password hint   |  |

- 2. Kirjoita salasanasi Password (Salasana) -ruutuun.
- 3. Valitse Remove security (Poista suojaus).
- Valitse Update Security Settings (Päivitä suojausasetukset), jolloin aseman salasanasuojaus poistetaan ja näyttöön tulee Set Security (Määritä suojaus) -valintaruutu.

# Aseman hallinta ja mukauttaminen

Tämä luku kattaa seuraavat aiheet:

WD SmartWare -kuvakkeen käyttö WD SmartWare -ohjelman avaaminen Aseman tilan tarkistaminen Kuvakkeen hälytysten tarkkaileminen Aseman irrottaminen turvallisesti Ohjelman asetusten mukauttaminen Aseman asetusten mukauttaminen WD SmartWare -ohjelman poistaminen WD SmartWare -ohjelman ja levykuvan palauttaminen

# WD SmartWare -kuvakkeen käyttö

Kun olet asentanut WD SmartWare -ohjelman, Windowsin tehtäväpalkissa on WD SmartWare-kuvake:

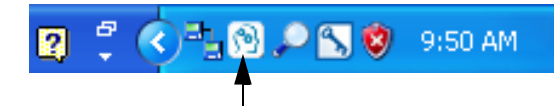

Napsauttamalla kuvaketta voit:

- Käynnistää WD SmartWare -ohjelman
- Tarkistaa aseman tilan
- Tarkkailla kuvakkeen hälytyksiä
- Poistaa aseman turvallisesti

Seuraavassa kappaleessa kuvataan, miten voit suorittaa seuraavat napsauttamalla kuvaketta tai muin keinoin:

# WD SmartWare -ohjelman avaaminen

Jos WD SmartWare -ohjelma ei käynnisty automaattisesti, voit käynnistää sen seuraavilla tavoilla:

- Valitse Käynnistä > (Kaikki) Ohjelmat > WD SmartWare > WDSmartWare
- Kaksoisnapsauta tehtäväpalkin WD SmartWare -kuvaketta [N]

Huomaa: Voit myös napsauttaa tehtäväpalkin WD SmartWare -kuvaketta hiiren vasemmalla tai oikealla painikkeella ja valita **WD SmartWare**.

# Aseman tilan tarkistaminen

Kun pidät osoitinta tehtäväpalkin WD SmartWare -kuvakkeen päällä, näet aseman käytetyn tilan määrän ja lämpötilan sekä sen, onko se lukittu:

|   | Drive Name [Volumes]           | Used | Locked | Temperature |
|---|--------------------------------|------|--------|-------------|
| • | My Book Essential USB HDD [E:] | 1%   | No     | OK          |

# Kuvakkeen hälytysten tarkkaileminen

Tehtäväpalkin WD SmartWare -kuvake ilmoittaa aseman tilan vilkkumalla:

| JOS WD SmartWare -kuvake vilkkuu | ASEMA voi olla                                                                                                    |
|----------------------------------|----------------------------------------------------------------------------------------------------|
| virheänä ja valkoisena,          | lukittu tai alustettu muotoon, jota<br>WD SmartWare -ohjelma ei ymmärrä<br>(ei-Windows-muoto Windows-järjestelmässä).               |
| punaisena ja valkoisena,         | ylikuumentunut.                                                                                                    |
|                                  | Sammuta asema ja anna sen jäähtyä<br>60 minuuttia. Käynnistä se sitten uudelleen.<br>Jos ongelma ei ratkea, ota yhteys WD:n tukeen. |

#### Aseman irrottaminen turvallisesti

VAROITUS! Jotta et menettäisi tietoa, sulje kaikki aktiiviset ikkunat ja ohjelmat ennen kuin sammutat tai irrotat aseman.

Voit irrottaa aseman turvallisesti tietokoneesta joko:

- Tehtävärivin WD SmartWare -kuvakkeella
- Aseman virtapainikkeella

# WD SmartWare -kuvakkeella

Aseman turvallinen poistaminen WD SmartWare -kuvakkeella:

1. Napsauta tehtäväpalkin WD SmartWare -kuvaketta hiiren oikealla painikkeella ja valitse sitten **Poista turvallisesti My Book Essential USB HDD**:

| Safely remove My Book Essential USB HDD [F:] | 1       |
|----------------------------------------------|---------|
| WD SmartWare                                 |         |
| Exit WD SmartWare                            |         |
|                                              | 9:55 AM |

Voit kuulla aseman sammuvan.

**2.** Anna virran/toiminnan merkkivalon sammua, ennen kuin irrotat aseman tietokoneesta.

#### Aseman virtapainikkeella

Aseman turvallinen poistaminen aseman virtapainikkeella:

1. Paina My Book -aseman takana olevaa virtapainiketta.

Voit kuulla aseman sammuvan.

**2.** Anna virran/toiminnan merkkivalon sammua, ennen kuin irrotat aseman tietokoneesta.

# **Ohjelman asetusten mukauttaminen**

WD SmartWare -ohjelman asetukset on helppo mukauttaa nopeasti toimimaan asemasi kanssa parhaalla mahdollisella tavalla. Voit:

- määrittää, montako varmuuskopioversiota kustakin tiedostosta säilytetään
- estää varmuuskopioinnin, kunnes tietokonetta ei käytetä
- määrittää yksilöllisen kansion, johon asemalta palautetut tiedostot tallennetaan
- tarkista automaattisesti WD SmartWare -ohjelman päivitykset

Voit mukauttaa WD SmartWare -ohjelman asetukset Software Settings (Ohjelman asetukset) -ruudussa (katso sivun 21 kuva 11) siten, että asemasi toimii parhaalla mahdollisella tavalla.

| JOS haluat                                                                                                    | VALITSE                                  | JA katso                                                                                 |
|----------------------------------------------------------------------------------------------------|------------------------------------------|------------------------------------------------------------------------------------------|
| määrittää, montako<br>varmuuskopioversiota kustakin<br>tiedostosta säilytetään                                                | File History<br>(Tiedostohistoria)       | "Varmuuskopioversioiden<br>määrän määrittäminen"<br>sivulla 22.                          |
| sallia varmuuskopioinnin milloin<br>tahansa tai estää ne, kunnes<br>tietokonetta ei käytetä                                   | Backup Speed<br>(Varmuuskopiointinopeus) | "Varmuuskopioinnin<br>keskeyttäminen kunnes<br>tietokone ei ole käytössä"<br>sivulla 22. |
| määrittää polun uuteen<br>palautuskansioon                                                                                    | Retrieve Folder<br>(Palautuskansio)      | "Uuden palautuskansion<br>määrittäminen" sivulla 35.                                     |
| muuttaa asetusta, joka tarkistaa,<br>onko ohjelmapäivityksiä<br>ladattavissa, kun My Book -asema<br>kytketään tietokoneeseen, | Preferences (Asetukset)                  | "Suosikkiasetusten<br>määrittäminen" sivulla 36.                                         |

# Uuden palautuskansion määrittäminen

Kun aloitat palautuksen, voit valita, mihin haluat tallentaa palautetut tiedostot:

- Alkuperäiseen paikkaansa tietokoneella
- Retrieved Content (Palautettu sisältö) -kansioon

Oletusarvoisesti, WD SmartWare -ohjelma luo alikansion Retrieved Content (Palautettu sisältö) Omat tiedostot -kansioon ja käyttää sitä. Uuden kansion määrittäminen:

- 1. Voit joko luoda uuden kansion tai määrittää, mitä olemassa olevaa kansiota haluat käyttää.
- Valitse Software Settings (Ohjelman asetukset) -ruudulla (katso sivun 21 kuva 11) Retrieve Folder (Palautuskansio), jolloin esiin tulee Set Retrieve Folder (Määritä palautuskansio) -valintaruutu:

| Set Retrieve Folder                                                                                                    |                                                     |
|----------------------------------------------------------------------------------------------------|-----------------------------------------------------|
| The current retrieve folder is at:<br>C:\Documents and Settings\Administrator\<br>If you would like to change this folder, plea | Retrieved Files<br>se enter the new location below. |
| C:Documents and Settings/Administrs                                                                                             | Browse                                              |

- 3. Valitse Browse (Selaa) ja paikanna uusi palautuskansio selaamalla.
- 4. Valitse Apply (Käytä), kun haluat tallentaa uuden palautuskansion ja käyttää sitä.

### Suosikkiasetusten määrittäminen

Jos suosikkiasetukset on otettu käyttöön, kun My Book -asema kytketään tietokoneeseen, suosikkiasetukset tarkistavat ohjelmistopäivitysten saatavuuden. Näin varmistat, että käytät aina tuoreinta ohjelmaversiota.

Suosikkiasetusten ottaminen käyttöön tai poistaminen käytöstä:

 Valitse joko Software Settings (Ohjelmistoasetukset) -ruudusta (sivun 21 kuva 11) tai aseman hallinnan aseman asetusruudusta (sivun 28 kuva 17) Preferences (Suosikkiasetukset), jolloin näyttöön avautuu Set Preferences (Määritä suosikkiasetukset) -valintaruutu:

| Set Preferences<br>Select automation options.<br>Automatically check for WD SmartWare software<br>updates. |    | Set Preferences<br>Select automation options.<br>Autometically check for WD SmarfWare software<br>updates.                                                                                                    |
|----------------------------------------------------------------------------------------------------|----|----------------------------------------------------------------------------------------------------|
| WD SmartWare Set Preferences<br>(Määritä suosikkiasetukset) -valintaruu                                    | tu | Unlock the full potential of WD SmartWare to back up and retrieve the data on<br>your WD drive. To add Backup and Retrieve functionality to WD SmartWare, slick<br>Enable Backup and Retrieve functions; then click Enable Backup Now.<br>Enable Backup and Retrieve functions. |

Aseman hallinnan Set Preferences (Määritä suosikkiasetukset) -valintaruutu

- Ota suosikkiasetus käyttöön valitsemalla Automatically check for WD SmartWare software updates (Tarkista WD SmartWare -päivitykset automaattisesti) -valintaruutu tai poista se käytöstä poistamalla valinta.
  - Huomaa: Kohdassa "Varmuuskopiointi- ja palautustoimintojen käyttöönotto" sivulla 41 sisältää lisätietoja aseman hallinnan Set Preferences (Määritä asetukset) -valintaikkunan **Enable Backup and Retrieve functions** (Ota varmuuskopiointi- ja palautustoiminnot käyttöön) -valintaruudusta.

#### Aseman asetusten mukauttaminen

WD SmartWare -ohjelmalla on helppo mukauttaa aseman asetukset nopeasti siten, että sen suorituskyky on paras mahdollinen.

- Security (Suojaus) Luo, muokkaa tai poista käytöstä salasana, joka estää muita käyttämästä aseman tiedostoja.
- Registration (Rekisteröinti) Jos rekisteröit aseman, saat takuuaikana ilmaista teknistä ja kuulet ohjelmapäivityksistä, tuoteparannuksista ja alennuksista.
- Diagnostics (Diagnoosit) Diagnoosit ja tilan tarkastus, joilla taataan, että asema toimii asianmukaisesti.
- Sleep Timer (Lepotila-ajastin) Sammuttaa aseman virran säästämiseksi ja sen käyttöiän pidentämiseksi, jos sitä ei käytetä pitempään aikaan.
- Drive Erase (Pyyhi asema) Poistaa asemasta kaiken sisällön, mukaan lukien määritetyt salasanat.
- Preferences (Suosikkiasetukset) Tarkista ohjelmistopäivitysten saatavuus ja, jos valitsit Install Drive Settings (Asenna aseman asetukset) What would you like to do? (Mitä haluat tehdä?) -kehotteesta, ota varmuuskopiointi- ja noutotoiminnot käyttöön.

Voit optimoida aseman asetukset takaamaan parhaan mahdollisen suorituskyvyn WD SmartWare Drive Settings (Aseman asetukset) -ruudusta tai aseman hallinnan Drive Settings (Aseman asetukset) -ruudusta (katso sivun 28 kuva 17):

| JOS haluat                                                                                                    | VALITSE                                                                                                    | JA katso                                                                  |
|----------------------------------------------------------------------------------------------------|----------------------------------------------------------------------------------------------------|---------------------------------------------------------------------------|
| estää salasanalla muita käyttämästä<br>aseman tiedostoja                                                                          | Security (Suojaus)                                                                                                 | "Aseman salasanasuojaus"<br>sivulla 28.                                   |
| vaihtaa salasanaa                                                                                                    | Security (Suojaus)                                                                                                 | "Salasanan vaihtaminen"<br>sivulla 31.                                    |
| poistaa asemasta salasanasuojaus                                                                                                  | Security (Suojaus)                                                                                                 | "Aseman lukitusominaisuuden<br>poistaminen käytöstä"<br>sivulla 32.       |
| rekisteröidä aseman ja saada<br>takuuaikana ilmaista teknistä tukea<br>ja kuulla tuoreimmista WD-<br>tuotteista                   | Registration<br>(Rekisteröinti)                                                                                    | "Aseman rekisteröinti"<br>sivulla 38.                                     |
| suorittaa aseman diagnooseja ja<br>tilan tarkistuksia                                                                             | Diagnostics<br>(Diagnostiikat)                                                                                     | "Aseman kunnon<br>tarkistaminen" sivulla 43.                              |
| määrittää, kauanko aseman on<br>oltava käyttämättä, ennen kuin se<br>sammuu                                                       | Sleep Timer<br>(Lepotila-ajastin)                                                                                  | "Aseman lepotila-ajastimen<br>säätö" sivulla 38.                          |
| pyyhkiä aseman ja vapauttaa siten<br>tilaa uudelle varmuuskopiosarjalle                                                           | Drive Erase<br>(Aseman pyyhkiminen)                                                                                | "Aseman pyyhkiminen"<br>sivulla 39.                                       |
| muuttaa asetusta, joka tarkistaa,<br>onko ohjelmapäivityksiä<br>ladattavissa, kun WD SmartWare<br>-asema kytketään tietokoneeseen | Preferences<br>(Asetukset)<br>(Joko ohjelmiston<br>asetusruudulla tia<br>aseman hallinnan<br>asemanasetusruudulla) | "Suosikkiasetusten<br>määrittäminen" sivulla 36.                          |
| ottaa käyttöön varmuuskopiointi- ja palautustoiminnot                                                                             | Preferences<br>(Asetukset)<br>(Ainoastaan aseman<br>hallinnan Drive Settings<br>(Aseman asetukset)<br>-ruudulla)   | "Varmuuskopiointi- ja<br>palautustoimintojen<br>käyttöönotto" sivulla 41. |

### Aseman rekisteröinti

WD SmartWare -ohjelma voi rekisteröidä aseman tietokoneen Internet-yhteyden kautta. Aseman rekisteröinti ilmaisen teknisen tuen saamiseksi takuuaikana ja tuoreimmista WD-tuotteista kuulemiseksi:

- 1. Varmista, että tietokone on kytketty Internetiin.
- Valitse Drive Settings (Aseman asetukset) -ruudusta (katso sivun 28 kuva 17) Registration (Rekisteröinti), jolloin esiin tulee Register Drive (Rekisteröi asema) -valintaruutu:

| WD lets you register your drive to receive software update notifications and<br>customer support.  First name*  Last name*  Required Field  Preferred language  English  ✓ Yes, I want to receive communication from WD, including software updates for registered products, product Improvement opportunities, and member discounts on WD products.  WD privacy solicy  Register Drive  Register Drive  Regist | Register Drive                                                                                    |
|----------------------------------------------------------------------------------------------------|---------------------------------------------------------------------------------------------------|
| First name*  Last name*  Last name*  Required Field  Preferred language  English  Yes, I want to receive communication from WD, including software updates for registered products, product Improvement opportunities, and member discounts on WD products.  WD primery policy  Register Drive  Register Drive  Register Drive  Register Drive  Register Drive  Register Drive  Register Drive  Register Drive  Register Drive  Register Drive                                                                                                    | WD lets you register your drive to receive software update notifications and<br>customer support. |
| Last name*  Last name*  I                                                                                                    | First name*                                                                                       |
| Last name*  E-mail address*  Freferred language  English  Yes, I want to receive communication from WD, including software updates for registered products, product improvement opportunities, and member discounts on WD products.  WD privacy policy  Register Drive  Register Drive  Register Drive  Register Drive  Register Drive  Register Drive  Register Drive                                                                                                    |                                                                                                   |
| I mail address*                                                                                                    | Last name*                                                                                        |
| E-mail address*                                                                                                    |                                                                                                   |
| Interview of the set of the set    |                                                                                                   |
|                                                                                                    | E-mail address*                                                                                   |
| "Required Field Preferred language English      ✓     Yres, I want to receive communication     from WD, including software updates for     registered products, product     Improvement opportunities, and member     discounts on WD products.  WD privacy policy      Register Drive                                                                                                    |                                                                                                   |
| Preferred language English  ✓ Yes, I want to receive communication from WD, including software updates for registered products, product improvement opportunities, and member discounts on WD products.  WD privacy policy  Register Drive                                                                                                    | "Required Field                                                                                   |
| English   Yes, I want to receive communication from WD, including software updates for registered products, product improvement opportunities, and member discounts on WD products.  WD privacy policy  Register Drive                                                                                                    | Preferred language                                                                                |
| <ul> <li>Yes, I want to receive communication<br/>from WD, including software updates for<br/>registered products, product<br/>improvement opportunities, and member<br/>discounts on WD products.</li> <li>WD privacy policy</li> <li>Register Drive</li> </ul>                                                                                                    | English ·                                                                                         |
| <ul> <li>✓ Yes, I want to receive communication<br/>from WD, including software updates for<br/>registered products product<br/>improvement opportunities, and member<br/>discounts on WD products.</li> <li>WD privacy solicy</li> <li>Register Drive</li> </ul>                                                                                                    |                                                                                                   |
| registered Drive                                                                                                    | Yes, I want to receive communication                                                              |
| Improvement opportunities, and member<br>discounts on WD products.<br>WD privacy policy<br>Register Drive                                                                                                    | registered products, product                                                                      |
| discounts on WD products. WD privacy policy Register Drive                                                                                                    | improvement opportunities, and member                                                             |
| WD privacy policy<br>Register Drive                                                                                                    | discounts on WD products.                                                                         |
| Register Drive                                                                                                    | WD privacy policy                                                                                 |
| Register Drive                                                                                                    |                                                                                                   |
|                                                                                                    | Register Drive                                                                                    |

- 3. Kirjoita etunimesi First name (Etunimi) -ruutuun.
- 4. Kirjoita sukunimesi Last name (Sukunimi) -ruutuun.
- 5. Kirjoita sähköpostiosoitteesi E-mail address (Sähköpostiosoite) -ruutuun.
- 6. Valitse kieli Preferred language (Kieli) -ruudusta.
- **7.** Valitse tai tyhjennä valintaruutu **Yes, I want to receive communication...** (Kyllä, haluan kuulla...) riippuen siitä, haluatko sähköposti-ilmoituksia ohjelmapäivityksistä, tuoteparanteluista ja alennuksista.
- 8. Valitse Register Drive (Rekisteröi asema), jolloin asema rekisteröidään.

#### Aseman lepotila-ajastimen säätö

Aseman lepotila-ajastin kytkee aseman virran pois sen jälkeen, kun asema on ollut käyttämättä tietyn ajan. Tämä säästää virtaa ja minimoi aseman kulumisen ajan mittaan.

Voit määrittää lepotila-ajastimen edellyttämän käyttämättömyysajan seuraavasti:

 Valitse Drive Settings (Aseman asetukset) -ruudusta (katso sivun 28 kuva 17) Sleep Timer (Lepotila-ajastin), jolloin esiin tulee Set Sleep Timer (Aseta lepotila-ajastin) -valintaruutu.

| Set Sleep Timer                                         |
|---------------------------------------------------------|
| Set the amount of time before your drive goes to sleep. |
| Note: OS settings may override these settings.          |
| Turn off Drive:                                         |
| THEFT WIT NOT THE                                       |
| After 10 minutes                                        |

- 2. Valitse **Turn off Drive** (Sammuta asema) -ruudusta, kuinka pitkän seisonta-ajan asema sammutetaan.
- 3. Valitse Set Timer (Aseta ajastin), kun haluat tallentaa lepotila-ajastimen asetukset ja ottaa ne käyttöön.

#### Aseman pyyhkiminen

VAROITUS! Aseman pyyhkiminen poistaa kaikki aseman tiedot pysyvästi. Varmista aina, että et enää tarvitse aseman tietoja, ennen kuin pyyhit aseman.

Huomaa: Aseman pyyhkiminen poistaa myös WD SmartWare -ohjelman ja kaikki tuetut tiedostot, ohjelmat, online-ohjeet ja käyttöohjetiedostot. Voit ladata ne ja palauttaa My Book -aseman alkuperäiseen tilaansa aseman pyyhkimisen jälkeen.

WD SmartWare -ohjelma tarjoaa kaksi tapaa pyyhkiä asema, riippuen siitä, onko My Book -asema lukittu:

| JOS asema on | JA sinä                                                                           | KATSO sitten                                                                   |
|--------------|-----------------------------------------------------------------------------------|--------------------------------------------------------------------------------|
| Ei lukittu,  | Haluat pyyhkiä aseman,                                                            | "Aseman asetusten aseman<br>pyyhkimistoiminnon käyttö"<br>seuraavassa luvussa. |
| Lukittu,     | Olet unohtanut tai hukannut<br>salasanan ja sinun <i>täytyy</i> pyyhkiä<br>asema, | "Aseman lukituksen<br>vapautustoiminnon käyttäminen"<br>sivulla 40.            |

**Aseman asetusten aseman pyyhkimistoiminnon käyttö.** My Book -aseman pyyhkiminen, kun asema ei ole lukittu:

Valitse Drive Settings (Aseman asetukset) -ruudusta (katso sivun 28 kuva 17)
 Drive Erase (Pyyhi asema), jolloin esiin tulee Erase drive -valintaruutu:

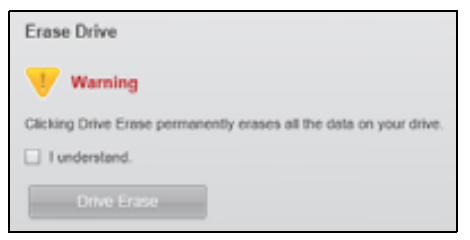

- 2. Lue varoitus tiedon menettämisestä, jos pyyhit aseman.
- 3. Valitse I understand (Ymmärrän) -valintaruutu merkiksi siitä, että hyväksyt riskin.
- 4. Valitse Drive Erase (Pyyhi asema), jos haluat pyyhkiä aseman.

Kun asema on pyyhitty, siirry sivulle *support.wdc.com* ja lue tietokannan vastaus Answer ID #5419, jossa kerrotaan, miten WD SmartWare -ohjelma ja levykuva ladataan ja palautetaan My Book -asemalle.

Huomaa: Aseman pyyhkiminen poistaa myös salasanan. Jos haluat edelleen suojata aseman salasanalla, se on määritettävä uudelleen WD SmartWare -ohjelman ja levykuvan palauttamisen jälkeen. (Katso kohtaa "Aseman salasanasuojaus" sivulla 28.) **Aseman lukituksen vapautustoiminnon käyttäminen.** My Book -aseman pyyhkiminen, kun asema on lukittu ja olet unohtanut tai hukannut salasanan:

- 1. Jos et näe salasanaa kysyvää kehotetta, joko:
  - Napsauta aloitusnäytön Drive is locked (Asema on lukittu) -ilmoituksen yllä olevaa My Book -kuvaketta, jolloin näyttöön ilmestyy WD SmartWare -aseman lukituksen vapauttamisruutu:

| WD Sr                                                                                          | martWare                | 300 |
|------------------------------------------------------------------------------------------------|-------------------------|-----|
| Unitick My Book                                                                                |                         |     |
| The condition, your the Bourn latter insult be<br>animonal<br>Pleases periodic your party work | Patient<br>+ Papert Net |     |
|                                                                                                | -                       | -   |

- Käynnistä WD SmartWare Drive Unlock (Aseman lukituksen vapauttaminen) -apuohjelma jollain seuraavista tavoista:
  - avaamalla WD Unlock -virtuaali-CD tietokoneen tiedostonhallinnalla ja kaksoisnapsauttamalla Unlock.exe-tiedostoa.
  - valitsemalla Käynnistä > Oma tietokone ja avaamalla WD Unlock
     -virtuaali-CD:n sisällön kohdassa "Laitteet, joissa on siirrettävä tallennusväline", ja kaksoisnapsauttamalla tiedostoa Unlock.exe

| WD SmartWare                         | Drive Unlock           |   |
|--------------------------------------|------------------------|---|
| Unock your drive                     |                        |   |
| Enter and parameter is which and the | Farmed<br>F Farmed Ser | 1 |
|                                      |                        | - |

- 2. Yritä vapauttaa aseman lukitus viidesti seuraavasti:
  - a. Kirjoita salasanasi Password (Salasana) -ruutuun.
  - b. Valitse Unlock (Vapauta lukitus).
- **3.** Kun kirjoitat salasanan virheellisesti viidennen kerran, näyttöön ilmestyy **Too Many Password Attempts** (Liian monta yritystä) -kehote:

| 2      | WD SmartWare Drive U                                                                                                    | nlock E E E                                                                                  |
|--------|----------------------------------------------------------------------------------------------------|----------------------------------------------------------------------------------------------|
| Top Ma | any Password Adampts                                                                                                    |                                                                                              |
|        | There were too thang pairwood recovery adviration<br>To by again<br>1. Selevy angles your drive from the consisten<br>2. Turn your three of, and then on<br>3. Pring your drive and the computer | Vicinity<br>Closery Format permanently ensure<br>all the data on your three<br>U Funderstand |
| 1      | Married Comments                                                                                                    | -                                                                                            |

- 4. Lue varoitus tiedon menettämisestä, jos pyyhit aseman.
- 5. Valitse I understand (Ymmärrän) -valintaruutu merkiksi siitä, että hyväksyt riskin.
- 6. Valitse Format (Alusta), jos haluat pyyhkiä aseman.

Kun asema on pyyhitty, siirry sivulle *support.wdc.com* ja lue tietokannan vastaus Answer ID #5419, jossa kerrotaan, miten WD SmartWare -ohjelma ja levykuva ladataan ja palautetaan My Book -asemalle.

Huomaa: Aseman pyyhkiminen poistaa myös salasanan. Jos haluat edelleen suojata aseman salasanalla, se on määritettävä uudelleen WD SmartWare -ohjelman ja levykuvan palauttamisen jälkeen. (Katso kohtaa "Aseman salasanasuojaus" sivulla 28.)

# Varmuuskopiointi- ja palautustoimintojen käyttöönotto

Jos valitsit **Install Drive Settings** (Asenna aseman asetukset) Welcome to WD SmartWare (Tervetuloa WD SmartWare -ohjelmaan) -ruudun **What would you like to do?** (Mitä haluat tehdä?) -kehotteesta ja haluat nyt ottaa varmuuskopiointi- ja palautustoiminnot käyttöön:

 Valitse aseman hallinnan Drive Settings (Aseman asetukset) -ruudusta (katso sivun 28 kuva 17) Preferences (Asetukset), jolloin näyttöön ilmestyy Set Preferences (Määritä asetukset) -valintaikkuna:

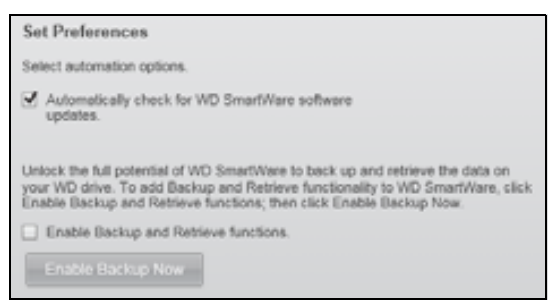

- 2. Valitse Enable Backup and Retrieve functions (Ota varmuuskopiointi- ja palautustoiminnot käyttöön) -valintaruutu.
- 3. Valitse Enable Backup Now (Ota varmuuskopiointi käyttöön heti), jos haluat:
  - lisätä kotiruudulle **Backup** (Varmuuskopiointi) ja **Retrieve** (Palautus) -välilehdet
  - lisätä asetusruudulle Set Up Software (Määritä ohjelma) ja Set Up Drive (Määritä asema) -vaihtoehdot
  - poistaa Preferences (Asetukset) aseman asetusruudulta

# WD SmartWare -ohjelman poistaminen

**Tärkeää:** Voit poistaa ohjelman helposti Sinun on kuitenkin uudelleenasennuksen jälkeen käynnistettävä varmuuskopiointitehtävä manuaalisesti, sillä asennuksen poistaminen poistaa kaikki varmuuskopiointiasetukset. (Katso kohtaa "Tietokoneen tiedostojen varmuuskopiointi" sivulla 16.)

Poista WD SmartWare -ohjelma tietokoneesta käyttöjärjestelmän Lisää tai poista sovellus -toiminnolla.

# Poistaminen Windows XP -järjestelmästä

- 1. Valitse Käynnistä > Ohjauspaneeli.
- 2. Kaksoisnapsauta kohtaa Lisää tai poista sovellus.
- 3. Valitse WD SmartWare ja valitse Poista.
- 4. Valitse Kyllä, kun tietokone kysyy Oletko varma?

### Poistaminen Windows Vista tai Windows 7 -järjestelmästä

- 1. Valitse Käynnistä > Ohjauspaneeli.
- 2. Kaksoisnapsauta kohtaa Ohjelmat ja toiminnot.
- 3. Valitse WD SmartWare tai WD SmartWare -kuvake ja valitse Poista tai muuta ruudun ylälaidasta.
- 4. Valitse Kyllä, kun tietokone kysyy Haluatko jatkaa?.

#### WD SmartWare -ohjelman ja levykuvan palauttaminen

My Book -aseman kaikkien tietojen poistamisen lisäksi aseman pyyhkiminen tai alustaminen uudelleen poistaa myös WD SmartWare -ohjelman ja kaikki tuetut tiedostot, apuohjelmat, online-ohjeet ja käyttöohjetiedostot.

Jos sinun on poistettava WD SmartWare -ohjelma tietokoneesta ja asennettava se uudelleen tai siirrettävä asema toiseen tietokoneeseen ja asennettava ohjelma sinne, sinun on palautettava WD SmartWare -ohjelma ja levykuva My Book -asemalle. Kun haluat tehdä niin, siirry aseman pyyhittyäsi tai alustettuasi sivustolle *support.wdc.com* ja lue tietokannan vastaus Answer ID #5419.

# 7

# Aseman kunnon tarkistaminen

My Book -aseman tiedostot ovat tärkeitä. WD SmartWare -ohjelmassa on useita diagnoosityökaluja, jotka auttavat takaamaan, että asema toimii moitteettomasti. Jos et ole varma, toimiiko asema asianmukaisesti, suorita seuraavat testit:

| Diagnoosityökalu              | Kuvaus                                                                                                    |
|-------------------------------|----------------------------------------------------------------------------------------------------|
| Quick S.M.A.R.T. Status Check | S.M.A.R.T. on vianennakointitoiminto, joka tarkkailee<br>jatkuvasti aseman tärkeimpiä toimintaominaisuuksia.<br>Esimerkiksi aseman lämpötilan nousu, melu ja luku/<br>kirjoitusvirheet voivat merkitä sitä, että asema on menossa<br>pahasti epäkuntoon. Jos saat tästä ennakkovaroituksen, voit<br>ryhtyä varotoimiin, kuten siirtää tiedot toiselle asemalle ennen<br>levyn menoa epäkuntoon.<br>S.M.A.R.Tpikatarkastuksen tarkoitus on hyväksyä tai hylätä<br>aseman kunnon arvio.<br>S.M.A.R.Ttarkastus vie vain pari sekuntia. |
| Quick Drive Test              | My Book -asemassa on sisäinen Data Lifeguard<br>-diagnoosiohjelma, joka testaa aseman virheiden varalta.<br>Aseman pikatesti tarkistaa aseman suurten toimintavikojen<br>varalta.<br>Aseman pikatestin tarkoitus on hyväksyä tai hylätä aseman<br>kunnon arvio.<br>Aseman pikatesti voi viedä useita minuutteja.                                                                                                    |
| Complete Drive Test           | Tämä aseman täystesti on aseman läpikotaisin diagnoosi. Se<br>testaa järjestelmällisesti jokaisen sektorin virheiden varalta ja<br>merkitsee tarvittaessa huonot sektorit.<br>Complete Drive Test voi viedä useita tunteja, aseman koosta<br>ja tiedostokokoonpanosta riippuen.                                                                                                    |

Aseman diagnoosi ja tilan tarkastus on parasta suorittaa säännöllisesti, ennen kuin siihen tulee vika. Koska testit ovat nopeita, pikainen S.M.A.R.T.-tilatarkastus ja aseman pikatesti kertovat aseman kunnon hyvin vähällä vaivalla. Suorita kaikki kolme, jos tietojen varmuuskopioinnissa tai palauttamisessa syntyy virhe.

Aseman diagnoosin ja tilan tarkastuksen suorittaminen:

 Valitse Drive Settings (Aseman asetukset) -ruudusta (katso sivun 28 kuva 17) Diagnostics (Diagnoosi), jolloin esiin tulee Run Diagnostics (Suorita diagnoosi) -valintaruutu.

| Perform<br>check t<br>second | n a S.M.A.R.T. (Self-Monitoring, Analysis, and Reporting Technology) driv<br>o predict a potential drive failure. This status check completes within a<br>tor faxo. |
|------------------------------|----------------------------------------------------------------------------------------------------|
|                              | Quick SMART Status                                                                                                    |
|                              |                                                                                                    |
| Perform                      | n a quick drive self-lest. This test typically takes up to 2 minutes to                                                                                             |
| Perform<br>comple            | n a quick drive self-lest. This test typically takes up to 2 minutes to te.<br>Quick Drive Test                                                                     |

- 2. Napsauta sen testin painiketta, jonka haluat suorittaa:
  - Quick SMART Status
  - Quick Drive Test
  - Complete Drive Test

# Aseman käyttö Macissä

My Book -asema on esialustettu yhdellä NTFS-osiolla, joka on yhteensopiva kaikkien päivitettyjen Windows-käyttöjärjestelmien kassa. Jos haluat käyttää asemaa Mac OS X Leopard tai Snow Leopard -käyttöjärjestelmässä ja käyttää Time Machine -ohjelmaa, sinun on ensin:

- alustettava asema yksittäiseksi HFS+J-osioksi
- palautettava WD SmartWare -ohjelma ja levykuva

Tämä luku kattaa seuraavat aiheet:

Aseman alustaminen uudelleen WD SmartWare -ohjelman ja levykuvan palauttaminen Aseman liittäminen ja käytön aloittaminen Suorituskyvyn parantaminen sovelluksella WD +TURBO WD SmartWare -ohjelman asentaminen WD SmartWare -ohjelman aloitusnäyttö WD SmartWare -kuvakkeella WD SmartWare -ohjelman käynnistys Aseman tilan tarkistaminen Aseman poistaminen turvallisesti Aseman lukituksen vapauttaminen WD SmartWare -ohjelman poistaminen

#### Aseman alustaminen uudelleen

VAROITUS! Aseman uudelleenalustus poistaa sen koko sisällön. Jos olet jo tallentanut tiedostoja asemalle, muista varmuuskopioida ne ennen aseman alustusta.

Siirry osoitteeseen *support.wdc.com* ja lue tietokannan vastaus Answer ID, joka kertoo Windows-aseman alustamisesta:

- 287 tai 3323 MAC OS X:lle
- 1354 FAT32:lle

Aseman uudelleenalustuksesta on lisätietoja kohdassa "Vianmääritys" sivulla 58.

# WD SmartWare -ohjelman ja levykuvan palauttaminen

Kun olet alustanut My Book -aseman Mac-tietokoneelle, siirry sivulle *support.wdc.com* ja lue tietokannan vastaus Answer ID #5419, jossa kerrotaan, miten WD SmartWare -ohjelman ja levykuvan Mac-versio ladataan ja palautetaan asemalle.

# Aseman liittäminen ja käytön aloittaminen

Kun olet alustanut My Book -aseman Mac-tietokoneelle ja ladannut ja palauttanut WD SmartWare -ohjelman ja levykuvan Mac-version, tee seuraavat:

- 1. Käynnistä Mac-tietokone.
- 2. Kytke My Book -asema tietokoneeseen sivun 6 kuva 4 mukaisesti.

**3.** Tarkista, että työpöydällä on myös My Book -kuvake, missä "MY BOOK" on nimi, jonka annoit asemalle alustaessasi sen käytettäväksi Mac-tietokoneen kanssa:

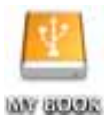

**4.** Kun liität My Book -aseman tietokoneeseen ensimmäisen kerran, näyttöön ilmestyy viesti, jossa kysytään, haluatko käyttää asemaa Time Machinen kanssa:

| 9 | Do you want to use "MyBookEssential" to back up with Time<br>Machine?                                                                                                    |
|---|----------------------------------------------------------------------------------------------------|
|   | Time Machine keeps an up-to-date copy of everything on your Mac. It not only<br>keeps a spare copy of every file, it remembers how your system looked, so you<br>can revisit your Mac as it appeared in the past. |
| ð | Cancel Use as Backup Disk                                                                                                    |

WD SmartWare -ohjelma on täysin yhteensopiva Applen Time Machine -ohjelman kanssa. Time Machinea käytettäessä WD SmartWare -ohjelmaa voidaan yhä käyttää salasanasuojaamaan asema, rekisteröimään se ja suorittamaan diagnooseja.

- a. Jos *et* halua käyttää Time Machine -varmuuskopiointiohjelmaa, valitse **Cancel** (Peruuta).
- b. Jos haluat käyttää Time Machine -varmuuskopiointiohjelmaa, valitse Use as Backup Disk (Käytä varmuuskopiointiasemana). My Book -kuvake näyttää nyt seuraavalta:

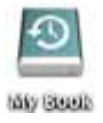

My Book -asema on nyt valmis käytettäväksi ulkoisena muistilaitteena. Voit parantaa sen suorituskykyä asentamalla seuraavat asemalle tallennetut ohjelmat:

- WD +TURBO -apuohjelma (katso seuraavan luvun kohtaa "Suorituskyvyn parantaminen sovelluksella WD +TURBO")
- WD SmartWare -ohjelma (katso kohtaa "WD SmartWare -ohjelman asentaminen" sivulla 48)

# Suorituskyvyn parantaminen sovelluksella WD +TURBO

WD +TURBO on My Book -asemalle tallennettu sovellus, jonka voit asentaa parantamaan aseman suorituskykyä Macissä.

Jos aiot asentaa WD SmartWare -ohjelman, sinun ei tarvitse asentaa WD +TURBO -apuohjelmaa itse – the WD SmartWare -ohjelma asentaa sen puolestasi. Jos et aio asentaa WD SmartWare -ohjelmaa, asenna WD +TURBO, jotta My Book -asema toimisi tehokkaammin. WD +TURBO -sovelluksen asentaminen:

1. Kaksoisnapsauta My Book -kuvaketta ja kaksoisnapsauta sitten ruudulta Extras-kansiota, joka näyttää tältä:

| 000              | J MY BOOK                    |                        |
|------------------|------------------------------|------------------------|
|                  | 1 of 4 selected, 930.88 GB a | available              |
| Extras<br>Extras | User M anuals                | WD Quick Formatter.app |

2. Kaksoisnapsauta WD +TURBO Installer -kuvaketta:

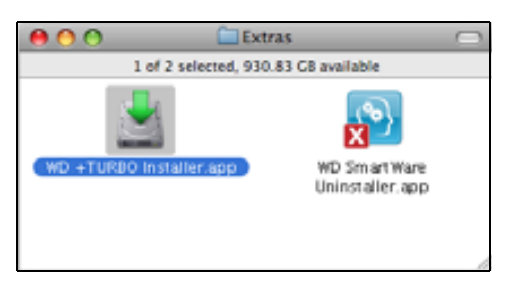

3. Valitse WD +TURBO Driver Installer -ruudulta Install (Asenna):

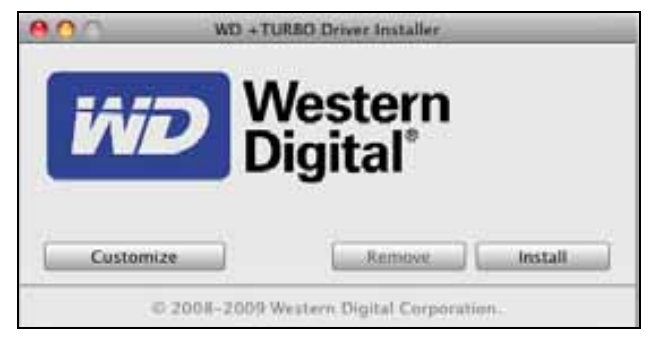

- 4. Jatka lukemalla lisenssisopimus ja napsauttamalla Accept (Hyväksy).
- 5. Viesti ilmoittaa, että asennettujen ohjainten käyttöönotto edellyttää, että käynnistät tietokoneen uudelleen:

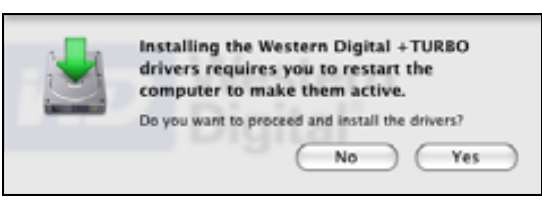

Jatka valitsemalla Yes (Kyllä).

6. Kirjoita tavallinen tietokoneen salasana Password (Salasana) -ruutuun ja valitse OK:

|           | WD +TURBO Installer requires that you type<br>your password. |
|-----------|--------------------------------------------------------------|
|           | Name: My Desktop                                             |
|           | Password:                                                    |
| ▶ Details |                                                              |
| 0         | Cancel OK                                                    |

7. Kun asennus on valmis, noudata pyyntöä ja käynnistä tietokone uudelleen valitsemalla **Yes** (Kyllä):

| Installing +TURBO drivers was successful.<br>WD recommends that you restart. Do you want to<br>restart now? |  |  |
|----------------------------------------------------------------------------------------------------|--|--|
| No Yes                                                                                                    |  |  |

8. Kun tietokone käynnistyy uudelleen, My Book -kuvake näyttää tältä; tässä "MY BOOK" on nimi, jonka annoit asemalle alustaessasi sen Mac-tietokoneelle:

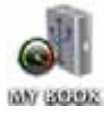

My Book -asema on nyt valmis käytettäväksi tehokkaana ulkoisena muistilaitteena.

# WD SmartWare -ohjelman asentaminen

WD SmartWare -ohjelman asentaminen:

1. Kaksoisnapsauta My Book -kuvaketta ja kaksoisnapsauta sitten ruudulta WD SmartWare -kuvaketta, joka näyttää tältä:

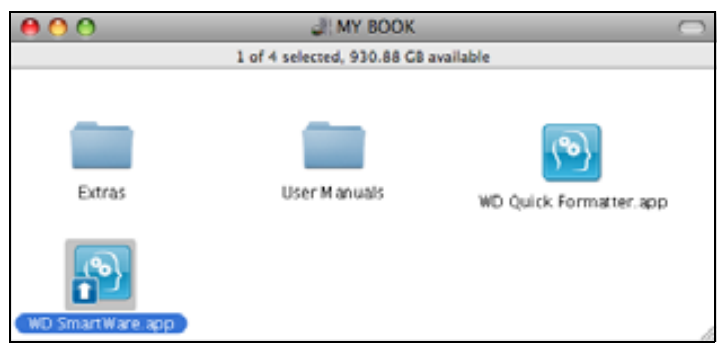

2. Esiin tulee WD SmartWare Software Installer -ruutu:

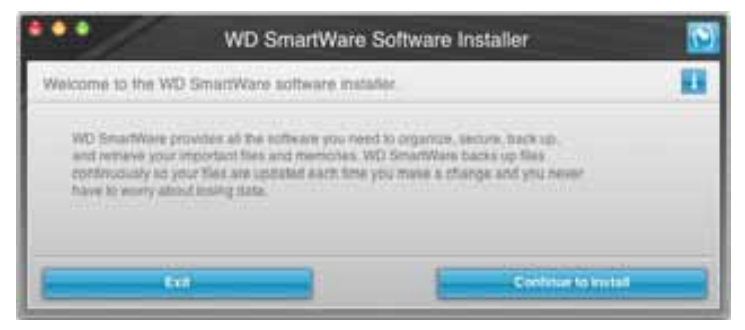

**3.** Valitse **Continue to Install** (Jatka asennusta), jolloin asennusohjelma havaitsee, että WD SmartWare -ohjelmaa ei ole asennettu:

| •••                                                          | WD SmartWare                             | Software Installer     | 5      |
|--------------------------------------------------------------|------------------------------------------|------------------------|--------|
| Install WD SmartWar                                          | <b>n</b> .                               |                        |        |
| Helicing collivere<br>HD Smarthnere Sci<br>Instabled )> Y1.3 | Courte Initialier for Mac v1.3.0<br>0.15 | 11 (WD SourtWave & not |        |
|                                                              | -                                        | find at Million        | ther . |

- 4. Aloita asennus valitsemalla Install WD SmartWare (Asenna WD SmartWare).
- 5. Jatka lukemalla lisenssisopimus ja napsauttamalla Accept (Hyväksy).
- 6. Kirjoita tavallinen tietokoneen salasana Password (Salasana) -ruutuun ja valitse OK:

|           | WD SmartWare requires that you type your<br>password. |
|-----------|-------------------------------------------------------|
|           | Name: My Desktop                                      |
|           | Password:                                             |
| ▶ Details |                                                       |
| (?)       | Cancel OK                                             |

7. Odota, että asennus päättyy. Tämä voi viedä muutaman minuutin:

| •••                                      | WD SmartWare                                           | Software Installer       | <b>S</b> |
|------------------------------------------|--------------------------------------------------------|--------------------------|----------|
| ******                                   | Installing the WD Sma                                  | utWare software.         | 11       |
| ionaling tobs<br>WD Smartwo<br>ionaliet) | ere<br>e Solbsere Installer Kr.Mac.v1.3.0<br>e1.3.0.13 | 17 (WD SmartWare is not  |          |
| -                                        |                                                        | A Second State Concepted |          |

 Kun asennus päättyy, näyttöön avautuu WD SmartWare -aloitusnäyttö (katso sivun 50 kuva 18).

| rivine -                     | flackage.         | Betreve | Sellings |                                                         |
|------------------------------|-------------------|---------|----------|---------------------------------------------------------|
| loome                        |                   |         |          |                                                         |
|                              |                   |         |          |                                                         |
| My Desktop 's Mac mint       | My Book Essential |         |          |                                                         |
| Manager HD                   | M7 BOOK           |         |          | WD Online                                               |
| 111.5 GD Tobat               | 821.2 GB Total    |         |          | WD Share<br>Support<br>Contact Us<br>Online User Manual |
| Destroite<br>married         |                   |         |          |                                                         |
| Trines<br>Grannes<br>Palanes |                   |         |          | (%)                                                     |
| Maria<br>1912 - T            |                   |         |          | ) _3                                                    |
| 77 1 ILD Pres                | SELS NO Pee       |         |          | WD SmartWare<br>Version 1.3.0.15                        |
|                              |                   |         |          | thetate Softema                                         |

Kuva 18. WD SmartWare Aloitusnäyttö

# WD SmartWare -ohjelman aloitusnäyttö

Aloitusruudusta voit vaihtaa aseman alasvedettävällä valintaruudulla, joka on tietokoneen nimen alapuolella. Jos valitset uuden aseman, WD SmartWare -ohjelma tunnistaa sen tiedostoluokat. Sitten voit valita **Backup** (Varmuuskopioi) tai **Retrieve** (Palauta) -välilehden, josta voit varmuuskopioida tiedostoja tai palauttaa niitä johonkin muualle kuin tietokoneen ensisijaiseen kiintolevyasemaan.

Tietokoneen kiintolevyn Content Gauge -sisältömittari esittää kaikki varmuuskopioitavat tiedostot sinisellä taustalla luokissa, jotka perustuvat tietokoneen seuraaviin kansioihin:

- Music (Musiikki)
- Movies (Elokuvat)
- Pictures (Kuvat)
- Mail (Sähköposti)
- Documents (Asiakirjat)
- Other (Muut)

Kukin luokka sisältää kaikki kansion edustamat tiedostot, **Other** (Muut) -luokkaan lukuun ottamatta, sillä se sisältää kaikki tietokoneen muiden kansioiden tiedostot.

Pane merkille, että

- System (Järjestelmä) -luokka, joka esitetään tummanharmaalla taustalla, sisältää kaikki käyttöjärjestelmän tiedostot, joita ei voi varmuuskopioida. Tiedostot, joita ei varmuuskopioida, ovat käyttöjärjestelmän tiedostoja, ohjelmatiedostoja, sovelluksia ja työtiedostoja ja *kaikki* Temp-kansioon tallennetut tiedostot.
- **Retrieved** (Palautetut) -luokka, joka myös esitetään tummanharmaalla taustalla, esittää ne tiedostot, jotka on palautettu aiemmista varmuuskopioista. Myöskään niitä ei voi varmuuskopioida.
- Kun asetat osoittimen luokan päälle, näet monia kyseiseen luokkaan kuuluvia tiedostoja.

My Book -aseman Content Gauge -sisältömittarin **Additional Files** (Muut tiedostot) -luokka sisältää kaikki tiedostot, jotka ovat aseman ominaisuuksien käytetyn tilan osalla. Tätä tilaa ei voida käyttää varmuuskopiointiin.

Huomaa: Ne harvat tiedostot, jotka esitetään luokassa Additional Files (Muut tiedostot), kun WD SmartWare -ohjelma on juuri asennettu – ennen ensimmäistä varmuuskopiointia – ovat järjestelmätiedostoja ja kätkettyjä tiedostoja, jotka tietokoneen käyttöjärjestelmä tallensi asemaa asennettaessa.

#### WD SmartWare -kuvakkeella

Kun olet asentanut WD SmartWare -ohjelman, WD SmartWare -kuvake ilmestyy ruudun oikeassa yläkulmassa olevalle valikkoriville:

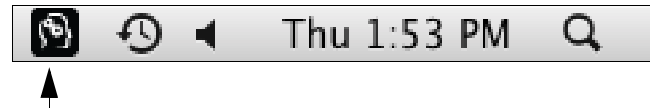

Napsauttamalla kuvaketta voit:

- avata WD SmartWare -ohjelman
- tarkistaa aseman tilan
- poistaa aseman turvallisesti

Seuraavassa kappaleessa kuvataan, miten voit suorittaa seuraavat napsauttamalla kuvaketta tai muin keinoin.

#### WD SmartWare -ohjelman käynnistys

Jos WD SmartWare -ohjelma ei käynnisty automaattisesti, voit käynnistää sen uudelleen seuraavilla tavoilla:

 napsauttamalla WD SmartWare -kuvaketta ja valitsemalla Open WD SmartWare (Avaa WD SmartWare):

|                    | 9       |
|--------------------|---------|
| About WD SmartWare |         |
| My Book Essential  | •       |
| Open WD SmartWare  | lect po |

• Kaksoisnapsauta kohdetta WD SmartWare Applications (Sovellukset) -luettelossa:

| 800                                                                                                    | Applications               | _         | _             | _ | 5 |
|----------------------------------------------------------------------------------------------------|----------------------------|-----------|---------------|---|---|
| A CONTRACTOR OF A CONTRACTOR OF | and the bandfield          | 111       | 10.04         |   | - |
| S Philip and                                                                                                    | MULTE 2010 2 11 FW         | 410.498   | Application   |   |   |
| O Deviate                                                                                                    | Dec 28, 2008, 10, 10, 444  | 31.2.40   | Application   |   |   |
| S (Twine), and                                                                                                    | Bel 26 2010, 2 11 PM       | 3373 MB   | August allow  |   |   |
| The reference age                                                                                                    | Dart 218, 2000t, 10:10 489 | 111.00    | Application   |   |   |
| A Feller                                                                                                    | Dec 28, 2008, 10.10 AM     | 289148    | Application   |   |   |
| Direct Fourth age                                                                                                    | Dec 218, 2009, \$0,50 AM   | 38.4 WB   | Appropriation |   |   |
| WA Prevery last                                                                                                    | Del 28, 2008, 10:10 AM     | 753.96    | Application.  |   | _ |
| C DareTine Plane we                                                                                                    | p438, 2010, 2.13 PM        | 12 14 8   | Aughoratore   |   |   |
| B Inferian                                                                                                    | Bel 28, 2010, 2-13.996     | 66.2 MB.1 | Automation    |   |   |
| ing farmer are                                                                                                    | Dec 218, 20096, Mr 10 APP  | 40418     | Application   |   |   |
| S Division ages                                                                                                    | Ser 14 2008, 455.4M        | 85.98     | Application   |   | _ |
| I fustore Prateronical and                                                                                                    | Dec 216, 2010;8: 10110;444 | 1349      | Apployten     |   |   |
| 10 TextBitt and                                                                                                    | BH 54 2008, 456 AM         | 22.1 Mil  | Application.  |   |   |
| Time Walting all                                                                                                    | Etel 25, 2009, 10:10 AM    | 41218     | Application   |   |   |
| * \$\$\$ 1000mm                                                                                                    | pet 28, 2016, 2.274W       | 1114      | loger .       |   |   |
| an an Desartware Chrestatien aller                                                                                                    | Tituling, 3.37 PM          | 8.7 98    | Application   |   |   |
| The second second second second second second second second second second second second second second second s                                                                                                    |                            | 40.4183   | ADDRESS       |   |   |
| and the second second second                                                                                                    | the second second second   |           |               |   |   |

#### Aseman tilan tarkistaminen

Voit määrittää WD SmartWare -kuvakkeella, onko asema lukittu (koodattu), miten täynnä se on, mikä sen sarjanumero on ja mikä on sen lämpötila:

1. Napsauta WD SmartWare -kuvaketta, jolloin esiin tulee asemaluettelo. Valitse My Book -asema:

|                                                                        |                       | 3 |
|------------------------------------------------------------------------|-----------------------|---|
|                                                                        | About WD Quick View   |   |
| Drive is unlocked                                                      | 😑 💣 My Book Essential | • |
| Unmount Volumes                                                        | MyBookLive            | ► |
| Unmount CD                                                             | Open WD SmartWare     |   |
| S/N: WCAV5E642533<br>Space Available: 100%<br>Temperature Condition:OK |                       |   |

2. Jos asema ei ole lukittu (ei koodattu), alivalikossa näkyy aseman sarjanumero, vapaan tilan määrä ja lämpötila.

Jos asema on lukittu:

|                                                                                |                       | 3 |
|--------------------------------------------------------------------------------|-----------------------|---|
|                                                                                | About WD Quick View   |   |
| Unlock Drive                                                                   | 😑 👜 My Book Essential | • |
| Unmount Volumes                                                                | MyBookLive            | ► |
| Unmount CD                                                                     | Open WD SmartWare     |   |
| S/N: WCAV5E642533<br>Unlock to See Space Available<br>Temperature Condition:OK |                       | - |

a. Valitse alivalikosta **Unlock Drive** (Vapauta aseman lukitus), jolloin näyttöön ilmestyy WD SmartWare Drive Unlock (Aseman lukituksen vapauttaminen) -ruutu:

| WD SmartWa                                                                                               | are Drive Unlock |  |
|----------------------------------------------------------------------------------------------------|------------------|--|
| Unlock My Book                                                                                           |                  |  |
| Enter your parameter to unclus your drive<br>The series by Book<br>Series With Article 18<br>3 are 18778 | Passent Int      |  |
| 64                                                                                                    |                  |  |

- b. Kirjoita salasana **Password** (Salasana) -ruutuun.
- Kun näyttöön tulee viesti Your drive is now unlocked (Aseman lukitus on nyt vapautettu), valitse Exit (Poistu), jolloin WD SmartWare Drive Unlock (WD SmartWare aseman lukituksen purku) -ruutu sulkeutuu.
- d. Näet aseman tilan toistamalla kohta 1.

### Aseman poistaminen turvallisesti

Voit poistaa aseman turvallisesti jollain seuraavista tavoista:

- WD SmartWare -kuvakkeella
- My Book -kuvakkeella
- Aseman virtapainike

VAROITUS! Jotta et menettäisi tietoa, sulje kaikki aktiiviset ikkunat ja ohjelmat ennen kuin sammutat tai irrotat aseman.

#### WD SmartWare -kuvakkeen käyttö

Aseman turvallinen poistaminen WD SmartWare -kuvakkeella:

- 1. Napsauta WD SmartWare -kuvaketta, jolloin esiin tulee asemaluettelo.
- 2. Valitse My Book -asema ja valitse sitten alivalikosta Unmount Volumes (Poista asemat):

|                          |                    | 8 | Mon 11:50 AM |
|--------------------------|--------------------|---|--------------|
|                          | About WD SmartWare |   |              |
| S/N: WCAV5D460418        | My Book Essential  | × |              |
| Space Available: 100%    | Open WD SmartWare  |   |              |
| Drive is not encrypted   |                    | - |              |
| Unmount Volumes          |                    |   |              |
| Mount CD*                |                    |   |              |
| Temperature Condition:OK |                    |   |              |

Jos asemia on useampi kuin yksi, sinua pyydetään valitsemaan asema.

Voit kuulla aseman sammuvan.

**3.** Odota, että aseman kuvake katoaa työpöydältä, ennen kuin irrotat aseman tietokoneesta.

#### My Book -kuvakkeen käyttö

Aseman turvallinen poistaminen My Book -kuvakkeella:

 Napsauta työpöydän My Book -kuvaketta hiiren oikealla painikkeella tai CTRL- ja hiiren vasemmalla painikkeella ja valitse Eject "MY BOOK" (Poista "MY BOOK"), missä "MY BOOK" on nimi, jonka annoit asemalle alustaessasi sen Mac-tietokoneelle:

| Open                                |
|-------------------------------------|
| Eject "MY BOOK"                     |
| Get Info<br>Duplicate<br>Make Alias |
| Сору "МУ ВООК"                      |
| Clean Up Selection                  |
| Label:<br>× • • • • • • • • • • •   |
| More 🕨                              |

Voit kuulla aseman sammuvan.

2. Odota, että aseman kuvake katoaa työpöydältä, ennen kuin irrotat aseman tietokoneesta.

#### Aseman virtapainikkeella

Aseman turvallinen poistaminen aseman virtapainikkeella:

1. Paina My Book -aseman takana olevaa virtapainiketta.

Voit kuulla aseman sammuvan.

2. Odota, että aseman kuvake katoaa työpöydältä, ennen kuin irrotat aseman tietokoneesta.

#### Aseman lukituksen vapauttaminen

Kun olet luonut salasanan estääksesi muita käyttämästä asemasi tiedostoja, sinun on vapautettava aseman lukitus kirjoittamalla salasana aina, kun

- sammutat tietokoneen ja käynnistät sen uudelleen
- irrotat aseman tietokoneesta ja kiinnität sen uudelleen
- tietokone poistuu valmiustilasta

Sinun on tehtävä näin, vaikka tietokoneessa ei olisikaan WD SmartWare -ohjelmaa.

#### Aseman lukituksen vapauttaminen WD SmartWare -ohjelmalla

Aseman lukitus voidaan vapauttaa WD SmartWare -ohjelmalla automaattisesti tai manuaalisesti, riippuen siitä, tuleeko näyttöön **Please provide your password** (Anna salasana) -kehotus.

Automaattisesti. WD SmartWare aseman lukituksen purkamisruudun avautuessa:

| Uniock My Book Essential                                                                    |                          |  |
|---------------------------------------------------------------------------------------------|--------------------------|--|
| To continue, your My Book Essential shoe must be unlocked.<br>Please provide your passwint. | Password<br>Pressent Inn |  |
|                                                                                             |                          |  |

Aseman lukituksen vapauttaminen:

- 1. Kirjoita salasanasi Password (Salasana) -ruutuun.
- 2. Voit vapauttaa aseman lukituksen valitsemalla **Unlock** (Vapauta lukitus), jolloin myös WD SmartWare -ohjelma otetaan käyttöön.

Käsin. Jos tietokone siirtyy valmiustilaan, lukituksen vapauttamisruutu ei välttämättä tule esiin, kun herätät tietokoneen. Voit vapauttaa aseman lukituksen seuraavasti:

- Käyttämällä WD Unlocker VCD:tä noudattamalla kohtaa "Aseman lukituksen vapauttaminen ilman WD SmartWare -ohjelmaa" sivulla 56
- WD SmartWare -kuvakkeella

Aseman lukituksen vapauttaminen manuaalisesti WD SmartWare -kuvakkeella:

- 1. Napsauta näytön oikeassa yläkulmassa olevassa palkissa olevaa WD SmartWare -kuvaketta.
- 2. Valitse My Book asema ja valitse Unlock Drive (Vapauta aseman lukitus):

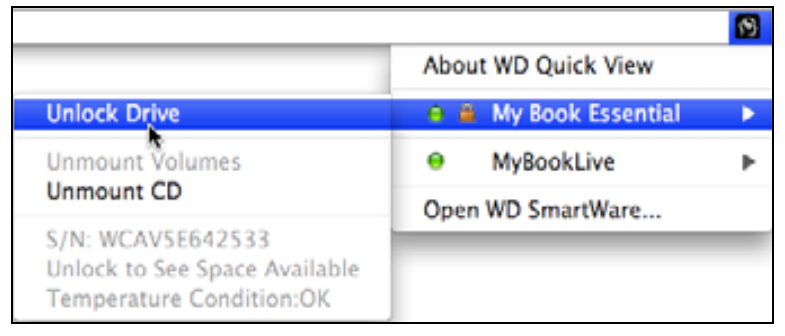

**3.** Kirjoita salasana **Password** (Salasana) -ruutuun ja valitse **Unlock** (Vapauta lukitus) WD SmartWare -aseman lukituksen vapautusapuohjelmaruudusta:

| WD SmartWa                                                                                | are Drive Unlock 🔂 |
|-------------------------------------------------------------------------------------------|--------------------|
| Unlock My Book                                                                            | U                  |
| Enteryour password to unlock your dive. Tainse: My Book Serial: WCAVTD400418 Size: 1.0178 | Pattourd<br>       |
| <b>E</b> 01                                                                               |                    |

4. Kun näyttöön tulee viesti Your drive is now unlocked (Aseman lukitus on nyt vapautettu), valitse Exit (Poistu), jolloin WD SmartWare aseman lukituksen purku -ruutu sulkeutuu.

#### Aseman lukituksen vapauttaminen ilman WD SmartWare -ohjelmaa

Kun kytket salasanasuojatun aseman tietokoneeseen, johon ei ole asennettu WD SmartWare -ohjelmaa, voit vapauttaa aseman lukituksen WD SmartWare Drive Unlock (Aseman lukituksen vapautus) -ohjelmalla. WD SmartWare -ohjelma sisältää Drive Unlock (Aseman lukituksen vapauttaminen) -ohjelman "virtuaalisella" CD-asemalla (VCD), joka ilmestyy työpöydälle aseman ollessa salasanasuojattu:

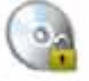

WD Unitedater

Aseman lukituksen vapauttaminen ilman WD SmartWare -ohjelmaa:

1. Kaksoisnapsauta WD Unlocker VCD -kuvaketta ja kaksoisnapsauta avautuvassa ruudussa Drive Unlock (Aseman lukituksen vapauttaminen) -kuvaketta:

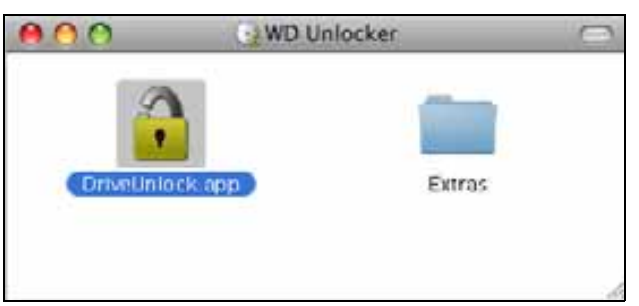

2. Kirjoita salasana **Password** (Salasana) -ruutuun ja valitse **Unlock** (Vapauta lukitus) WD SmartWare Drive Unlock (WD SmartWaren aseman lukituksen vapauttaminen) -apuohjelmaruudusta:

| WD Sma                                                                                          | tWare                  |    |
|-------------------------------------------------------------------------------------------------|------------------------|----|
| Unlock My Book Essential                                                                        |                        | 10 |
| To continue, your My Book Essential drive<br>must be unlocked.<br>Please provide your password. | Parsent<br>Parsent ter |    |
| Carcel                                                                                          | Unlock                 | _  |

**3.** Sulje WD SmartWare Drive Unlock (WD SmartWaren aseman lukituksen vapauttaminen) -ruutu valitsemalla **Your drive is now unlocked** (Aseman lukitus on nyt vapautettu) -kehotteesta **Exit** (Poistu).

### WD SmartWare -ohjelman poistaminen

**Tärkeää:** Voit poistaa -ohjelman helposti. Sinun on kuitenkin uudelleenasennuksen jälkeen käynnistettävä varmuuskopiointitehtävä manuaalisesti, sillä asennuksen poistaminen poistaa kaikki varmuuskopiointiasetukset. (Katso kohtaa "Tietokoneen tiedostojen varmuuskopiointi" sivulla 16.)

WD SmartWare -ohjelman poistaminen:

1. Kaksoisnapsauta My Book -kuvaketta työpöydältä tai WD SmartWare -kuvaketta Applications-luettelosta ja kaksoisnapsauta sitä näytön Extras-kansiota, joka näyttää tältä:

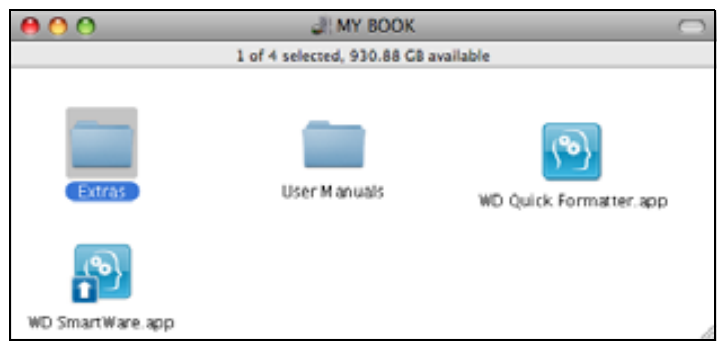

2. Kaksoisnapsauta WD SmartWare Uninstaller -kuvaketta:

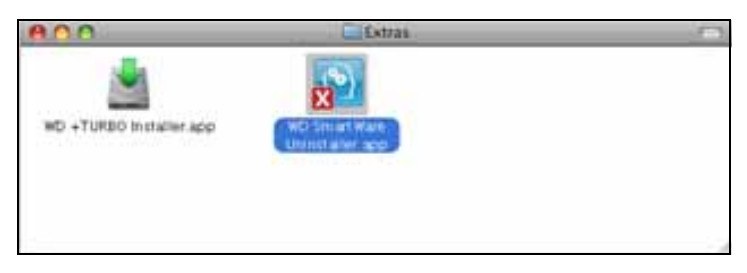

**3.** Valitse **Uninstall** (Poista asennus) WD SmartWare Uninstall (WD SmartWare poistaminen) -ruudusta:

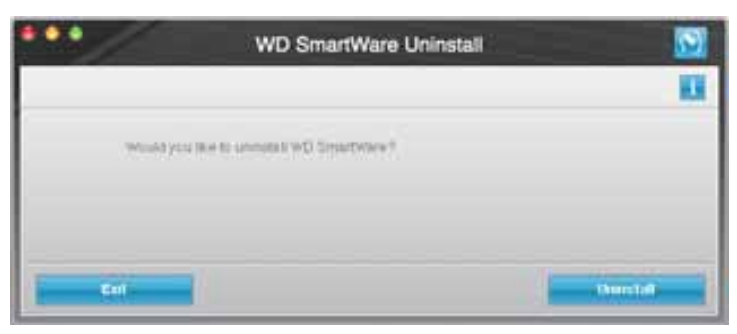

# Vianmääritys

Tämä luku kattaa seuraavat aiheet:

Aseman asentaminen, osioiminen ja alustaminen Usein kysytyt kysymykset

Jos sinulla on vaikeuksia tämän tuotteen asennuksessa tai käytössä, viittaa tähän viankorjauslukuun tai käy tuen web-sivustossamme osoitteessa *support.wdc.com* ja hae lisäohjeita tietokannastamme.

# Aseman asentaminen, osioiminen ja alustaminen

| Toimintaohjeita                                                                                              | Vastauksen<br>tunnus |
|----------------------------------------------------------------------------------------------------|----------------------|
| <ul> <li>Aseman asennus, osiointi ja alustus Windows XP:ssä tai Vistassa</li> </ul>                          | 207, 3322            |
| <ul> <li>Aseman asennus, osiointi ja alustus Mac OS X 10.4.11 tai 10.5+<br/>-käyttöjärjestelmässä</li> </ul> | 287, 3323            |
| <ul> <li>Uudelleenalustus Mac GPT:stä Windows XP NTFS:ksi</li> </ul>                                         | 3645                 |
| <ul> <li>Aseman uudelleenalustus Mac GPT:stä Windows Vista NTFS:ksi</li> </ul>                               | 3647                 |
| Tämän tuotteen alkuperäisen ohjelmiston hankkiminen ja uudelleenasennus                                      | 1425                 |
| <ul> <li>Aseman alustus FAT32-tiedostojärjestelmäksi*</li> </ul>                                             | 1364                 |
| <ul> <li>Aseman käyttö Mac- ja PC-tietokoneessa samaan aikaan</li> </ul>                                     | 291                  |

\*FAT32-tiedostojärjestelmän yksittäisten tiedostojen suurin mahdollinen koko on 4 Gt, eivätkä Windows-osiot voi olla suurempia kuin 32 Gt; Windows-käyttäjät voivat kuitenkin välttää nämä rajoitukset alustamalla aseman NTFS:ksi Disk Management -ohjelmalla. Lisätietoja on vastauksessa answer ID 1287 osoitteessa support.wdc.com ja artikkeleissa article ID:t 314463 ja 184006 osoitteessa support.microsoft.com. Jos haluat asemaa uudelleenalustaessasi luoda FAT32-järjestelmässä yli 32 Gt:n osion, lataa External USB/FireWire FAT32 Formatting Utility -ohjelma osoitteesta support.wdc.com/download.

# Usein kysytyt kysymykset

**Q:** Miten tiedän, tukeeko järjestelmäni USB 3.0 tai USB 2.0 -liitäntää?

A: Katso USB-kortin käyttöoppaita tai ota yhteys USB-kortin valmistajaan.

Huomaa: Jos USB 3.0 tai USB 2.0 -ohjain on osa tietokoneen emolevyä, muista asentaa siihen sopiva piirisarjan tuki. Lisätietoja on emolevyn tai tietokoneen käsikirjassa.

- **Q:** Mitä tapahtuu, jos USB 3.0 tai USB 2.0 -laite on liitetty USB 1.1 -porttiin tai -keskittimeen?
- A: USB 3.0 ja USB 2.0 on taaksepäin yhteensopiva USB 1.1:n kanssa. Jos kytket USB 3.0 tai USB 2.0 -laitteen USB 1.1 -porttiin tai keskittimeen, se toimii USB 1.1 -liitännän nopeudella enintään 12 Mbps.

Jos järjestelmässä on PCI Express -paikka, voit tehdä siirrosta supernopean USB:n asentamalla PCI Express -sovitinkortin. Pyydä kortin valmistajalta asennusohjeet ja lisätietoja.

- Q: Miksi siirtonopeus on hidas?
- A: Järjestelmäsi saattaa käyttää USB 1.1 -siirtonopeutta, jos USB 3.0 tai USB 2.0 -sovitinkortti on asennettu virheellisesti tai jos järjestelmä ei tue USB 3.0:aa eikä USB 2.0:aa.

Huomaa: Jos WD-tuotteeseen on kytketty toinen ulkoinen asema, USB-kaistanleveys jaetaan, mikä voi vaikuttaa suorituskykyyn.

- Q: Miksi asema ei käynnisty?
- A: Varmista, että asema on kytketty virtalähteeseen. Tietokoneet, joiden väyläteho on rajoitettu, saattavat vaatia erityiskaapelin. Yhdysvalloissa saat lisätietoa asiasta sivustolta store.westerndigital.com. Yhdysvaltojen ulkopuolella sinun tulee ottaa yhteys WD:n tekniseen tukeen.
- Q: Miksi Oma tietokone tai tietokoneen työpöytä ei tunnista asemaa?
- A: Jos järjestelmässä on USB 3.0 tai USB 2.0 PCI-sovitinkortti, muista asentaa sen ohjaimet ennen WD USB 3.0 ulkoisen muistilaitteen liittämistä. Asemaa ei tunnisteta oikein, jos USB 3.0 tai USB 2.0 -keskittimen ja isäntäohjaimen ohjaimia ei ole asennettu. Pyydä sovitinkortin valmistajalta neuvoa asennukseen.
- **Q:** Miksi tietokone ei käynnisty, jos kytken USB-aseman siihen ennen käynnistystä?
- A: Järjestelmäkokoonpanosta riippuen, tietokone saattaa yrittää käynnistyä kannettavalta WD:n USB-asemalta. Kytke tämä ominaisuus pois käytöstä tietokoneen emolevyn BIOS-asetusten ohjeiden mukaan tai mene osoitteeseen support.wdc.com ja lue tietokannan vastaus answer ID 1201. Lisätietoja ulkoisilta asemilta käynnistämisestä saat tietokoneen käsikirjoista tai sen valmistajalta.

# SES-ohjaimen asennus

Tässä liitteessä kerrotaan seuraavista aiheista:

Asentaminen Windows XP -järjestelmään Asentaminen Windows Vista -järjestelmään Asentaminen Windows 7 -järjestelmään

Jos et asenna WD SmartWare -ohjelmaa, Windows-tietokoneessa on oltava SES-ohjain, jotta ohjattu laitteistonasennustoiminto ei ponnahda esiin joka kerta, kun liität My Book -aseman tietokoneeseen.

Huomaa: SES-ohjain asennetaan automaattisesti, jos asennat WD SmartWare -ohjelman tai jos napsautit kohtaa **Do Not Install** (Älä asenna) Welcome to WD SmartWare -ruudulla (katso kohtaa "Käytön aloittaminen ilman WD SmartWare -ohjelmaa" sivulla 15).

# Asentaminen Windows XP -järjestelmään

Kun olet kytkenyt aseman sivun 6 kuva 4 mukaisesti, esiin tulee Ohjattu uuden laitteiston asennus.

Huomaa: Jos automaattinen käynnistys on käytössä, Ohjattu uuden laitteiston asennus -ruudun lisäksi esiin saattaa tulla kaksi muuta ruutua. Jos ne avautuvat, sulje ne.

Voit asentaa SES-ohjaimen Ohjattu uuden laitteiston asennus -toiminnolla joko:

- · automaattisesti, jos tietokone on kytketty Internetiin
- manuaalisesti, oli tietokone kytketty Internetiin tai ei

#### Ohjaimen asentaminen automaattisesti

Jos haluat asentaa SES-ohjaimen automaattisesti, tietokoneen täytyy olla yhteydessä Internetiin:

- 1. Varmista, että tietokone on kytketty Internetiin.
- 2. Valitse Ohjattu uuden laitteiston asennus -ruudulta Yes, this time only (Kyllä, vain tämän kerran), jolloin Windows muodostaa yhteyden Windows Update -sivustoon:

| Found New Hardware Wi | izard                                                                                                    |
|-----------------------|----------------------------------------------------------------------------------------------------|
|                       | Welcome to the Found New<br>Hardware Wizard<br>Wedows will search for surrent and updated software by<br>looking on your computer, on the hardware installation CD, or on<br>the Windows Update Web she (with your permission).<br>Read our privacy policy |
|                       | Can Windows connect to Windows Update to search for<br>software?<br>© <u>Mes. this time only</u><br>© Yes, now and given time I connect a device<br>© No, not this time                                                                                    |
|                       | Click Next to continue.                                                                                                    |
|                       | Let. Next Concel                                                                                                    |

3. Jatka valitsemalla Next (Seuraava).

4. Valitse Install the software automatically (Asenna ohjelmistot automaattisesti) ja valitse Next (Seuraava):

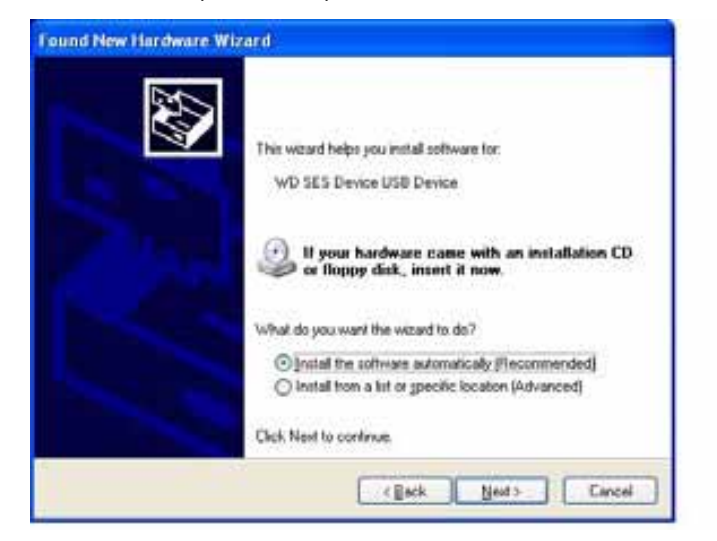

5. Kun asennus on valmis, valitse Finish (Valmis):

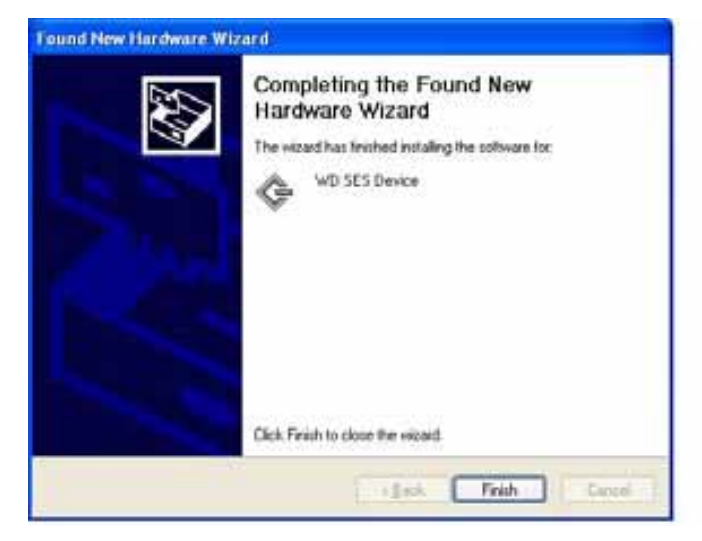

#### Ohjaimen asentaminen manuaalisesti

Jos tietokone ei ole yhteydessä Internetiin, asenna asema manuaalisesti:

1. Valitse Ohjattu uuden laitteiston asennus -ruudulta **No, not this time** (Ei tällä kertaa), jotta tietokone ei muodosta yhteyttä Windows Updateen:

| Found New Hardware W | izard                                                                                                    |
|----------------------|----------------------------------------------------------------------------------------------------|
|                      | Welcome to the Found New<br>Hardware Wizard<br>Windows will search for current and updated software by<br>looking on pour computer, on the hadware installation CD, or on<br>the Windows Update Web site (with your permission).<br>Bissid row privacy bolicy |
|                      | Can Windows connect to Windows Update to search for<br>software?<br>Yes, this time only<br>Yes, now and given time I connect a device<br>We, not this time                                                                                                    |
|                      | Click Need to continue.                                                                                                    |
|                      | East Next Cancel                                                                                                    |

- 2. Jatka valitsemalla Next (Seuraava).
- **3.** Valitse **Install from a list or specific location** (Asenna luettelosta tai tietystä sijainnista) ja sitten **Next** (Seuraava):

| round New Hardware W | Zard<br>This weard helps you initial software for:                          |
|----------------------|-----------------------------------------------------------------------------|
|                      | WD SES Device USB Device                                                    |
|                      | I your hardware came with an installation CD er floppy disk, insert it now. |
|                      | What do you want the wizard to do?                                          |
|                      | Install from a list or gpecific location (Advanced)                         |
|                      | Click Next to continue.                                                     |
|                      | <gack next=""> Cancel</gack>                                                |

- 4. Selaa kohtaan My Computer (Oma tietokone) ja:
  - a. Kaksoisnapsauta My Book -asemaa.
  - b. Kaksoisnapsauta Extras-kansiota.
  - c. Valitse WD SES Device Driver.

d. Napsauta Next (Seuraava).

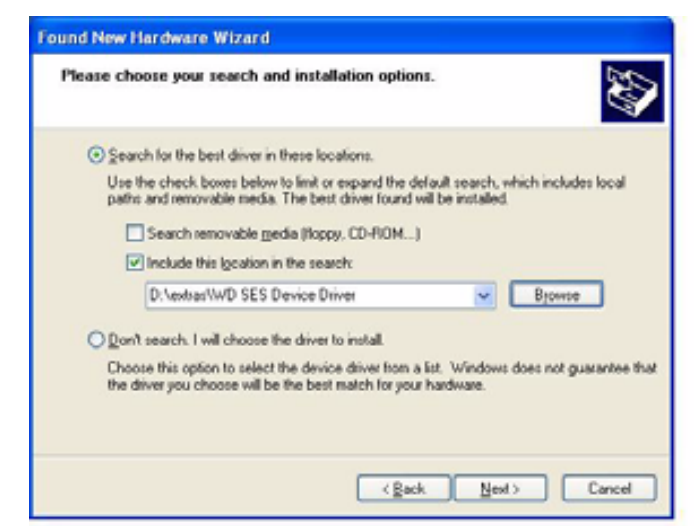

5. Kun asennus on valmis, valitse Finish (Valmis):

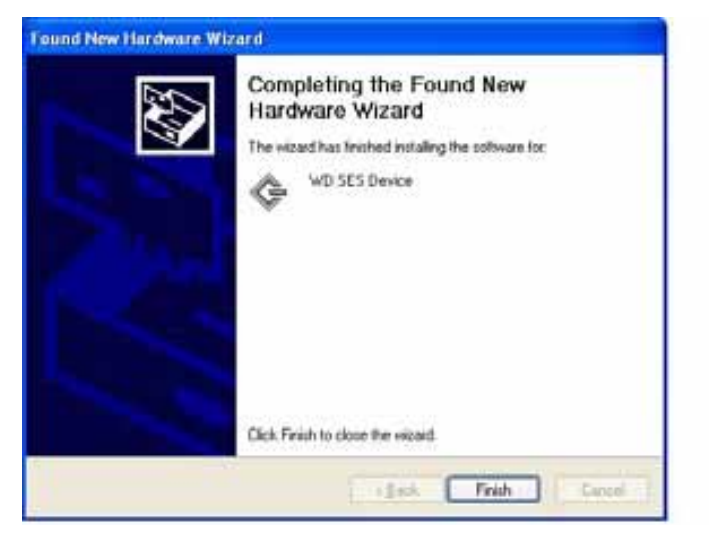

# Asentaminen Windows Vista -järjestelmään

Kun olet kytkenyt aseman sivun 6 kuva 4 mukaisesti, esiin tulee Uusi laite löydetty -ruutu.

*Huomaa:* Jos automaattinen käynnistys on käytössä, Uusi laite löydetty -ruudun lisäksi esiin saattaa tulla kaksi muuta ruutua. Jos ne avautuvat, sulje ne.

Voit asentaa SES-ohjaimen Uusi laite löydetty -ruudulta joko:

- automaattisesti, jos tietokone on kytketty Internetiin
- manuaalisesti, oli tietokone kytketty Internetiin tai ei

#### Ohjaimen asentaminen automaattisesti

Jos haluat asentaa SES-ohjaimen automaattisesti, tietokoneen täytyy olla yhteydessä Internetiin:

- 1. Varmista, että tietokone on kytketty Internetiin.
- 2. Valitse Ohjattu uuden laitteiston asennus -ruudulta Locate and install driver software (Etsi ja asenna ohjainohjelmisto):

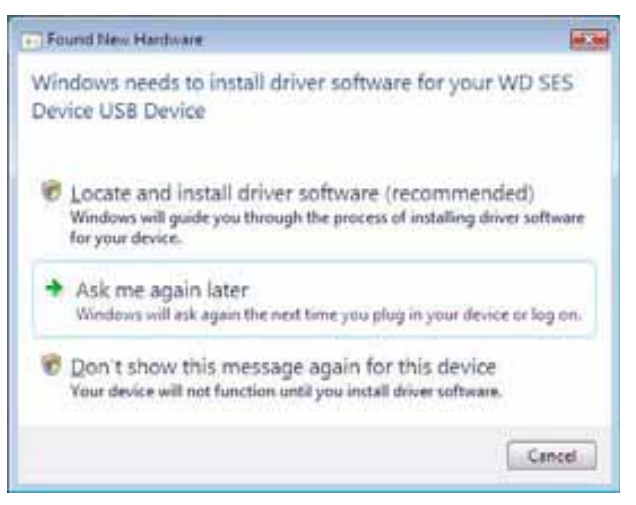

**3.** Valitse Ohjattu uuden laitteiston asennus – WD SES Device -ruudulta **Yes, search online this time only** (Kyllä, vain tämän kerran), jolloin Windows muodostaa yhteyden Windows Update -sivustoon:

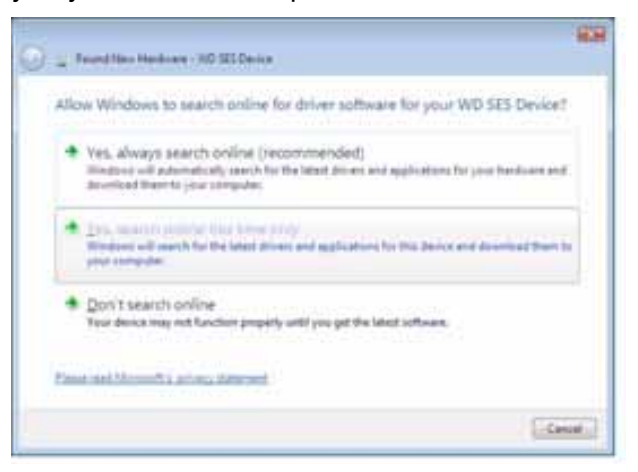

Windows Vista automaattisesti:

- muodostaa yhteyden Windows Updateen
- etsii, lataa ja asentaa SES-ohjaimen

#### Ohjaimen asentaminen manuaalisesti

Jos tietokone ei ole yhteydessä Internetiin, asenna asema manuaalisesti:

1. Valitse Ohjattu uuden laitteiston asennus -ruudulta Locate and install driver software (Etsi ja asenna ohjainohjelmisto).

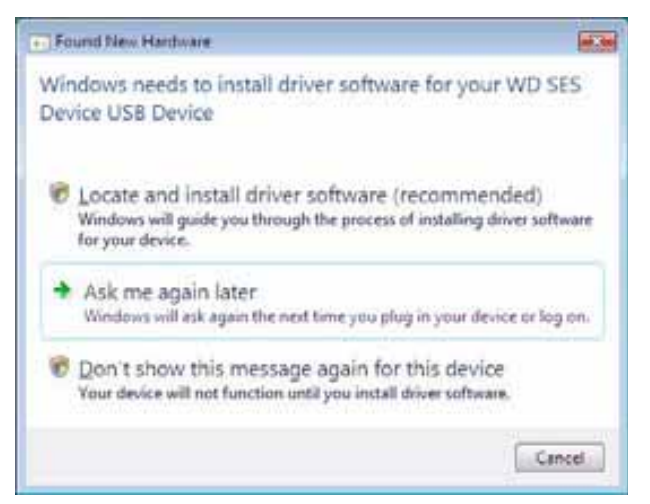

2. Valitse Uusi laite löydetty – WD SES Device -ohjatun toiminnon ruudulta Don't search online (Älä etsi Internetistä).

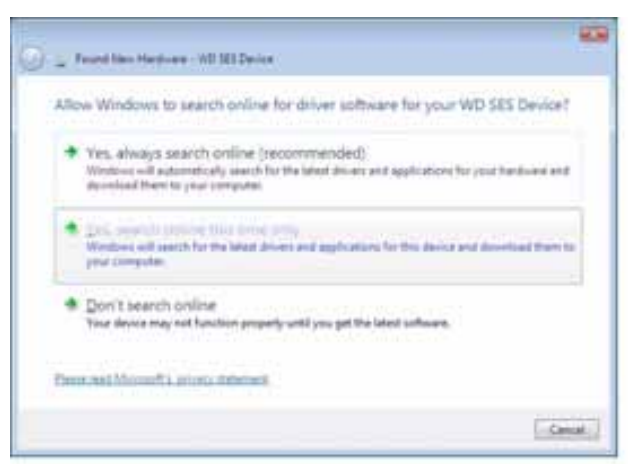

3. Valitse ruudusta, joka Install the disc that came with your WD SES Device (kehottaa asentamaan levyn, joka tuli WD SES -laitteen mukana), I don't have the disc (Minulla ei ole levyä). Show me other options (Näytä vaihtoehdot).

| neert the disc that co                                     | ime with your WD SES                  | Device                |        |
|------------------------------------------------------------|---------------------------------------|-----------------------|--------|
| Epox have the disc that is<br>earch the disc for driver at | ne sitti yaar desise, imet Ar<br>Room | en. Wrdowi off sidera | icely. |
|                                                            | V                                     | 5                     |        |
|                                                            |                                       |                       |        |
|                                                            |                                       | a Marini'             |        |
| <ul> <li>I don't have the</li> </ul>                       | dac. Show the other o                 | ptions.               |        |

- 4. Selaa kohtaan Tietokone ja
  - a. Kaksoisnapsauta My Book -asemaa.
  - b. Kaksoisnapsauta Extras-kansiota.
  - c. Valitse WD SES Device Driver.
  - d. Napsauta Next (Seuraava).

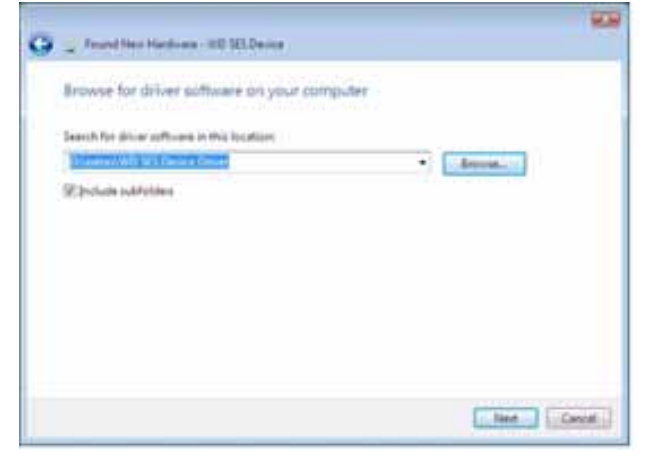

5. Kun asennus on valmis, valitse Close (Sulje).

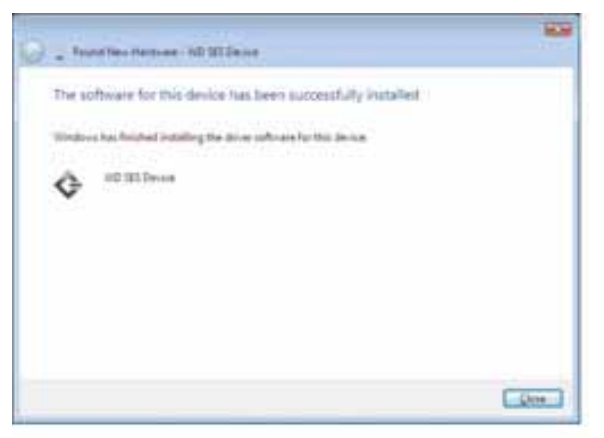

#### Asentaminen Windows 7 -järjestelmään

Kun olet kytkenyt aseman sivun 6 kuva 4 mukaisesti, asenna SES-ohjain Windows 7 Tietokoneen hallinta -ohjelmalla.

1. Avaa Kaikki ohjelmat ja valitse Tietokone > Hallinta.

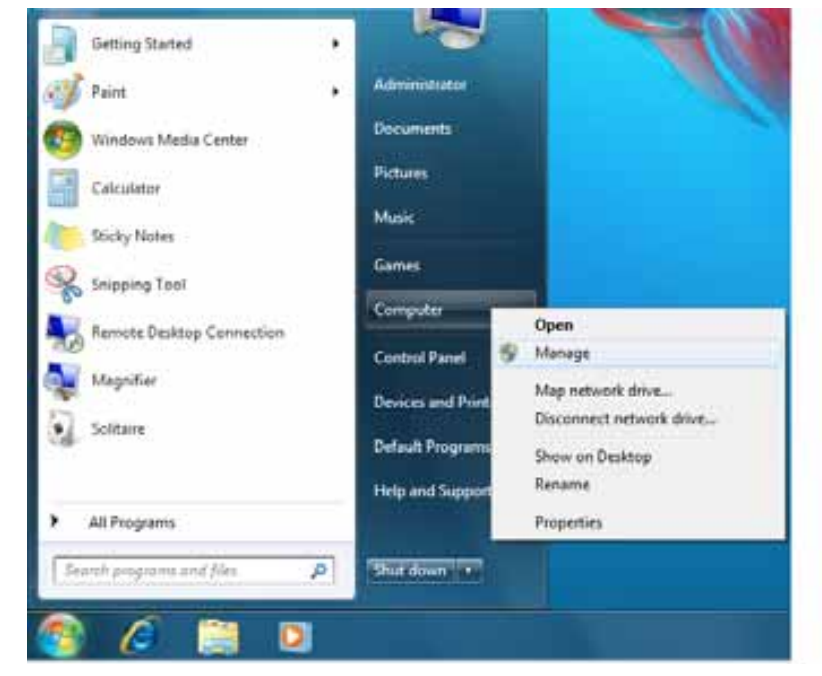

 Valitse kohdasta Computer Management (Local) (Tietokoneen hallinta (paikallinen)) Device Manager (Laitehallinta) > Unknown Device (Tuntematon laite) ja napsauta hiiren oikealla painikkeella kohtaa Update driver software (Päivitä ohjainohjelmisto).

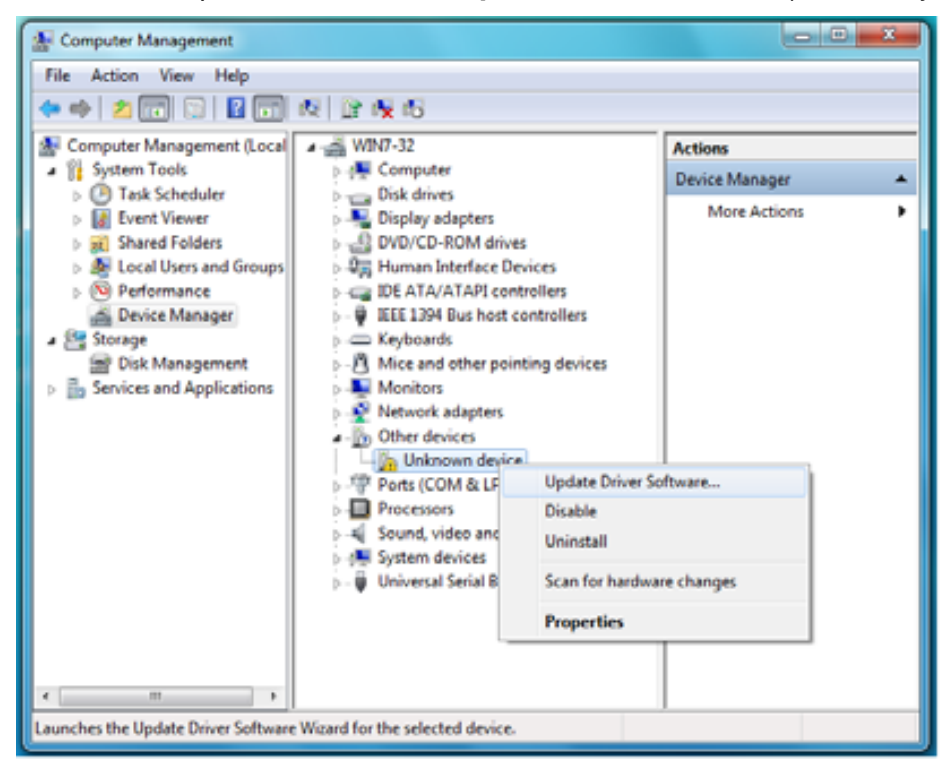
**3.** Valitse **Browse my computer for driver software** (Etsi ohjainohjelmistoa tietokoneesta):

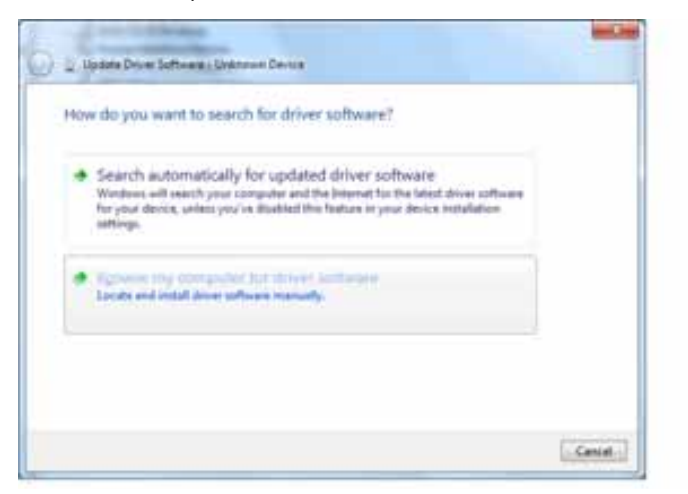

4. Selaa kohtaan **Computer** (Tietokone), kaksoisnapsauta My Book -asemaa, kaksoisnapsauta Extras-kansiota ja valitse **WD SES Device Driver**:

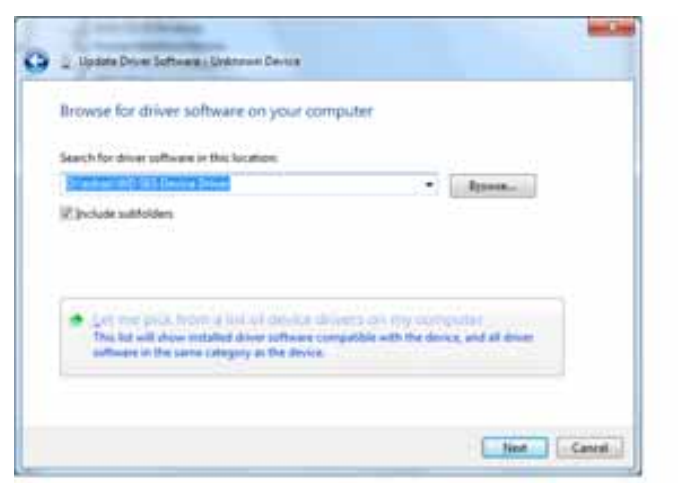

- 5. Jatka valitsemalla Next (Seuraava).
- 6. Kun asennus on valmis, valitse Close (Sulje).

| 🕗 🛓 Vadata Driver Saftward - WD 183 Denice                                                                              | and the second |
|----------------------------------------------------------------------------------------------------|----------------|
| Windows has successfully updated your driver software<br>Rindowchastniched indating the driver software for this device |                |
| G WO SEL Davies                                                                                                    |                |
|                                                                                                    |                |
|                                                                                                    |                |

# Yhdenmukaisuus- ja takuutiedot

Tässä liitteessä kerrotaan seuraavista aiheista:

Yhdenmukaisuus säännösten kanssa Noudattaa ympäristösäädöksiä (Kiina) Takuuehdot

# Yhdenmukaisuus säännösten kanssa

# FCC-luokan B tiedot

Tämä laite on testattu ja sen on todettu noudattavan FCC:n sääntöjen 15. osan mukaisia B-luokan digitaalilaitteen raja-arvoja. Näiden rajoitusten tarkoitus on varmistaa riittävä suojaus haitallisia häiriöitä vastaan asuinalueilla. Tämä laite tuottaa, käyttää ja säteilee radiotaajuusenergiaa. Jos laite asennetaan ja sitä käytetään näiden ohjeiden vastaisesti, radiotaajuusenergia voi aiheuttaa haitallisia radioviestintähäiriöitä. Häiriöitä saattaa kuitenkin ilmetä myös asianmukaisissa yksittäisissä asennuksissa. Jos laitteeseen tehdään muutoksia ilman WD:n hyväksyntää, käyttäjää voidaan kieltää käyttämästä laitetta.

### Yhdenmukaisuus ICES-/NMB-003-vaatimusten kanssa

Cet appareil de la classe B est conforme à la norme NMB-003 du Canada.

Tämä laite täyttää kanadalaisen standardin ICES-003 luokan B vaatimukset.

### Turvavaatimusten täyttäminen

Hyväksytty käytettäväksi Yhdysvalloissa ja Kanadassa. CAN/CSA-C22.2 No. 60950-1, UL 60950-1: Safety of Information Technology Equipment.

Approuvé pour les Etats-Unis et le Canada. CAN/CSA-C22.2 No. 60950-1, UL 60950-1 : Sûreté d'équipement de technologie de l'information.

Tämä tuote on tarkoitettu käytettäväksi kaksoiseristetyllä virtalähteellä tai suorakytkentäisellä virtalähteellä, jossa on merkintä "Class 2".

### Eurooppalaisten CE-vaatimusten täyttäminen

CE-merkintä osoittaa tämän järjestelmän yhdenmukaisuuden sovellettavissa olevien Euroopan yhteysön neuvoston direktiivien kanssa, mukaan lukien EMC-direktiivi (2004/108/EC), sekä alijännitedirektiivi (2006/95/EC). "Noudattamisjulistus" asiaankuuluvien direktiivien suhteen on jätetty ja se on tallessa Western Digital Europessa.

## GS-merkki (vain Saksa)

Laitteen meteli – säädös 3. GPSGV: Jos muuten ei ilmoiteta, suurin tämän tuotteen aiheuttama äänipaine on 70 db(A) tai vähemmän, EN ISO 7779:n mukaisesti. Maschinenlärminformations-Verordnung 3. GPSGV: Der höchste Schalldruckpegel beträgt 70 db(A) oder weniger gemäß EN ISO 7779, falls nicht anders gekennzeichnet oder spezifiziert.

B

### KCC-tiedotus (vain Korean tasavalta)

|  | 기종별§                    | 사용자 안내문§                                                           |
|--|-------------------------|--------------------------------------------------------------------|
|  | B급 기기¶<br>(가경용 경보통신기기)§ | 이 기기는 가장용으로 전자파격합층족을 한 기기<br>로서 주기지역에서는 물론 모든 지역에서 사용할<br>수 있습니다.§ |

B-luokan laite 1. Huomaa, että tämä laite on hyväksytty muuhun kuin liikekäyttöön ja sitä voidaan käyttää missä tahansa ympäristössä, mukaan lukien asunnoissa.

### Noudattaa ympäristösäädöksiä (Kiina)

| 部件名称           | 有毒有害物质和元素 |        |        |                         |            |              |
|----------------|-----------|--------|--------|-------------------------|------------|--------------|
|                | 铅 (Pb)    | 鎘 (Cd) | 汞 (Hg) | 六价铬 (Cr <sup>6+</sup> ) | 多溴联苯 (PBB) | 多溴二苯醚 (PBDE) |
| 包装页            | 0         | 0      | 0      | 0                       | 0          | 0            |
| 包装外壳           | 0         | 0      | 0      | 0                       | 0          | 0            |
| 光导管            | 0         | 0      | 0      | 0                       | 0          | 0            |
| 电源按钮           | 0         | 0      | 0      | 0                       | 0          | 0            |
| HDD 托架         | 0         | 0      | 0      | 0                       | 0          | 0            |
| EMI 外壳         | 0         | 0      | 0      | 0                       | 0          | 0            |
| 个性化板材          | 0         | 0      | 0      | 0                       | 0          | 0            |
| Kensington 锁按键 | 0         | 0      | 0      | 0                       | 0          | 0            |
| 螺丝 6-32x6.35mm | 0         | 0      | 0      | 0                       | 0          | 0            |
| 螺丝 M3x5mm+5W   | 0         | 0      | 0      | 0                       | 0          | 0            |
| 垂直支脚           | 0         | 0      | 0      | 0                       | 0          | 0            |
| 减震架            | 0         | 0      | 0      | 0                       | 0          | 0            |
| 印制板装配 (PCA)*   | 0         | 0      | 0      | 0                       | 0          | 0            |
| 硬盘             | Х         | 0      | 0      | 0                       | 0          | 0            |
| 电缆组件           | 0         | 0      | 0      | 0                       | 0          | 0            |
| 电源适配器          | 0         | 0      | 0      | 0                       | 0          | 0            |
| 电源线            | 0         | 0      | 0      | 0                       | 0          | 0            |

\* 印制板装配包括所有印刷电路板 (PCB) 及其相应的各个组件、IC 及连接器。

O:表示此部件所用的所有均质材料中包含的此有毒或有害物低于 MCV 标准中的限制要求。

X:表示此部件所用的均质材料中至少有一种材料包含的此有毒或有害物高于 MCV 标准中的限制要求。 在出现一个 "X" 的所有情况下,WD 采用容许的排除。

# Takuuehdot

### **Palvelun saaminen**

WD arvostaa asiakkuuttasi ja pyrkii aina tarjoamaan sinulle parasta mahdollista palvelua. Jos tämä tuote vaatii huoltoa, ota joko yhteyttä tuotteen alkuperäiseen myyjään tai käy tukisivustollamme osoitteessa *support.wdc.com*. Saat sieltä tietoja palvelun saamisesta tai palautusvaltuutuksen saamisesta. Jos tuotteen todetaan olevan mahdollisesti viallinen, saat palautusvaltuutusnumeron ja ohjeet tuotteen palauttamiseen. Valtuuttamaton palautus (eli palautusvaltuutusnumero puuttuu) palautetaan sinulle omalla kustannuksellasi. Valtuutetut palautukset tulee lähettää hyväksytyssä lähetyspaketissa maksettuna ja vakuutettuna palautusasiakirjoissa olevaan osoitteeseen. Säilytä alkuperäinen laatikko ja pakkausmateriaalit WD-tuotteen säilyttämistä tai lähettämistä varten. Voit tarkistaa takuuajan (sarjanumero vaaditaan) osoitteessa *support.wdc.com*. WD ei vastaa millään tavalla tietojen häviämisestä, hävinneiden tietojen palautuksesta tai sen hallussa olevan tuotteen sisältämistä tiedoista.

## Rajoitettu takuu

WD takaa, että tuote tulee normaalikäytössä olemaan alla mainitun ajanjakson vapaa vioista materiaalissa ja valmistuksessa ja noudattaa WD:n määritteitä. Rajoitetun takuun kestoaika vaihtelee sen mukaan, mistä maasta tuote hankittiin. Rajoitetun takuun kestoaika on 2 vuotta Pohjois-, Etelä- ja Keski-Amerikassa, 2 vuotta Euroopassa, Lähi-Idässä ja Afrikassa ja 3 vuotta Aasiassa Tyynen Valtameren alueilla, paitsi jos laki toisin määrää. Rajoitettu takuu alkaa ostokuitin päivämääränä. WD ei vastaa millään tavalla WD:lle palautetusta tuotteesta, jos WD toteaa tuotteen olevan WD:ltä varastettu tai että väitetty vika a) ei ole olemassa, b) on sellainen, ettei sitä voida kohtuudella korvata johtuen ennen WD:lle saapumista aiheutuneista vaurioista, tai c) aiheutuu väärinkäytöstä, väärästä asennuksesta, tuotteen muuttamisesta (mukaan lukien merkintöjen poisto tai muuttaminen ja ulkoisten koteloiden avaaminen tai irrottaminen, ellei tuote lukeudu käyttäjän rajoitetusti itse huollettaviin laitteisiin ja ellei muutos ole ohjeiden mukainen, katso support.wdc.com), aiheutuu onnettomuudesta tai väärästä käsittelytavasta tuotteen ollessa jonkin muun tahon kuin WD:n hallussa. Takuuaikana olet oikeutettu vain tuotteen korjaukseen tai vaihtoon WD:n päätöksen mukaisesti yllä olevien rajoitusten ollessa voimassa.

Edellä selostettu rajoitettu takuu on ainoa WD:n myöntämä takuu ja se koskee vain uusina myytyjä tuotteita. Takuussa määritellyt korvaukset annetaan a) kaikkien mahdollisten muiden korvausten ja takuiden sijaan, niiden juridisesta perusteesta riippumatta, mukaan lukien rajoituksetta kaikki kaupattavuutta tai tiettyyn käyttötarkoitukseen sopivuutta koskevat takuut, ja b) määritellyt korvaukset kattavat täysimääräisesti WD:n kaikki tuotteeseen millään tavalla liittyvät vastuut, niiden juridisesta perusteesta riippumatta. Yhdysvalloissa kaikki osavaltiot eivät salli satunnaisten tai välillisten vahinkojen sulkemista takuun ulkopuolelle, joten yllä oleva rajoitus ei välttämättä koske sinua. Tämän takuun myötä saat erityisiä laillisia oikeuksia, joiden lisäksi eri osavaltioiden lainsäädännön mukaisesti sinulla voi olla muitakin oikeuksia.

# GNU yleinen julkinen lisenssi ("GPL")

Tämän tuotteen laitteisto-ohjelmisto voi sisältää kolmannelle osapuolelle kuuluvua tekijänoikeudella varustettuja ohjelmistoja, joita koskee GPL-lisenssi tai LGPL-lisenssi (Lesser General Public License) (yhteisesti "GPL-ohjelmisto") eikä Western Digitalin käyttöoikeussopimus. GPL:n mukaan, jos soveltuu: 1) GPL-ohjelmiston lähdekoodi voidaan ladata ilmaiseksi osoitteesta *http://support.wdc.com/download/gpl* tai hankkia CD:ll nimelliseen hintaan osoitteesta *http://support.wdc.com/download/gpl* tai soittamalla asiakaspalveluun kolmen vuoden sisällä hankintapäivästä; 2) GPL-ohjelmistoa voidaan jälleenkäyttää, jaella ja muokata; 3) GPL-ohjelmistolle ei anneta minkäänlaista takuuta, soveltuvan lain mukaisesti; ja 4) tässä olevasta GPL:stä voidaan hankkia kopio osoitteesta *http://www.gnu.org* tai *http://support.wdc.com/download/gpl*.

Ohjelmiston muuntelu ja peukalointi, mukaan lukien mutta ei yksinomaan avoimen lähdekoodin ohjelmisto, tapahtuu yksinomaan käyttäjän omalla vastuulla. Western Digital ei ole vastuussa sellaisista muunnoksista eikä sellaisesta peukaloinnista. Western Digital ei tue mitään tuotetta, jonka Western Digitalin toimittamaan ohjelmaa käyttäjä on muunnellut tai yrittänyt muunnella.

# Hakemisto

# A

Asema diagnoosi ja tilan tarkastus 43 irrottaminen PC:stä 34 käsittelyohjeet 5 kytkeminen 6 lepotila-ajastin 38 poistaminen Macistä 53 VCD:n poistaminen Macistä 57 Asema edestä ja takaa 3 Aseman alustaminen 58 Aseman alustaminen uudelleen 45 Aseman alustusmuodon muuttaminen 45, 58 Aseman asetukset aseman pyyhkiminen 39 lepotila-ajastin 38 rekisteröinti 38 suojaus 28 tiedostohistoria 35 Aseman irrottaminen 34 Aseman käsittelyohjeet 5 Aseman lepotila-ajastimen käyttö 38 Aseman liittäminen 6 Aseman lukituksen vapauttaminen ilman WD SmartWare -ohielmaa 56 WD SmartWare -ohjelmalla 54 Aseman lukituksen vapauttaminen virtuaali-CD:ltä Macissä 34 Windowsissa 34 Aseman pyyhkiminen 39 VAROITUS aseman pyyhkimisestä 39 Aseman rekisteröinti 38 Aseman salasanasuojaus 28 VAROITUS kadotetuista salasanoista 28 Asetukset Katso Aseman asetukset Asiakirjaluokka 13

# Ε

Elokuvatiedostoluokat, määritelmä 13, 17

# F

FCC-luokan B tiedot 69

## G

GNU yleinen julkinen lisenssi 71 GPL-ohjelmisto 71

## Н

Hälytykset, vilkkuva kuvake 34

ICES-/NMB-003-yhdenmukaisuus 69

### J

Järjestelmä ohjelma-asetusten nopeussäätö 35 tiedostoluokka, määritelmä 13, 18, 51 Järjestelmän yhteensopivuus 3

### Κ

Käsittelyohjeet 5 Käyttöjärjestelmät 3 Käyttöjärjestelmävaatimukset 3 Kensington-lukkopaikka 5 Kiina RoHS 70 Kuvatiedostoluokat, määritelmä 13, 17

## L

Laatikon sisältö 2 Laite 2 Lämpötilan tarkastaminen 33 Levykuva, lataaminen ja palauttaminen 42, 45 Lisävarusteet, valinnaiset 2

### Μ

Määritä lepotila-ajastin -ruutu 38 palautuskansio -ruutu 35 suosikkiasetukset -ruutu 36 Mac aseman alustaminen uudelleen 45 aseman lukituksen vapauttaminen manuaalisesti 57 aseman poistaminen turvallisesti 53 aseman sarjanumero 57 ohjelman poistaminen 57 tilan tarkastaminen 57 VCD:n poistaminen 57 WD SmartWare -ohjelman käynnistäminen uudelleen 51 Musiikkitiedostoluokat, määritelmä 13, 17 Muut tiedostoluokat, määritelmä 13, 17

### Ν

Noudattaa ympäristösäädöksiä (Kiina) 70 NTFS-muoto 3, 45

# 0

Ohjelma-asetukset asetukset 35, 36 järjestelmän nopeussäätö 35 palautuskansio 35 Ohjelman asetusten määrittäminen 35 Ohjelman käynnistäminen uudelleen Windowsissa 33 Ohjelmisto, GPL 71 Ohjelmistolevykuvan palauttaminen 42, 45

# Ρ

Paketin sisältö 2 Palauta kansio, määrittäminen 35 kansio, ohjelma-asetukset 35 menetelmä 23, 27 tiedostojen palauttamisesta 23 Palvelu 70 Pyyhi asema -ruutu 39, 41

# Q

Quick Diagnostic Self-test 43

### R

Rajoitettu takuu 71 Rekisteröi asema -ruutu 38 Rekisteröinti, online 5 RoHS 70

## S

Säännökset, yhdenmukaisuus 69 Sähköpostiluokat, määritelmä 13, 17 Salasanan luominen 28 Sarjanumero Macissä 57 SMART Status Check 43 Suorita diagnoosi -ruutu 43 Suosikkiasetukset, määrittäminen 36

# Т

Takuu 70 Täysi median skannaus 43 Tiedostohistoria, aseman asetukset 35 historia, ruutu 22 luokat, määritelmät 13, 17 Tilan tarkastaminen 33 Macissä 57 Windowsissa 33 Tuotteen ominaisuudet 1 Tuotteen rekisteröiminen 5 Turvavaatimusten täyttäminen 69

# U

UL 69 Ulkoisten ominaisuuksien kuvaus 3 Underwriters Laboratories Inc. 69 USB-liitin 4 Usein kysytyt kysymykset USB:t 58

### V

Vaatimukset, käyttöjärjestelmät 3 Välkkyvän kuvakkeen hälytykset 34 Vapaa tila Macissä 57 Windowsissa 33 Varmuuskopio menetelmä 18, 19 tiedostojen sisältöruutu 20 tiedostojen varmuuskopiointi 16 VAROITUS aseman pyyhkimisestä 39 asemasta, jonka lukitus on vapautettu 29 kadotetuista salasanoista 28 tiedon menettämisestä asemaa irrotettaessa 34, 53 Virtapainike 4, 54 Virtuaali-CD aseman lukituksen vapauttaminen 56

## W

WD SmartWare -kuvake Windows 33 WD SmartWare -ohjelman käynnistäminen Macissä 51 Windowsissa 33 WD SmartWare -ohjelman poistaminen Macistä 57 Windowsista 42 WD-huolto 70 WDSmartWare -ohjelma poistaminen Macistä 57 Windows aseman lukituksen vapauttaminen virtuaali-CD:ltä 31 tilan tarkastaminen 33 WD SmartWare -ohjelman poistaminen 42

### Y

Yhdenmukaisuus, säännösten kanssa 69 Yhteensopivuus käyttöjärjestelmien kanssa 3

© 2011 Western Digital Technologies, Inc. Kaikki oikeudet pidätetään.

Western Digital 3355 Michelson Drive, Suite 100 Irvine, California 92612 USA

WD uskoo antamiensa tietojen olevan oikeita ja luotettavia. WD ei kuitenkaan ota vastuuta näiden tietojen käyttämisen seurauksista eikä kolmansien osapuolien patenttien tai muiden oikeuksien mahdollisista rikkomuksista. Käyttäjä ei saa mitään epäsuoria tai muita lisenssioikeuksia WD:n patentteihin tai patenttioikeuksiin. WD varaa oikeuden muuttaa teknisiä tietoja ilman ennakkoilmoitusta.

Western Digital, WD, WD-logo, My Book ja My Passport ovat rekisteröityjä tavaramerkkejä, ja My Passport Essential, WD SmartWare ja Data Lifeguard ovat rekisteröityjä tavaramerkkejä, jotka omistaa Western Digital Technologies, Inc. Tässä aineistossa voidaan mainita myös muita merkkejä, jotka kuuluvat muille yhtiöille.